# JADE2(はやぶさ2データ検索・配信システム)

利用マニュアル

# 目次

| 1     | 利用マニュアル概要                                   | 1  |
|-------|---------------------------------------------|----|
| 1.1   | 目的                                          | 1  |
| 1.2   | 構成                                          | 1  |
| 2     | JADE2 全体の説明                                 | 1  |
| 2.1   | JADE2 の概要                                   | 1  |
| 2.2   | JADE2 のページ構成                                | 2  |
| 2.3   | Home 画面(メインページ)の説明                          | 3  |
| 3     | ヘッダー領域の説明                                   | 4  |
| 3.1   | ヘッダー領域の概要説明                                 | 4  |
| 3.2   | ヘッダー領域の機能説明                                 | 4  |
| 4     | 検索条件領域の説明                                   | 5  |
| 4.1   | 検索条件領域の概要説明                                 | 5  |
| 4.2   | 検索条件領域の機能説明                                 | 6  |
| 4.2.  | <ol> <li>各ボタンとリンクの機能を説明</li> </ol>          | 6  |
| 4.2.2 | <ol> <li>検索条件の入力フォームの説明</li> </ol>          | 7  |
| 4.2.2 | <b>2.1</b> 検索条件の入力フォームの説明(日付時刻)             | 7  |
| 4.2.2 | 2.2 検索条件の入力フォームの説明(スライダ)                    | 8  |
| 4.2.2 | <b>2.3</b> 検索条件の入力フォームの説明(Include no data)  | 8  |
| 4.2.2 | 2.4 検索条件の入力フォームの説明(円環スライダ)                  | 9  |
| 4.2.  | 2.5 検索条件の入力フォームの説明(選択(単一))                  | 9  |
| 4.2.2 | 2.6 検索条件の入力フォームの説明(選択(複数選択可))               | 10 |
| 4.2.  | 2.7 検索条件の入力フォームの説明(ラジオボタン)                  | 10 |
| 4.2.2 | <b>2.8</b> 検索条件の入力フォームの説明(複数選択ポップアップ画面)     | 11 |
| 4.3   | Basicモードの検索条件を説明する                          | 12 |
| 4.4   | Advanced モードの検索条件を説明する                      | 13 |
| 4.4.  | 1.1 Advanced モードの検索条件 (ONC-T) を説明する         | 14 |
| 4.4.  | 1.2 Advanced モードの検索条件 (ONC-W1) を説明する        | 15 |
| 4.4.  | 1.3 Advanced モードの検索条件 (ONC-W2) を説明する        | 15 |
| 4.4.  | 1.4 Advanced モードの検索条件(TIR)を説明する             | 16 |
| 4.4.  | 1.5 Advanced モードの検索条件(NIRS3)を説明する           | 17 |
| 4.4.  | 1.6 Advanced モードの検索条件(LIDAR)を説明する           | 18 |
| 4.4.  | 1.7 Advanced モードの検索条件(MASCOT MARA)を説明する     | 19 |
| 4.4.  | 1.8 Advanced モードの検索条件 (MASCOT MasCam) を説明する | 20 |
| 4.4.  | 1.9 Advanced モートの (MASCOT MasMag) を 説明 する   | 21 |
| 5     | (快彩結未頃吸の説明                                  | 22 |
| 5.1   | 夜 深 結 未 頃 攻 の 概 安 祝 明                       | 22 |

| 5.2 検索  | 索結果領域の機能説明                         | 23 |
|---------|------------------------------------|----|
| 5.2.1   | 各ボタンとリンクの機能説明                      | 23 |
| 5.2.2   | ダウンロード機能の説明                        | 24 |
| 5.2.3   | パーマネントリンク機能の説明                     | 25 |
| 5.3 機器  | 器毎の検索結果領域の説明                       |    |
| 5.3.1   | 機器共通仕様の説明                          |    |
| 5.3.1.1 | 機器共通仕様の説明(ポリゴンの優先順位)               |    |
| 5.3.1.2 | 機器共通仕様の説明(グラフ表示が可能なポリゴン)           | 27 |
| 5.3.1.3 | 機器共通仕様の説明(グラフ表示中のポリゴン)             |    |
| 5.3.1.4 | 機器共通仕様の説明(Selected 追加)             |    |
| 5.3.1.5 | 機器共通仕様の説明(Selected クリア)            |    |
| 5.4.1   | 機器毎の検索結果領域の説明(ONC-T)               |    |
| 5.4.1.1 | ポリゴン表示機能の説明( <b>ONC-T</b> )        |    |
| 5.4.1.2 | 写真画像表示機能の説明(ONC-T)                 |    |
| 5.4.1.3 | インフォメーション機能の説明(ONC-T)              |    |
| 5.4.2   | 機器毎の検索結果領域の説明(ONC-W1)              |    |
| 5.4.3   | 機器毎の検索結果領域の説明(ONC-W2)              |    |
| 5.4.4   | 機器毎の検索結果領域の説明(TIR)                 |    |
| 5.4.4.1 | ポリゴン表示機能の説明(TIR)                   |    |
| 5.4.4.2 | 写真画像表示機能の説明(TIR)                   | 35 |
| 5.4.4.3 | カラーマップ表示機能の説明(TIR)                 |    |
| 5.4.4.4 | 輝度温度グラフ表示機能の説明(TIR)                |    |
| 5.4.4.5 | インフォメーション機能の説明(TIR)                |    |
| 5.4.5   | 機器毎の検索結果領域の説明(NIRS3)               |    |
| 5.4.5.1 | ポリゴン表示機能の説明(NIRS3)                 |    |
| 5.4.5.2 | 反射率グラフ表記機能の説明[Single Point](NIRS3) |    |
| 5.4.5.3 | 反射率グラフ表記機能の説明[Multi Point](NIRS3)  |    |
| 5.4.5.4 | インフォメーション機能の説明(NIRS3)              |    |
| 5.4.6   | 機器毎の検索結果領域の説明(LIDAR)               |    |
| 5.4.6.1 | ポリゴン表示機能の説明(LIDAR)                 |    |
| 5.4.6.2 | 標高グラフ表示機能の説明[基本](LIDAR)            |    |
| 5.4.6.3 | 標高グラフ表示機能の説明[Multi 選択](LIDAR)      | 45 |
| 5.4.6.4 | アルベドグラフ表示機能の説明(LIDAR)              |    |
| 5.4.6.5 | ダストグラフ表示機能の説明(LIDAR)               |    |
| 5.4.6.6 | インフォメーション機能の説明(LIDAR)              |    |
| 5.4.7   | 機器毎の検索結果領域の説明(MASCOT MARA)         |    |
| 5.4.7.1 | 輝度温度グラフ表示機能の説明(MASCOT MARA)        |    |

| 5.4.7.2 | インフォメーション機能の説明(MASCOT MARA)        | 50 |
|---------|------------------------------------|----|
| 5.4.8   | 機器毎の検索結果領域の説明(MASCOT MasCam)       | 51 |
| 5.4.8.1 | ポリゴン表示機能の説明(MASCOT MasCam)         | 51 |
| 5.4.8.2 | 写真画像表示機能の説明(MASCOT MasCam)         | 52 |
| 5.4.8.3 | インフォメーション機能の説明(MASCOT MasCam)      | 53 |
| 5.4.9   | 機器毎の検索結果領域の説明(MASCOT MasMag)       | 54 |
| 5.4.9.1 | 磁場グラフ表示機能の説明(MASCOT MasMag)        | 54 |
| 5.4.9.2 | インフォメーション機能の説明(MASCOT MasMag)      | 55 |
| 6 ベー    | -スマップ領域の説明                         | 56 |
| 6.1 ベー  | -スマップ領域の概要説明                       | 56 |
| 6.2 ベー  | -スマップ領域の機能説明                       | 57 |
| 6.3 ベー  | -スマップの表示モード切り替えの説明                 | 58 |
| 6.4 ベー  | -スマップのエリア選択(Bounding Box)の説明       | 59 |
| 6.5 ベー  | -スマップのエリア選択(Feature Collection)の説明 | 60 |
| 6.6 ベー  | -スマップのポリゴン選択の説明                    | 61 |
| 6.7 ベー  | -スマップのレイヤー選択(Layer)の説明             | 62 |
| 6.8 ベー  | -スマップのレイヤー選択(Map)の説明               | 63 |
| 6.9 はや  | やぶさ 2 の軌道情報表示機能の説明                 | 64 |
| 6.10    | ベースマップ領域の基本的な操作方法の説明 1             | 65 |
| 6.11    | ベースマップ領域の基本的な操作方法の説明 2             | 66 |

#### 1 利用マニュアル概要

- 1.1 目的
  - JADE2(はやぶさ2データ検索・配信システム、以下「JADE2」と呼ぶ)を利用するクライアントが操作内容が理解できる操作手順を説明する
- 1.2 構成
  - JADE2 の機能毎に操作方法を説明する。大きなカテゴリは以下とする
    - JADE2 全体の説明
    - 検索条件領域の説明
    - 検索結果領域の説明
    - ベースマップ領域の説明
    - その他機能の説明
- 2 JADE2 全体の説明
  - 2.1 JADE2の概要
    - JADE2は、小惑星探査機「はやぶさ2」が様々な観測機器で取得した 観測データを検索して閲覧することができるシステムである。観測機 器は以下の通りである
      - ONC-T
      - ONC-W1
      - ONC-W2
      - TIR
      - NIRS3
      - LIDAR
      - MASCOT MARA
      - MASCOT MasCam
      - MASCOT MAsMag
      - 各機器の詳細な説明はこちらを参照
        - https://www.darts.isas.jaxa.jp/planet/project/hayabusa2/

- 2.2 JADE2 のページ構成
  - JADE2 は Home がメインページでありトップページである。Home ペ ージのヘッダーからその他のページに遷移することができる

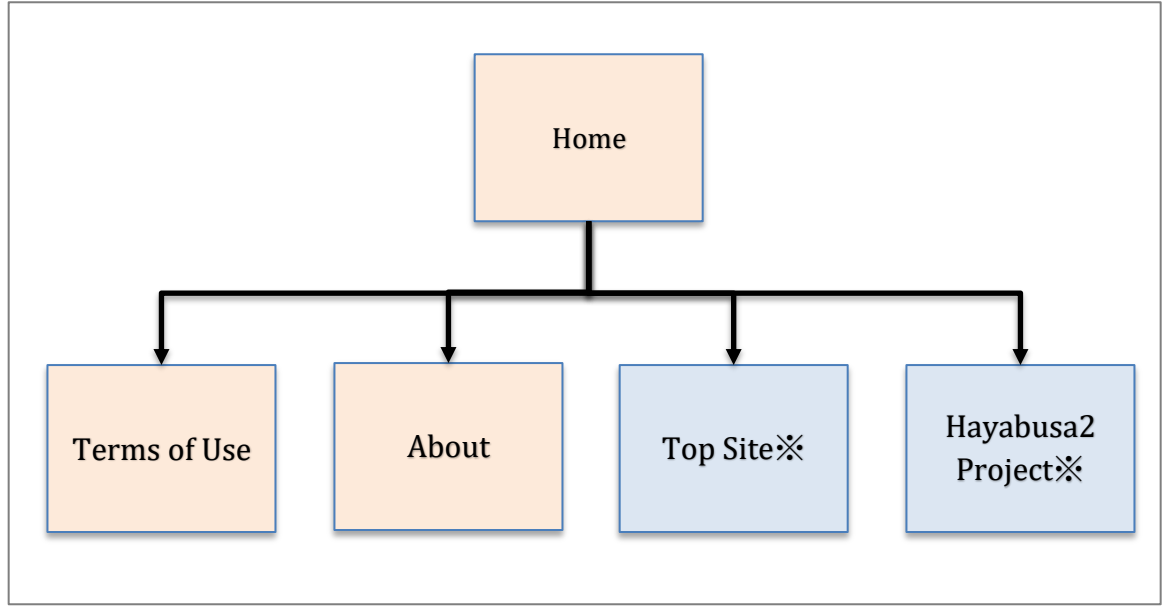

図 2.2-1 JADE2 のページ構成

- Home
  - JADE2 のメインページ。観測データを検索して取得分析する画面
- Terms of Use
  - 利用規約ページ
  - 当該画面は Home の左メニューから遷移
- About
  - 観測データの説明ページ
  - 当該画面は Home の左メニューから遷移
- Top Site
  - 外部ページの Hayabusa2 Project の Web ページ
  - <u>https://www.darts.isas.jaxa.jp/planet/project/hayabusa2/</u>
  - 当該画面は Home の左メニューから遷移
- Hayabusa2 Project
  - 外部ページのはやぶさ2拡張ミッションの Web ページ
  - https://www.hayabusa2.jaxa.jp/
  - 当該画面は Home の左メニューから遷移

### 2.3 Home 画面(メインページ)の説明

• JADE2 のメインページは以下のように大きく4領域で構成している

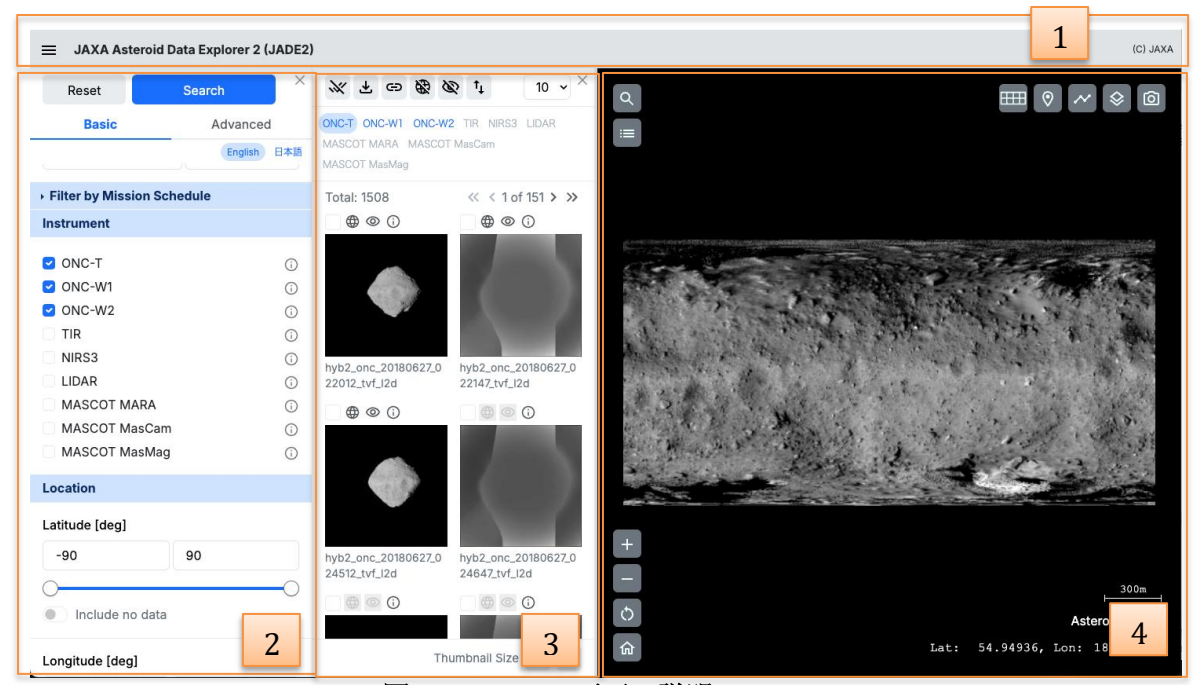

図 2.3-1 Home 画面の説明

2.3.1 ヘッダー領域

- サイトタイトルの表示やハンバーガーメニューにて、利用規約 などその他画面へのリンクを掲載する領域
- ヘッダー領域は Home 画面以外でも共通で

2.3.2 検索条件領域

検索条件を指定する領域

2.3.3 検索結果領域

検索結果を表示する領域

2.3.4 ベースマップ領域

 観測対象のマップに、観測データのポリゴンや写真やグラフな どを表示する領域

#### 3 ヘッダー領域の説明

#### 3.1 ヘッダー領域の概要説明

サイトタイトルの表示やハンバーガーメニューにて、利用規約などその他画面へのリンクを掲載する領域である

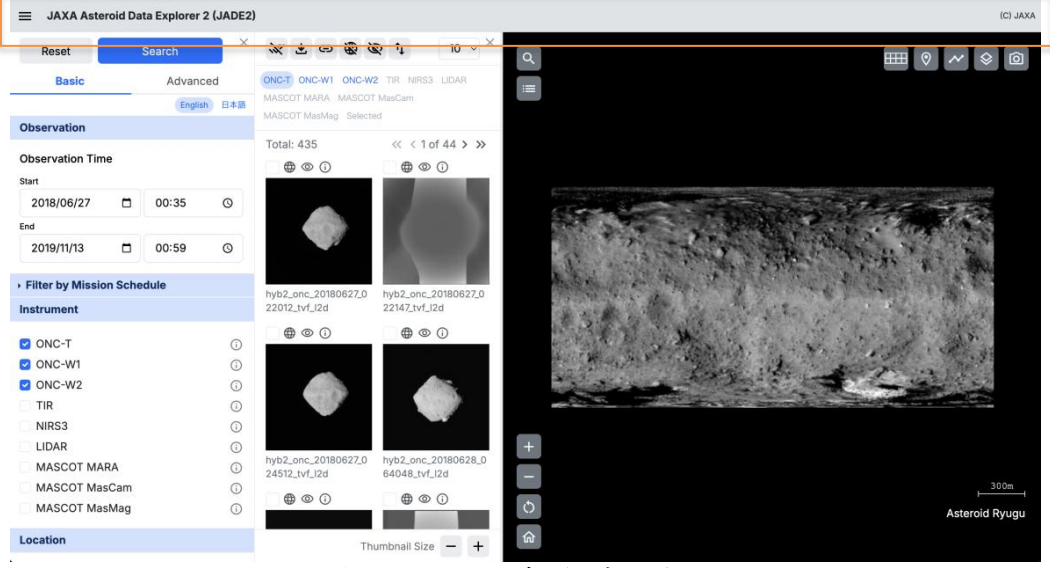

図 3.1-1 ヘッダー領域の説明

### 3.2 ヘッダー領域の機能説明

3.2.1 ハンバーガーメニュー

| Reset Se                 | arch        | Home              | ※ 上 ⊕ 酸 敛 t↓ 10 ∨                           |  |
|--------------------------|-------------|-------------------|---------------------------------------------|--|
| Basic                    | Advanced    | Top Site          | ONC-T ONC-W1 ONC-W2 TIR NIRS3 LIDAR         |  |
|                          | English 日本語 | Hayabusa2 Project | MASCOT MARA MASCOT MasCam<br>MASCOT MasMag  |  |
| F Iter by Mission Schedu | lle         | Terms of Use      | Total: 1508                                 |  |
| trument                  |             |                   |                                             |  |
| 0110 T                   | -           |                   |                                             |  |
| ONC-I                    | 0           |                   |                                             |  |
| ONC-W1                   | 0           |                   |                                             |  |
|                          | 0           |                   |                                             |  |
| LIK<br>NIDC2             | 0           |                   |                                             |  |
| LIDAR                    | 0           | -                 | hyb2_onc_20180627_0 hyb2_onc_20180627_0     |  |
| MASCOT MARA              | 0           |                   | 22012_tvf_l2d 22147_tvf_l2d                 |  |
| MASCOT MasCam            | 0           |                   |                                             |  |
| MASCOT MasMag            | 0           |                   |                                             |  |
| ,                        | 0           |                   |                                             |  |
| ocation                  |             |                   |                                             |  |
| atitude [deg]            |             |                   |                                             |  |
| -90 90                   | D           |                   | http://www.20180627.0 http://www.20190627.0 |  |
|                          |             |                   | 24512_tvf_l2d 24647_tvf_l2d                 |  |
| Justuda na data          |             |                   |                                             |  |
| Include no data          |             |                   |                                             |  |

ハンバーガーメニューをクリックするとリンクリストを表示する

図 3.2-1 ハンバーガーメニューの説明

3.2.2 リンクリスト

- Home
  - ▶ JADE2 のメインページへ遷移する
- Term of Use
   利用規約ページへ遷移する
- About
   ▶ 観測データの説明ページへ遷移する
- Top Site
  - ▶ 外部ページの Hayabusa2 Project の Web ページへ遷移する
  - https://www.darts.isas.jaxa.jp/planet/project/hayabusa2/
- Hayabusa2 Project
  - 外部ページのはやぶさ2拡張ミッションの Web ページへ 遷移する
  - https://www.hayabusa2.jaxa.jp/
- 4 検索条件領域の説明
  - 4.1 検索条件領域の概要説明
    - 検索条件を指定する領域である

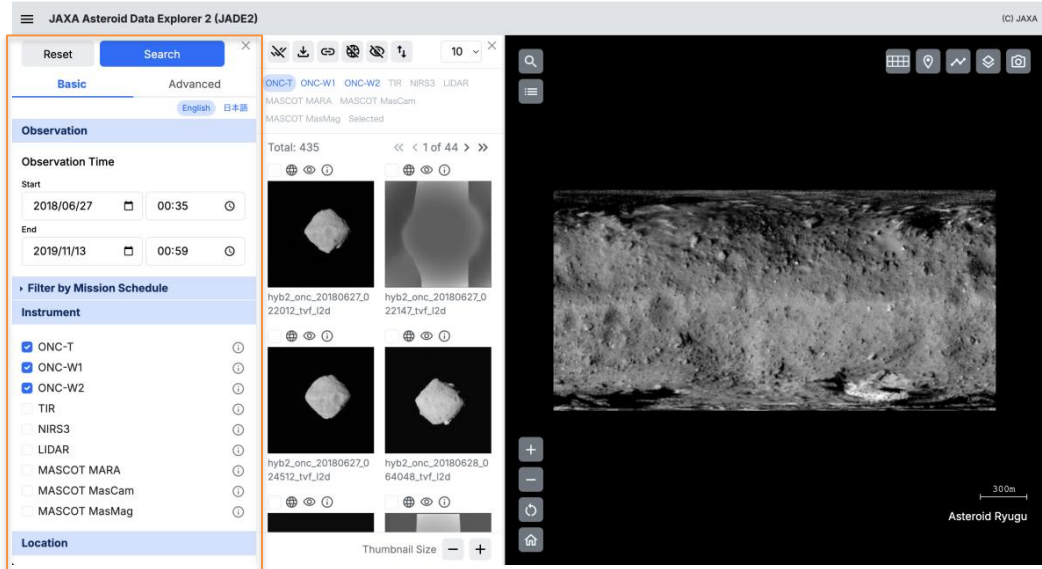

図 4.1-1 検索条件領域の説明

### 4.2 検索条件領域の機能説明

4.2.1 各ボタンとリンクの機能を説明

| 1     Reset     2     Search     X     3       4     5     English     Basic     Advanced       4     5     English     Basic     Basic       Observation     6     7       Start     2018/06/27     00:35     0       End     2019/11/13     00:59     0       Filter by Mission Schedule     1     1 | <ol> <li>Reset         <ul> <li>検索条件の入力値をデフ<br/>オルト値に戻す</li> </ul> </li> <li>Search         <ul> <li>検索条件を基に検索する</li> </ul> </li> <li>X(Close)         <ul> <li>検索条件を基に検索する</li> </ul> </li> </ol> |
|----------------------------------------------------------------------------------------------------|----------------------------------------------------------------------------------------------------|
| Observation     6     7       Start     2018/06/27     00:35     0       End     00:59     0       Filter by Mission Schedule                                                                                                    | <ul> <li>オルト値に戻す</li> <li>2. Search <ul> <li>検索条件を基に検索する</li> </ul> </li> <li>3. X(Close) <ul> <li>検索条件を基本</li> </ul> </li> </ul>                                                                  |
| Observation Time         6         7           Start         2018/06/27         00:35         0           End         00:59         0           Filter by Mission Schedule         0         0                                                                                                    | <ol> <li>Search         <ul> <li>検索条件を基に検索する</li> <li>X(Close)</li> <li>検索条件を基はたままこと</li> </ul> </li> </ol>                                                                                        |
| Shart         2018/06/27         00:35         O           End         2019/11/13         00:59         O           Flitter by Mission Schedule         00:59         O                                                                                                    | <ul> <li>検索条件を基に検索する</li> <li>3. X(Close)</li> <li>検索条件短ばちまま=</li> </ul>                                                                                                    |
| 2019/06/27         00.33         0           End         2019/11/13         00.59         0           Filter by Mission Schedule         0         0         0                                                                                                    | 3. X(Close)<br>於康冬世短時去世主二次                                                                                                    |
| 2019/11/13 🗇 00:59 🛇                                                                                                    | 、                                                                                                    |
| Fliter by Mission Schedule                                                                                                    | <ul> <li>         ・</li></ul>                                                                                                    |
|                                                                                                    | する                                                                                                    |
| Instrument                                                                                                    | 1 Pagia                                                                                                    |
| ONC-T ()                                                                                                    | <b>4.</b> Dasit<br>- 館目的ね始声久供佰日に                                                                                                    |
| ONC-W1     O     O                                                                                                    | <ul> <li>間勿的な快糸朱件項日に</li> <li>本声 トス</li> </ul>                                                                                                    |
| TIR ()                                                                                                    | 変更する                                                                                                    |
| LIDAR ()                                                                                                    | 5. Advanced                                                                                                    |
| MASCOT MARA ()                                                                                                    | <ul> <li>観測機器毎の詳細な検索</li> </ul>                                                                                                    |
| MASCOT MasCam ()<br>MASCOT MasMag ()                                                                                                    | 条件項目に変更する                                                                                                    |
| Location                                                                                                    | 6. English                                                                                                    |
| Latitude [deg]                                                                                                    | <ul> <li>説明文を英語にする</li> </ul>                                                                                                    |
| -90 90                                                                                                    | 7. 日本語                                                                                                    |
| 00                                                                                                    | <ul> <li>説明文を日本語にする</li> </ul>                                                                                                    |
| Include no data                                                                                                    | 8 Filter by Mission Schodulo                                                                                                    |
| Longitude [deg]                                                                                                    | 0. Filter by Mission Schedule                                                                                                    |
| 0 360                                                                                                    | <ul> <li>以下のような MISSION</li> <li>Dhase などの選切比な事</li> </ul>                                                                                                    |
| 0*                                                                                                    | Pliase などの選択放を衣                                                                                                    |
|                                                                                                    | 示する                                                                                                    |
| 90° 270°                                                                                                    |                                                                                                    |
|                                                                                                    | + Filter by Mission Schedule                                                                                                    |
| 180*                                                                                                    | Mission Phase                                                                                                    |
| Include no data                                                                                                    | Asteroid Proximity ~                                                                                                    |
| Sun-Target Distance [au]                                                                                                    | One Type                                                                                                    |
| 0.96 1.42                                                                                                    | 1 Any                                                                                                    |
| Include no data                                                                                                    |                                                                                                    |
|                                                                                                    | z Any ~                                                                                                    |
| HYB2-Target Distance [km]                                                                                                    | 3 Any ~                                                                                                    |
| 0.4/ 2994.78                                                                                                    |                                                                                                    |
| Include no data                                                                                                    |                                                                                                    |
|                                                                                                    | L                                                                                                    |
| Sun-Target-HYB2 Angle [deg]                                                                                                    |                                                                                                    |
| Sun-Target-HYB2 Angle [deg] 0.018 58.73                                                                                                    |                                                                                                    |
| Sun-Target-HYB2 Angle [deg] 0.018 58.73                                                                                                    |                                                                                                    |

図 4.2.1-1 検索条件の各ボタンとリンクの機能説明

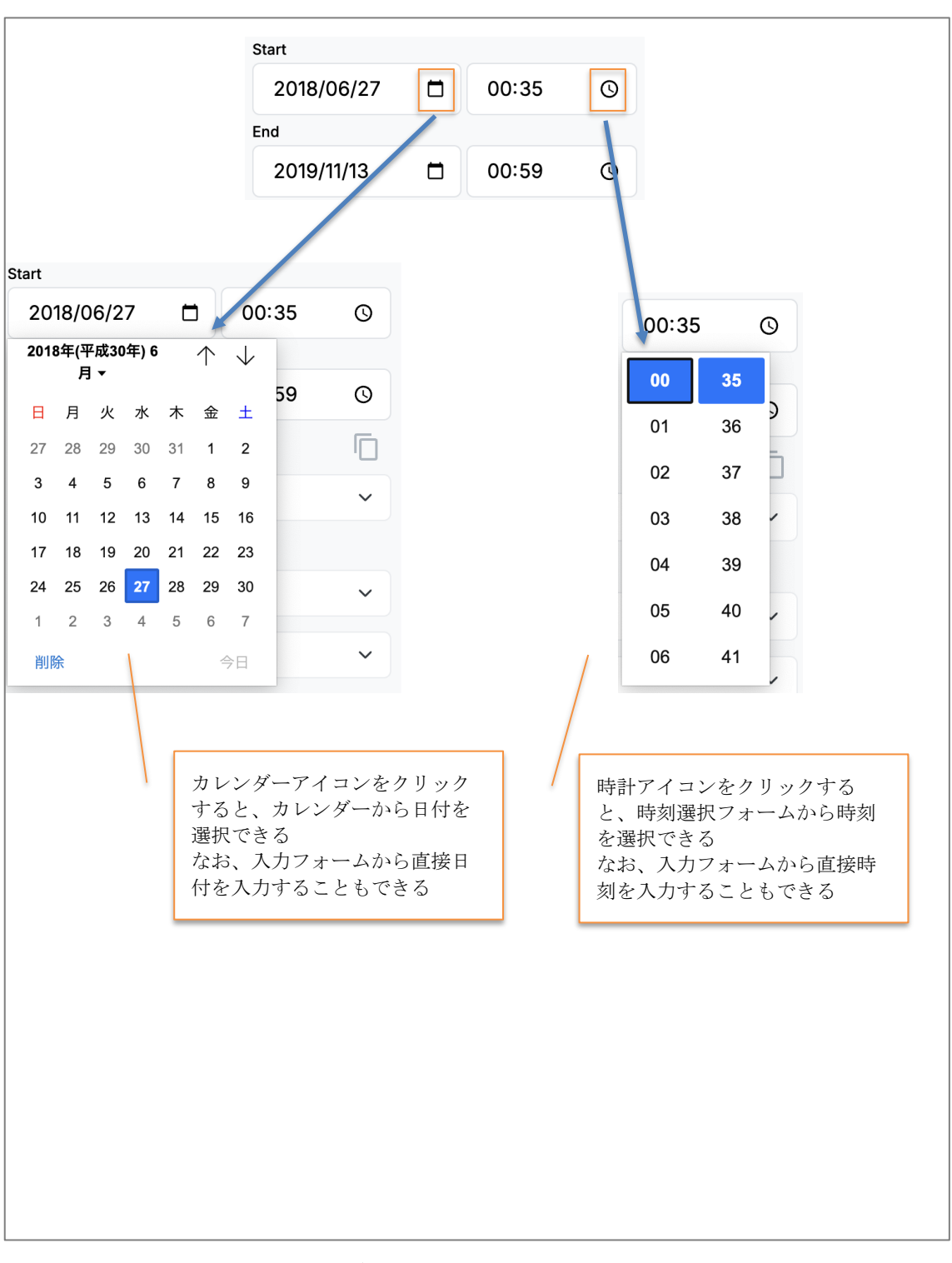

4.2.2 検索条件の入力フォームの説明4.2.2.1 検索条件の入力フォームの説明(日付時刻)

図 4.2.2.1-1 検索条件の入力フォームの説明(日付時刻)

| -90          | 90     |     |                                |  |
|--------------|--------|-----|--------------------------------|--|
| )            |        |     |                                |  |
| Include no   | o data |     |                                |  |
|              |        |     |                                |  |
|              |        |     | スライダをスライドすると、ス                 |  |
| Latitude [de | eg]    |     | ライダから値を設定できる                   |  |
| -64.02       | 70.21  |     | なお、人力ノオームから直接日<br>付を入力することもできる |  |
| 0            |        | -0/ |                                |  |
| Include no   | o data |     |                                |  |
|              |        |     |                                |  |

4.2.2.2 検索条件の入力フォームの説明(スライダ)

図 4.2.2.2-1 検索条件の入力フォームの説明(スライダ)

| -90 90           |                                                                                  |
|------------------|----------------------------------------------------------------------------------|
|                  |                                                                                  |
| Include no data  | Include no data を On にすると、該当<br>する検索条件項目に対し、指定した値と<br>は別に、値がないデータも取得するよう<br>になる。 |
| ✓ Latitude [deg] | 左記の例では、Latitude が「-90~90」<br>のデータと Latitude が「空値」のデー                             |
| -64.02 70.21     | タを取得することになる。                                                                     |
| Include no data  | また、Include no data を Off にする<br>と、指定した値に一致するデータのみを<br>取得することになる。                 |
|                  |                                                                                  |

### 4.2.2.3 検索条件の入力フォームの説明(Include no data)

図 4.2.2.3-1 検索条件の入力フォームの説明(Include no data)

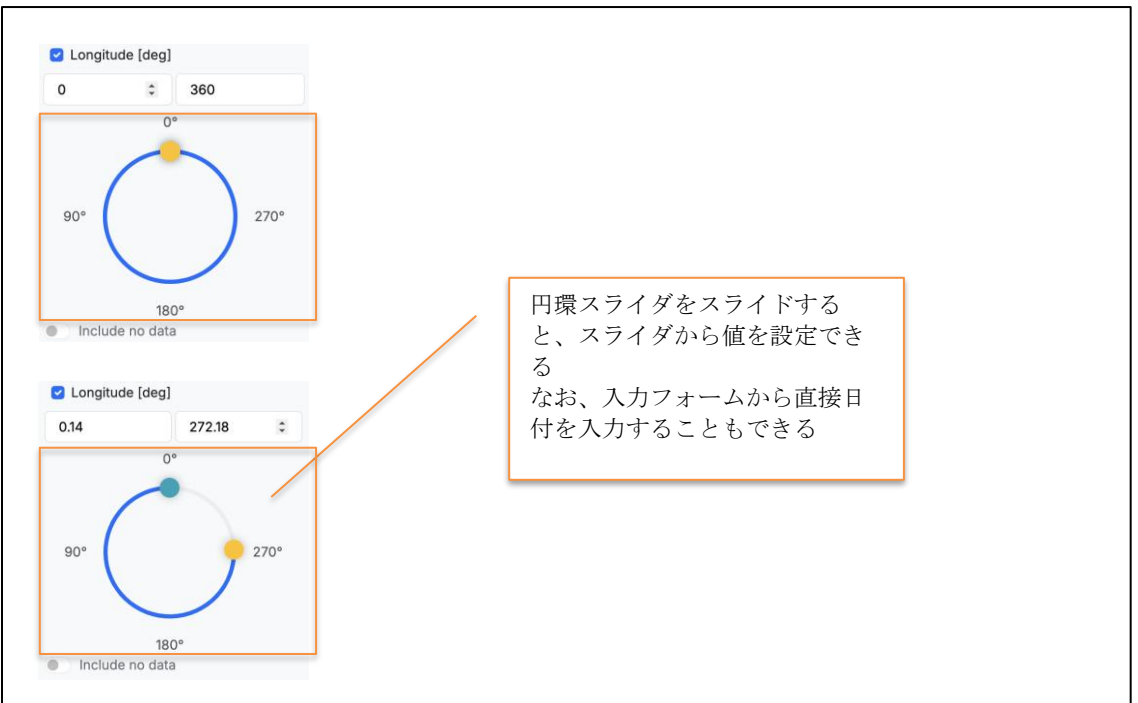

4.2.2.4 検索条件の入力フォームの説明(円環スライダ)

図 4.2.2.4-1 検索条件の入力フォームの説明(円環スライダ)

| Any ~                                                      |   |                                                                |
|------------------------------------------------------------|---|----------------------------------------------------------------|
| Compression<br>Any<br>Not compressed<br>Loss-less<br>Lossy | / | 左記図のように、↓のように操作<br>することで、選択(単一)のプル<br>ダウンから、1つを選択すること<br>ができる。 |
| Any<br>Not compressed<br>✓ Loss-less<br>Lossy              |   | 選択肢を検索する。                                                      |
| Compression Loss-less                                      | , |                                                                |

4.2.2.5 検索条件の入力フォームの説明(選択(単一))

図 4.2.2.5-1 検索条件の入力フォームの説明(選択(単一))

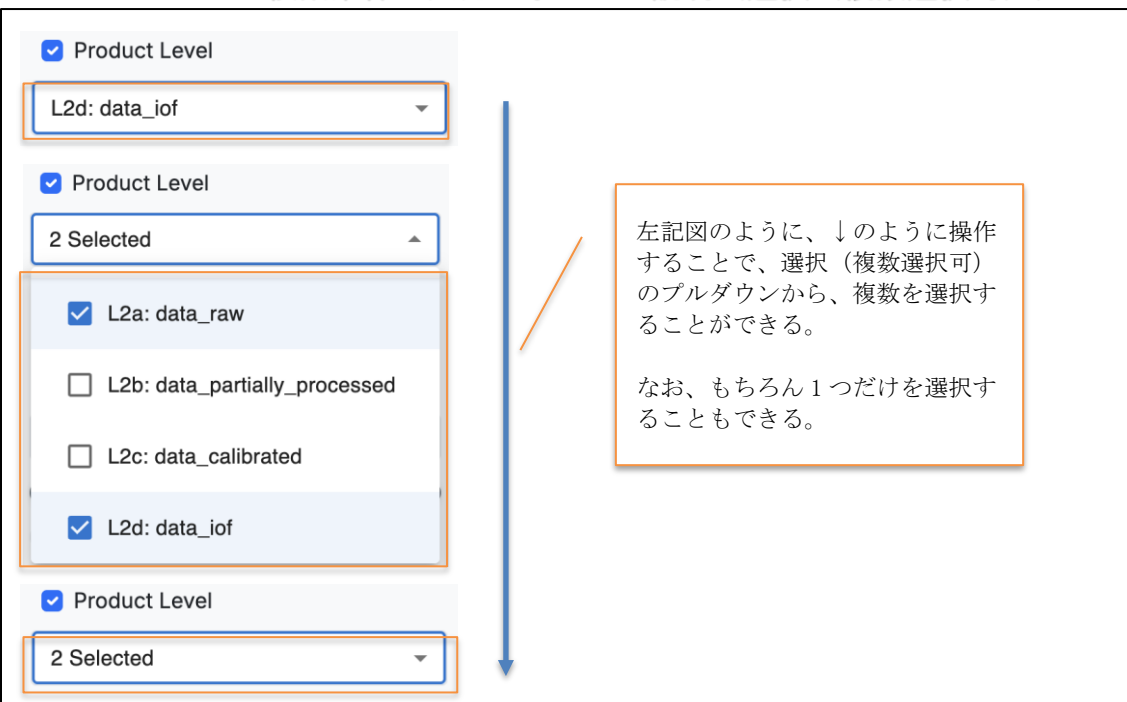

4.2.2.6 検索条件の入力フォームの説明(選択(複数選択可))

図 4.2.2.6-1 検索条件の入力フォームの説明(選択(複数選択可))

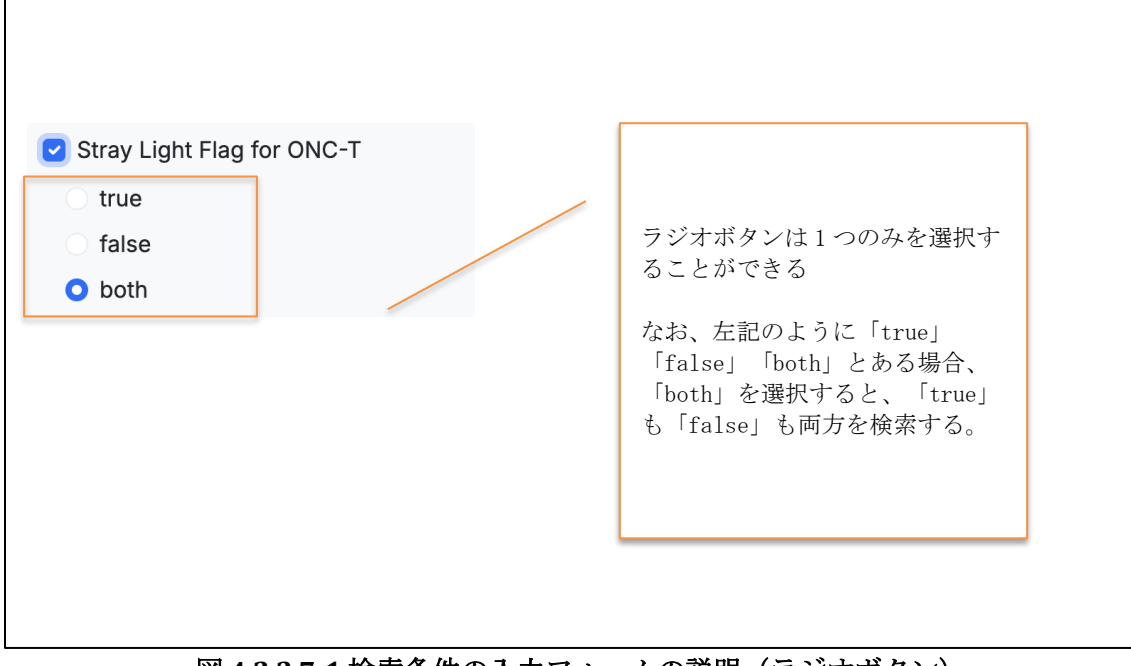

4.2.2.7 検索条件の入力フォームの説明(ラジオボタン)

図 4.2.2.7-1 検索条件の入力フォームの説明(ラジオボタン)

| ,                                                                                                    | × |                                                                                                    |
|----------------------------------------------------------------------------------------------------|---|----------------------------------------------------------------------------------------------------|
| 12bit         7band-SClpoint         AIT         Ascent         Before PPTD         Bright Spot         Calibration         Dark         DDOR         Descent         DustRemoval 7band         DustRemoval V-band         DustRemoval W1         Equator 1-rotation |   | 左記図のように、↓のように操作<br>することで、複数選択ポップアッ<br>プ画面のチェックボックスから、<br>複数を選択することができる。<br>なお、もちろん1つだけを選択す<br>ることもできる。 |

4.2.2.8 検索条件の入力フォームの説明(複数選択ポップアップ画面)

### 4.3 Basic モードの検索条件を説明する

| Reset Search ×                                  | No      | 検索条件項目                      | 入力フォーム    | 規定値(最小 最大)                                      |
|-------------------------------------------------|---------|-----------------------------|-----------|-------------------------------------------------|
| Racio Advanced                                  | 1       | Observation Time            | 日付時刻      | 2014/12/03 00:00                                |
| Basic Advanced                                  |         |                             |           | 2019/11/19 23:59                                |
| English E+35<br>Observation<br>Observation Time | 2       | Mission Phase               | 選択(単一)    | Any<br>Commissioning<br>EDVEGA<br>Farth Swingby |
| Start 00:35 ©                                   |         |                             |           | Transfer                                        |
| End                                             |         |                             |           | Asteroid Proximity                              |
| 2019/11/13 📋 00:59 🛇                            |         | 0                           |           | Return                                          |
| Filter by Mission Schedule                      | 3       | Ope. Type1                  | 選択 (単一)   | ユーサーか選択する Mission                               |
| Instrument                                      |         |                             |           | Phase に準したオヘレーション<br>リストを表示する                   |
| ONC-T ()                                        |         |                             |           | 例:Rovers                                        |
| ONC-W1 3                                        | 4       | Ope. Type2                  | 選択 (単一)   | ユーザーが選択する Ope.Type1                             |
| ONC-W2 ()                                       |         | T JT                        |           | に進じたオペレーションリスト                                  |
| TIR                                             |         |                             |           | を表示する                                           |
| NIRS3 ③                                         | 11      |                             |           | ーズハッシ<br>個・MASCOT (>F1m)                        |
| LIDAR                                           |         |                             |           | (7) . MIASCUI (>51III)                          |
| MASCOT MARA 3                                   | 1 5     | Ope. Type3                  | 選択(単一)    | ユーザーが選択する Ope.Type2                             |
| MASCOT MasCam ③                                 | 11      |                             |           | に準じたオペレーションリスト                                  |
| MASCOT MasMag (3)                               |         |                             |           | を表示する                                           |
| Location                                        | 11      |                             |           | 例:Descent                                       |
| Location                                        | 6       | Latitude                    | スライダ      | -90.00   90.00                                  |
| Latitude [deg]                                  | 7       | Longitude                   | ロ環スライダ    | 0.00   360.00                                   |
| -90 90                                          | ,<br>,  | In street out               | 「現れ」(岩米の記 | ONC 1/1                                         |
|                                                 | 0       | llisti ullellt              | 速バ(後叙速    |                                                 |
| 00                                              | 11      |                             | 択門)       | ONC-T                                           |
| Include no data                                 | 11      |                             |           |                                                 |
|                                                 | 1       |                             |           | NIDC3                                           |
| Longitude [deg]                                 | 11      |                             |           | LIDAR                                           |
| 0 360                                           | 11      |                             |           | MASCOT MARA                                     |
|                                                 | 11      |                             |           | MASCOT MASCom                                   |
| 0                                               | 11      |                             |           | MASCOT MasMag                                   |
|                                                 |         | Com Transit Dist. [1]       | コニノゴ      | 0.06   1.42                                     |
|                                                 | 9       | Sun-Target Distance [au]    | · ·       | 0.90   1.42                                     |
| 90° 270°                                        | 10      | HYB2-Target Distance [km]   | スフイダ      | 0.47   2994.78                                  |
|                                                 | 11      | Sun-Target-HYB2 Angle [deg] | スライダ      | 0.018   58.73                                   |
| 180*                                            |         |                             |           |                                                 |
| Include no data                                 |         |                             |           |                                                 |
| Sun-Target Distance [au]                        |         |                             |           |                                                 |
| 0.96 1.42                                       | - Filte | r by Mission Schedule       |           |                                                 |
| Include no data                                 | Missi   | on Phase                    |           |                                                 |
|                                                 | Ast     | erola Praximity 🗸           |           |                                                 |
| HYB2-Target Distance [km]                       |         |                             |           |                                                 |
| 0.47 2994.78                                    | Ope.1   | Type                        |           |                                                 |
| 00                                              | 1       | Any ~                       |           |                                                 |
| Include no data                                 |         |                             |           |                                                 |
| Sun-Target-HYB2 Angle [deg]                     |         | Any *                       |           |                                                 |
| 0.018 58.73                                     | 3       | Any ~                       |           |                                                 |
| Include no data                                 |         |                             |           |                                                 |
| <ul> <li>mclude no data</li> </ul>              |         |                             |           |                                                 |
|                                                 | 1       |                             |           |                                                 |

• Basic モードは、全観測機器共通で利用する検索条件であり、 以下の情報で絞り込みをすることができる

図 4.3-1 Basic モードの検索条件の項目説明

#### 4.4 Advanced モードの検索条件を説明する

• Advanced モードは、機器毎に個別に詳細な検索条件であり、 以下のように機器毎に絞り込みをすることができる

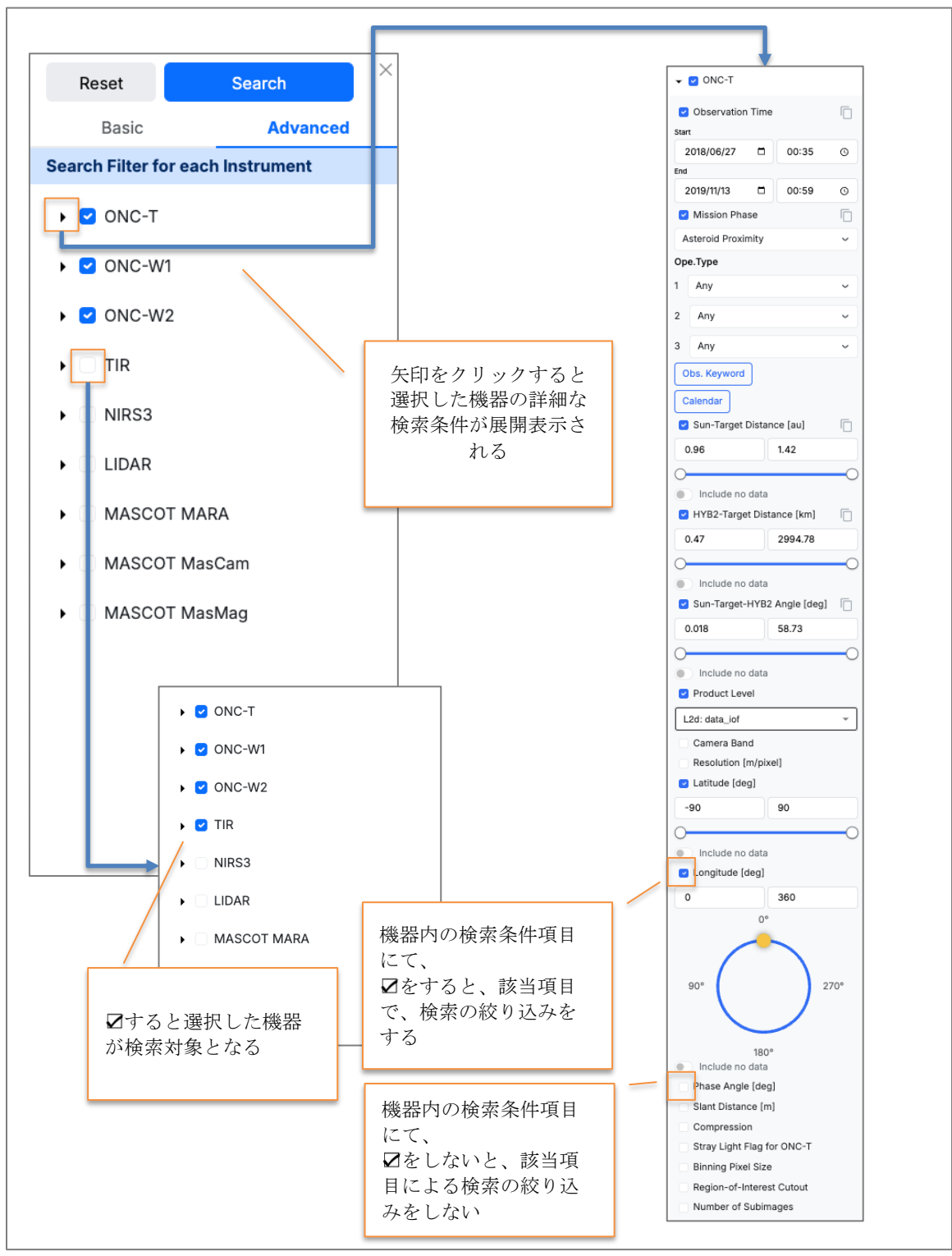

図 4.4-1 Advanced モードの基本的な利用方法

| 🚽 🔽 ONC-T                                           |     |    |                               |         |                                            |
|-----------------------------------------------------|-----|----|-------------------------------|---------|--------------------------------------------|
| -                                                   |     | No | 検索条件項目                        | 入力フォーム  | 規定値(最小 最大)                                 |
| <ul> <li>Observation Time</li> <li>Start</li> </ul> |     | 1  | Observation Time              | 日付時刻    | 2014/12/03 00:00   2019/11/19<br>23:59     |
| 2018/06/27 🗖 00:35                                  | O   | 2  | Mission Phase                 | 選択 (単一) | Any                                        |
| End                                                 |     |    |                               |         | Commissioning                              |
| 2019/11/13 🗂 00:59                                  | O   |    |                               |         | Earth Swingby                              |
| Mission Phase                                       | 6   |    |                               |         | Transfer                                   |
| Asteroid Proximity                                  | ~   |    |                               |         | Approach                                   |
| One Type                                            |     |    |                               |         | Return                                     |
| ope.type                                            |     | 3  | Ope. Type1                    | 選択(単一)  | ユーザーが選択する Mission                          |
| Any                                                 | ~   |    |                               |         | Phase に準じたオペレーションリ                         |
| 2 Any                                               | ~   |    |                               |         | ストを表示する<br>例:Rovers                        |
| 3 Any                                               | ~   | 4  | Ope. Type2                    | 選択 (単一) | ユーザーが選択する Ope.Type1                        |
| Obs. Keyword                                        |     |    |                               |         | に準じたオペレーションリストを                            |
|                                                     |     |    |                               |         | 表示する                                       |
| Calendar                                            |     | -  | 0 5 2                         |         | 例:MASCOT (>51m)                            |
| Sun-Target Distance (au)                            |     | 5  | Ope. Type3                    | 選択 (単一) | ユーザーが選択する Ope.1ype2                        |
| 0.96 1.42                                           |     |    |                               |         | 表示する                                       |
| 0                                                   | -0  |    |                               |         | 例:Descent                                  |
| Include no data                                     |     | 6  | Obs.Keyword                   | 複数選択ポップ | 例:12bit                                    |
| HYB2-Target Distance [km]                           |     |    |                               | アップ画面   |                                            |
| 0.47 2994.78                                        |     | 7  | Calendar                      | 複数選択ポップ | 例:20160210                                 |
|                                                     | 0   |    |                               | アップ画面   | StrayLightInvestigation(OWC)               |
| Include no data                                     |     | 8  | Sun-Target Distance [au]      | スライダ    | 0.96   1.42                                |
| Sun-Target-HVB2 Angle [deg]                         | 6   | 9  | HYB2-Target Distance [km]     | スワイダ    | 0.47   2994.78                             |
| Sui-Taiget-TT b2 Aligie [deg]                       |     | 10 | Sull-Target-HTB2 Aligie [deg] | A)19    | 0.018   58.75                              |
| 0.018 58.73                                         |     | 11 | Product Level                 | 選択(複数選択 | L2a: data_raw                              |
| 0                                                   | -0  |    |                               | 可)      | L2b: data_partially_processed              |
| Include no data                                     |     |    |                               |         | L2c: data_calibrated                       |
| Product Level                                       |     |    |                               |         | L2e: data reflectance                      |
| L2d: data_iof                                       | -   |    |                               |         | L2drc: data_iof_coregistered               |
| Camera Band                                         |     |    |                               |         | L2erc:                                     |
| Resolution [m/pixel]                                |     |    |                               |         | L2dbpc: geometry(backplane)                |
| <ul> <li>Latitude [deg]</li> </ul>                  |     | 12 | Camera Band                   | 選択 (単一) | Anv                                        |
| -90 90                                              |     |    |                               |         | NO.1: 390nm: ul-band                       |
|                                                     |     |    |                               |         | NO.2: WIDE : Wide-band                     |
| 0                                                   | -0  |    |                               |         | NO.3: 550nm: v-band<br>NO 4: 700nm: w-band |
| Include no data                                     |     |    |                               |         | NO.5: 860nm: x-band                        |
| Congitude (deg)                                     |     |    |                               |         | NO.6: 589nm: Na-band                       |
| 0 360                                               |     |    |                               |         | NO.7: 950nm: p-band                        |
| 0°                                                  |     | 13 | Perclution [m/nivel]          | フライガ    | 0.00000145.69000                           |
|                                                     |     | 14 | Latitude [deg]                | スライダ    | -90.001.90.00                              |
|                                                     |     | 15 | Longitude [deg]               | 円環スライダ  | 0.001360.00                                |
| 90° 2                                               | 70° | 16 | Phase Angle [deg]             | スライダ    | 0.00   180.00                              |
|                                                     |     | 17 | Slant Distance [m]            | スライダ    | 0.00   45521.18                            |
|                                                     |     | 18 | Compression                   | 選択 (単一) | Any                                        |
| 180°                                                |     |    |                               |         | Not compressed                             |
| Include no data                                     |     |    |                               |         | Loss                                       |
| Phase Angle [deg]                                   |     | 19 | Stray Light Flag for ONC-T    | ラジオボタン  | true false both                            |
| Slant Distance [m]                                  |     | 20 | Binning Pixel Size            | 選択 (単一) | Any                                        |
| Compression                                         |     |    | <b>U</b>                      |         | No-binning                                 |
| Stray Light Flag for ONC-T                          |     |    |                               |         | 2x2 pixel binning                          |
| Binning Pixel Size                                  |     |    |                               |         | 4x4 pixel binning<br>8x8 pixel binning     |
| Region-of-Interest Cutout                           |     | 21 | Region-of-Interest Cutout     | ラジオボタン  | true, false, both                          |
| Number of Subimages                                 |     | 22 | Number of Subimages           | 選択 (単一) | Any, 1, 2, 2<                              |
|                                                     |     | L  |                               |         |                                            |

# 4.4.1.1 Advanced モードの検索条件(ONC-T)を説明する

図 4.4.1.1-1 Advanced モードの検索条件(ONC-T)の項目説明

#### 4.4.1.2 Advanced モードの検索条件(ONC-W1)を説明する

 ONC-W1の検索条件は、ONC-Tと同じ検索条件であるため、 「Advanced モードの検索条件(ONC-T)を説明する」を参照

#### 4.4.1.3 Advanced モードの検索条件(ONC-W2)を説明する

 ONC-W2の検索条件は、ONC-Tと同じ検索条件であるため、 「Advancedモードの検索条件(ONC-T)を説明する」を参照

|                                       | No | 検索条件項目                      | 入力フォーム  | 規定値(最小 最大)                                                      |
|---------------------------------------|----|-----------------------------|---------|-----------------------------------------------------------------|
|                                       | 1  | Observation Time            | 日付時刻    | 2014/12/03 00:00   2019/11/19<br>23:59                          |
| Observation Time                      | 2  | Mission Phase               | 選択 (単一) | Any<br>Commissioning                                            |
| Start                                 |    |                             |         | EDVEGA                                                          |
| 2018/06/27 🗇 00:35 🤇                  | >  |                             |         | Earth Swingby                                                   |
| End                                   |    |                             |         | Transfer<br>Approach                                            |
| 2019/11/13 🗂 00:59 🤇                  | >  |                             |         | Asteroid Proximity                                              |
| <ul> <li>Mission Phase</li> </ul>     | 3  | Ope. Type1                  | 選択(単一)  | Return<br>ユーザーが選択する Mission                                     |
| Asteroid Proximity                    | -  | • F • • • 5 F • •           |         | Phase に準じたオペレーションリ                                              |
| Оре.Туре                              |    |                             |         | へ下を表示する<br>例:Rovers                                             |
| 1 Any                                 | 4  | Ope. Type2                  | 選択 (単一) | ユーザーが選択する Ope.Type1 に<br>準じたオペレーションリストを表                        |
| 2 Any                                 | •  |                             |         | 示する<br>例 : MASCOT(>51m)                                         |
| 3 Any                                 | 5  | Оре. Туре3                  | 選択 (単一) | ユーザーが選択する Ope.Type2 に<br>準じたすペレーションリストを表                        |
| Sun-Target Distance (au)              | 5  |                             |         | 年したオペレーションリストを表示する                                              |
| 0.95 1.42                             |    |                             |         | 例:Descent                                                       |
|                                       | 6  | Sun-Target Distance [au]    | スワイダ    | 0.96   1.42                                                     |
| 0                                     |    | Sun-Target-HVB2 Angle [deg] | スライダ    | 0.018   58 73                                                   |
| Include no data                       |    |                             |         |                                                                 |
| HTB2*Target Distance (km)             | 9  | snape model                 | 選択 (単一) | ryugu_shape_spc_49k_v20200323<br>ryugu_shape_spc_200k_v20200323 |
| 0.47 2994.78                          |    |                             |         | ryugu_shape_spc_800k_v20200323<br>ryugu_shape_sfm_50k_v20200815 |
| 0                                     | 0  |                             |         | ryugu_shape_sfm_200k_v20200815                                  |
| <ul> <li>Include no data</li> </ul>   |    |                             |         | ryugu_shape_sfm_800k_v20200815                                  |
| Sun-Target-HYB2 Angle [deg]           |    |                             |         |                                                                 |
| 0.018 58.73                           | 10 | Product Level               | 選択(複数選択 | L1: Raw Image                                                   |
| 0                                     | 0  |                             | 可)      | L2: Calibrated Brightness                                       |
| Include no data                       |    |                             |         | L3: Derived Temperature Map                                     |
| Shape Model                           | 11 | Sun Distance [su]           | コニノガ    | 00115                                                           |
| Product Level                         | 11 | Jatitude [deg]              | スワイダ    | -90.001.90.00                                                   |
| L2: Calibrated Brightness Temperature | 13 | Longitude [deg]             | 円環スライダ  | 0.001360.00                                                     |
|                                       | 14 | Local Time                  | 円環スライダ  | 00:00:00   23:59:59                                             |
| Sun Distance [au]                     |    |                             |         |                                                                 |
| -90 90                                |    |                             |         |                                                                 |
| 0                                     | 0  |                             |         |                                                                 |
| <ul> <li>Include no data</li> </ul>   | -  |                             |         |                                                                 |
| Longitude [deg]                       |    |                             |         |                                                                 |
| 0 360                                 |    |                             |         |                                                                 |
| 0*                                    |    |                             |         |                                                                 |
|                                       |    |                             |         |                                                                 |
| 90° 270°                              |    |                             |         |                                                                 |
| 180*                                  |    |                             |         |                                                                 |
| Include no data                       |    |                             |         |                                                                 |
| Local Time                            |    |                             |         |                                                                 |
|                                       |    |                             |         |                                                                 |

4.4.1.4 Advanced モードの検索条件(TIR)を説明する

図 4.4.1.4-1 Advanced モードの検索条件(TIR)の項目説明

| 4.4.1.5 Advanced モートの検系余件 (NIRS: | 3)を説明りる |
|----------------------------------|---------|
|----------------------------------|---------|

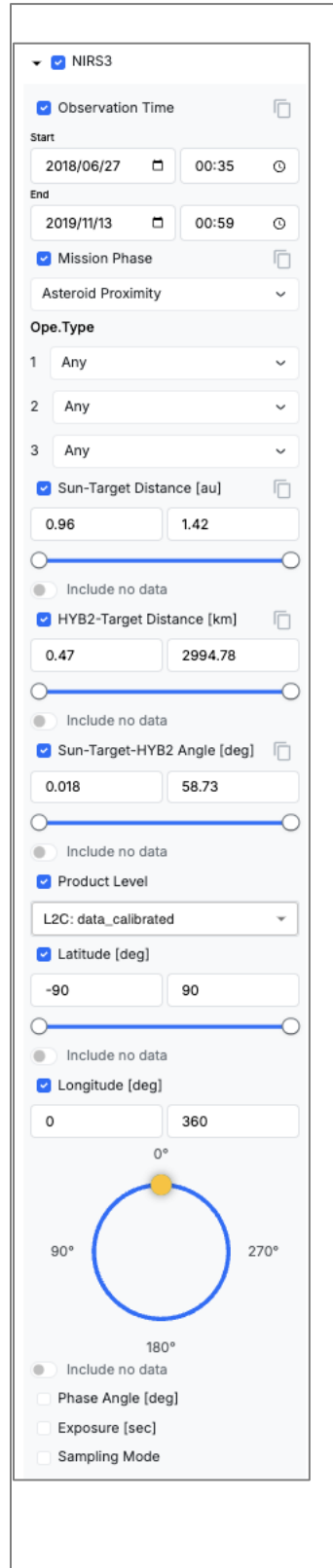

| No | 検索条件項目                      | 入力フォーム        | 規定値(最小 最大)                                                                                                    |
|----|-----------------------------|---------------|----------------------------------------------------------------------------------------------------|
| 1  | Observation Time            | 日付時刻          | 2014/12/03 00:00   2019/11/19<br>23:59                                                                                                    |
| 2  | Mission Phase               | 選択(単一)        | Any<br>Commissioning<br>EDVEGA<br>Earth Swingby<br>Transfer<br>Approach<br>Asteroid Proximity<br>Return                                                                                                    |
| 3  | Ope. Type1                  | 選択(単一)        | ユーザーが選択する Mission<br>Phase に準じたオペレーションリ<br>ストを表示する<br>例:Rovers                                                                                                    |
| 4  | Ope. Type2                  | 選択(単一)        | ユーザーが選択する Ope.Type1 に<br>準じたオペレーションリストを表<br>示する<br>例:MASCOT (>51m)                                                                                                    |
| 5  | Ope. Type3                  | 選択(単一)        | ユーザーが選択する Ope.Type2 に<br>準じたオペレーションリストを表<br>示する<br>例:Descent                                                                                                    |
| 6  | Sun-Target Distance [au]    | スライダ          | 0.96   1.42                                                                                                    |
| 7  | HYB2-Target Distance [km]   | スライダ          | 0.47   2994.78                                                                                                    |
| 8  | Sun-Target-HYB2 Angle [deg] | スライダ          | 0.018   58.73                                                                                                    |
| 9  | Product Level               | 選択(複数選択<br>可) | L1: Raw Image<br>L2: Calibrated Brightness<br>Temperature Image<br>L3: Derived Temperature Map                                                                                                    |
| 10 | Latitude [deg]              | スライダ          | -90.00   90.00                                                                                                    |
| 11 | Longitude [deg]             | 円環スライダ        | 0.00   360.00                                                                                                    |
| 12 | Phase Angle [deg]           | スライダ          | 0.00   180.00                                                                                                    |
| 13 | Exposure [sec]              | スライダ          | 0.00001   0.01                                                                                                    |
| 14 | Sampling mode               | 選択(複数選択<br>可) | FPGA: Field Programmable Gate<br>Array<br>(FPGA)-triggered sampling<br>C11: chopper synchronous single<br>sampling<br>C31: chopper synchronous 3-to-1<br>multiple sampling<br>C42: chopper synchronous 4-to-2<br>multiple sampling |
|    |                             |               |                                                                                                    |

図 4.4.1.5-1 Advanced モードの検索条件(NIRS3)の項目説明

#### 🖵 🗹 LIDAR Observation Time Ū Start 2018/06/27 🗖 00:35 0 End 2019/11/13 00:59 0 Mission Phase Ē Asteroid Proximity $\sim$ Ope.Type 1 Any ~ 2 Any $\sim$ 3 Any $\sim$ 0 Sun-Target Distance [au] 0.96 1.42 0 C Include no data HYB2-Target Distance [km] 0.47 2994.78 0 C Include no data 🕑 Sun-Target-HYB2 Angle [deg] 🛛 📋 0.018 58.73 0 Include no data Product Level L2: data\_derived ÷ Contents Laser Shot Time 🕑 Latitude (deg) -90 90 0 Include no data Longitude [deg] 0 360 0° 90° 270° 180° Include no data Incidence Angle [deg] Phase Angle [deg] Height [m] Range [m] System Type Distance (long-range) [m] Distance (short-range) [m]

| 4.4.1.6 Advanced モー | -ドの検索条件 | (LIDAR) | を説明する |
|---------------------|---------|---------|-------|
|---------------------|---------|---------|-------|

|    | 検索条件項目                      | 入力フォーム        | 規定値(最小 最大)                                                                                       |
|----|-----------------------------|---------------|--------------------------------------------------------------------------------------------------|
| 1  | Observation Time            | 日付時刻          | 2014/12/03 00:00   2019/11/19<br>23:59                                                           |
| 2  | Mission Phase               | 選択(単一)        | Any<br>Commissioning<br>EDVEGA<br>Earth Swingby<br>Transfer<br>Approach<br>Asteroid Proximity    |
|    |                             |               | Return                                                                                           |
| 3  | Ope. Type1                  | 選択(単一)        | ユーザーが選択する Mission<br>Phase に準じたオペレーションリ<br>ストを表示する<br>例: Rovers                                  |
| 4  | Ope. Type2                  | 選択 (単一)       | ユーザーが選択する Ope.Type1 に<br>準じたオペレーションリストを表<br>示する<br>例:MASCOT (>51m)                               |
| 5  | Ope. Type3                  | 選択 (単一)       | ユーザーが選択する Ope.Type2 に<br>準じたオペレーションリストを表<br>示する<br>例:Descent                                     |
| 6  | Sun-Target Distance [au]    | スライダ          | 0.96   1.42                                                                                      |
| 7  | HYB2-Target Distance [km]   | スライダ          | 0.47   2994.78                                                                                   |
| 8  | Sun-Target-HYB2 Angle [deg] | スライダ          | 0.018   58.73                                                                                    |
| 9  | Product Level               | 選択(複数選択<br>可) | L0: data_raw<br>L1b: data_calibrated<br>L2: data_derived<br>L3: data_derived<br>L4: data_derived |
| 10 | Contents                    | 選択(複数選択<br>可) | Range data<br>HK Range data<br>Dust count data                                                   |
| 11 | Laser Shot Time             | 日付時刻          | 2014/12/03 00:00   2019/11/19<br>23:59                                                           |
| 12 | Latitude [deg]              | スライダ          | -90.00   90.00                                                                                   |
| 13 | Longitude [deg]             | 円環スライダ        | 0.00   360.00                                                                                    |
| 14 | Incidence Angle [deg]       | スライダ          | 0.00   180.00                                                                                    |
| 15 | Phase Angle [deg]           | スライダ          | 0.00   180.00                                                                                    |
| 16 | Height [m]                  | スライダ          | 0.0   500                                                                                        |
| 17 | Range [m]                   | スライダ          | 0.0   65535.9                                                                                    |
| 18 | System Type                 | 選択(単一)        | Any<br>FAR<br>NEAR                                                                               |
| 19 | Distance (long-range) [m]   | スライダ          | 0.0   65535.9                                                                                    |
| 17 |                             | フライガ          | 0.01.1000 5                                                                                      |

図 4.4.1.6-1 Advanced モードの検索条件(LIDAR)の項目説明

| MASCOT MAR          | A8            |
|---------------------|---------------|
| Observation Tin     | ne 🗍          |
| Start               |               |
| 2018/06/27          | 00:35 O       |
| End                 |               |
| 2019/11/13          | 00:59 O       |
| Mission Phase       |               |
| Asteroid Proximity  | ~             |
| Оре.Туре            |               |
| 1 Any               | ~             |
| 2 Any               | ~             |
| 3 Any               | ~             |
| Sun-Target Dist     | ance [au]     |
| 0.96                | 1.42          |
| 0                   |               |
| Include no data     | 3             |
| HYB2-Target Dis     | stance [km]   |
| 0.47                | 2994.78       |
| 0                   | 0             |
| Include no data     | a             |
| Sun-Target-HYE      | 2 Angle [deg] |
| 0.018               | 58.73         |
| 0                   | 0             |
| Include no data     | а             |
| Product Level       |               |
| L2B: data_calibrate | ed v          |

# 4.4.1.7 Advanced モードの検索条件(MASCOT MARA)を説明する

| No | 検索条件項目                      | 入力フォーム        | 規定値(最小 最大)                                                                                              |
|----|-----------------------------|---------------|----------------------------------------------------------------------------------------------------|
| 1  | Observation Time            | 日付時刻          | 2014/12/03 00:00   2019/11/19<br>23:59                                                                  |
| 2  | Mission Phase               | 選択(単一)        | Any<br>Commissioning<br>EDVEGA<br>Earth Swingby<br>Transfer<br>Approach<br>Asteroid Proximity<br>Return |
| 3  | Ope. Type1                  | 選択(単一)        | ユーザーが選択する Mission<br>Phase に準じたオペレーションリ<br>ストを表示する<br>例:Rovers                                          |
| 4  | Ope. Type2                  | 選択 (単一)       | ユーザーが選択する Ope.Type1 に<br>準じたオペレーションリストを表<br>示する<br>例:MASCOT (>51m)                                      |
| 5  | Оре. Туре3                  | 選択 (単一)       | ユーザーが選択する Ope.Type2 に<br>準じたオペレーションリストを表<br>示する<br>例:Descent                                            |
| 6  | Sun-Target Distance [au]    | スライダ          | 0.96   1.42                                                                                             |
| 7  | HYB2-Target Distance [km]   | スライダ          | 0.47   2994.78                                                                                          |
| 8  | Sun-Target-HYB2 Angle [deg] | スライダ          | 0.018   58.73                                                                                           |
| 9  | Product Level               | 選択(複数選択<br>可) | data_raw<br>data_calibrated                                                                             |

図 4.4.1.7-1 Advanced モードの検索条件(MASCOT MARA)の項目説明

## 4.4.1.8 Advanced モードの検索条件(MASCOT MasCam)を説明する

| <ul> <li>MASCOT Mas</li> </ul>                                                                                                    | sCam                                                                           |                       |
|----------------------------------------------------------------------------------------------------|--------------------------------------------------------------------------------|-----------------------|
| Observation Tir                                                                                                    | ne                                                                             |                       |
| Start                                                                                                    |                                                                                |                       |
| 2018/06/27                                                                                                    | 00:35                                                                          | ©                     |
| End                                                                                                    |                                                                                |                       |
| 2019/11/13                                                                                                    | 00:59                                                                          | O                     |
| Mission Phase                                                                                                    |                                                                                |                       |
| Asteroid Proximity                                                                                                    | 7                                                                              | ~                     |
| Ope.Type                                                                                                    |                                                                                |                       |
| 1 Any                                                                                                    |                                                                                | ~                     |
| 2 Any                                                                                                    |                                                                                | ~                     |
| 3 Any                                                                                                    |                                                                                | ~                     |
| Sun-Target Dist                                                                                                    | ance [au]                                                                      | 6                     |
| o oo                                                                                                    | ance (au)                                                                      | -U                    |
| 0.96                                                                                                    | 1.42                                                                           |                       |
| 0                                                                                                    |                                                                                | -0                    |
| Include no dat                                                                                                    | a<br>istance [km]                                                              | 6                     |
| HTB2-Target D                                                                                                    | stance (km)                                                                    |                       |
| 0.47                                                                                                    | 2994.78                                                                        |                       |
| 0                                                                                                    |                                                                                | -0                    |
| Include no dat                                                                                                    | a<br>20 Annia (dan)                                                            | E                     |
| Sun-Target-HY                                                                                                    | BZ Angle [deg]                                                                 |                       |
| 0.018                                                                                                    | 58.73                                                                          |                       |
|                                                                                                    |                                                                                |                       |
| 0                                                                                                    | ,,                                                                             | -0                    |
| Include no dat                                                                                                    | а                                                                              | -0                    |
| <ul> <li>Include no dat</li> <li>Product Level</li> </ul>                                                                                                    | a                                                                              | -0                    |
| <ul> <li>Include no dat</li> <li>Product Level</li> <li>data_calibrated</li> </ul>                                                                                                    | a                                                                              |                       |
| <ul> <li>Include no dat</li> <li>Product Level</li> <li>data_calibrated</li> <li>Latitude [deg]</li> </ul>                                                                                                    | a                                                                              | •                     |
| <ul> <li>Include no dat</li> <li>Product Level</li> <li>data_calibrated</li> <li>Latitude [deg]</li> <li>-25</li> </ul>                                                                                                    | a<br>-20                                                                       |                       |
| <ul> <li>Include no data</li> <li>Product Level</li> <li>data_calibrated</li> <li>Latitude [deg]</li> <li>-25</li> </ul>                                                                                                    | a<br>-20                                                                       | •                     |
| <ul> <li>Include no data</li> <li>Product Level</li> <li>data_calibrated</li> <li>Latitude [deg]</li> <li>-25</li> <li>Include no data</li> </ul>                                                                                                    | a<br>-20<br>a                                                                  | - 0<br>- 1            |
| <ul> <li>Include no data</li> <li>Product Level</li> <li>data_calibrated</li> <li>Latitude [deg]</li> <li>-25</li> <li>Include no data</li> <li>Longitude [deg</li> </ul>                                                                                                    | a<br>-20<br>a                                                                  | - 0<br>- 0            |
| <ul> <li>Include no dat</li> <li>Product Level</li> <li>data_calibrated</li> <li>Latitude [deg]</li> <li>-25</li> <li>Include no dat</li> <li>Longitude [deg</li> <li>315</li> </ul>                                                                                                    | a<br>-20<br>a<br>318                                                           |                       |
| <ul> <li>Include no dat</li> <li>Product Level</li> <li>data_calibrated</li> <li>Latitude [deg]</li> <li>-25</li> <li>Include no dat</li> <li>Longitude [deg</li> <li>315</li> <li>(0)</li> </ul>                                                                                                    | a<br>-20<br>a<br>318<br>y <sup>o</sup>                                         |                       |
| <ul> <li>Include no data</li> <li>Product Level</li> <li>data_calibrated</li> <li>Latitude [deg]</li> <li>-25</li> <li>Include no data</li> <li>Longitude [deg]</li> <li>315</li> </ul>                                                                                                    | a<br>-20<br>a<br>J<br>318<br>Jo                                                |                       |
| <ul> <li>Include no data</li> <li>Product Level</li> <li>data_calibrated</li> <li>Latitude [deg]</li> <li>-25</li> <li>Include no data</li> <li>Longitude [deg]</li> <li>315</li> </ul>                                                                                                    | a<br>-20<br>a<br>318<br>y <sup>o</sup>                                         |                       |
| <ul> <li>Include no dat</li> <li>Product Level</li> <li>data_calibrated</li> <li>Latitude [deg]</li> <li>-25</li> <li>Include no dat</li> <li>Longitude [deg</li> <li>315</li> <li>90°</li> </ul>                                                                                                    | a<br>-20<br>a<br>318<br>30<br>2                                                | ~<br>~<br>~<br>~      |
| <ul> <li>Include no data</li> <li>Product Level</li> <li>data_calibrated</li> <li>Latitude [deg]</li> <li>-25</li> <li>Include no data</li> <li>Longitude [deg</li> <li>315</li> <li>90°</li> </ul>                                                                                                    | a<br>-20<br>a<br>318<br>y <sup>o</sup><br>2                                    |                       |
| <ul> <li>Include no dat</li> <li>Product Level</li> <li>data_calibrated</li> <li>Latitude [deg]</li> <li>-25</li> <li>Include no dat</li> <li>Longitude [deg</li> <li>315</li> <li>90°</li> </ul>                                                                                                    | a<br>-20<br>a<br>318<br>y <sup>o</sup><br>2                                    | -0                    |
| <ul> <li>Include no dat</li> <li>Product Level</li> <li>data_calibrated</li> <li>Latitude [deg]</li> <li>-25</li> <li>Include no dat</li> <li>Longitude [deg</li> <li>315</li> <li>90°</li> <li>18</li> </ul>                                                                                                    | a<br>-20<br>a<br>318<br>y <sup>o</sup><br>2                                    |                       |
| <ul> <li>Include no dat</li> <li>Product Level</li> <li>data_calibrated</li> <li>Latitude [deg]</li> <li>-25</li> <li>Include no dat</li> <li>Longitude [deg</li> <li>315</li> <li>90°</li> <li>18</li> <li>Include no dat</li> </ul>                                                                                                    | a<br>-20<br>a<br>318<br>y <sup>o</sup><br>2<br>2<br>00°<br>a<br>acti           |                       |
| <ul> <li>Include no dat</li> <li>Product Level</li> <li>data_calibrated</li> <li>Latitude [deg]</li> <li>-25</li> <li>Include no dat</li> <li>Longitude [deg</li> <li>315</li> <li>90°</li> <li>Include no dat</li> <li>Phase Angle [d</li> <li>Local Time</li> </ul>                                                                                                    | a<br>-20<br>a<br>318<br>3°<br>2<br>0°<br>a<br>eg]                              |                       |
| <ul> <li>Include no dat</li> <li>Product Level</li> <li>data_calibrated</li> <li>Latitude [deg]</li> <li>-25</li> <li>Include no dat</li> <li>Longitude [deg</li> <li>315</li> <li>90°</li> <li>Include no dat</li> <li>Phase Angle [d</li> <li>Local Time</li> <li>Active LED</li> </ul>                                                                                                   | a<br>-20<br>a<br>318<br>ye<br>2<br>00°<br>a<br>eg]                             |                       |
| <ul> <li>Include no dat</li> <li>Product Level</li> <li>data_calibrated</li> <li>Latitude [deg]</li> <li>-25</li> <li>Include no dat</li> <li>Longitude [deg</li> <li>315</li> <li>90°</li> <li>18</li> <li>Include no dat</li> <li>Phase Angle [d</li> <li>Local Time</li> <li>Active LED</li> <li>Solar Elevation</li> </ul>                                                              | a<br>-20<br>a<br>318<br>y<br>2<br>2<br>10°<br>a<br>eg]<br>(deg]                | -0<br>-0<br>-0<br>70° |
| <ul> <li>Include no dat</li> <li>Product Level</li> <li>data_calibrated</li> <li>Latitude [deg]</li> <li>-25</li> <li>Include no dat</li> <li>Longitude [deg</li> <li>315</li> <li>90°</li> <li>18</li> <li>Include no dat</li> <li>Phase Angle [d</li> <li>Local Time</li> <li>Active LED</li> <li>Solar Elevation</li> <li>Solar Azimuth [</li> </ul>                                     | a<br>-20<br>a<br>318<br>y<br>2<br>10°<br>a<br>eg]<br>(deg]<br>(deg]            | -0<br>-0<br>-0<br>-0  |
| <ul> <li>Include no dat</li> <li>Product Level</li> <li>data_calibrated</li> <li>Latitude [deg]</li> <li>-25</li> <li>Include no dat</li> <li>Longitude [deg]</li> <li>315</li> <li>0</li> <li>90°</li> <li>18</li> <li>Include no dat</li> <li>Phase Angle [d</li> <li>Local Time</li> <li>Active LED</li> <li>Solar Elevation</li> <li>Solar Azimuth [</li> <li>Exposure Durat</li> </ul> | a<br>-20<br>a<br>1<br>318<br>y <sup>o</sup><br>2<br>(deg]<br>(deg]<br>ion [ms] |                       |

| No | 検索条件項目                      | 入力フォーム        | 規定値(最小 最大)                                                                                              |
|----|-----------------------------|---------------|----------------------------------------------------------------------------------------------------|
| 1  | Observation Time            | 日付時刻          | 2014/12/03 00:00   2019/11/19<br>23:59                                                                  |
| 2  | Mission Phase               | 選択(単一)        | Any<br>Commissioning<br>EDVEGA<br>Earth Swingby<br>Transfer<br>Approach<br>Asteroid Proximity<br>Return |
| 3  | Оре. Туре1                  | 選択(単一)        | ユーザーが選択する Mission<br>Phase に準じたオペレーションリ<br>ストを表示する<br>例:Rovers                                          |
| 4  | Оре. Туре2                  | 選択(単一)        | ユーザーが選択する Ope.Type1 に<br>準じたオペレーションリストを表<br>示する<br>例:MASCOT (>51m)                                      |
| 5  | Ope. Type3                  | 選択(単一)        | ユーザーが選択する Ope.Type2 に<br>準じたオペレーションリストを表<br>示する<br>例:Descent                                            |
| 6  | Sun-Target Distance [au]    | スライダ          | 0.96   1.42                                                                                             |
| 7  | HYB2-Target Distance [km]   | スライダ          | 0.47   2994.78                                                                                          |
| 8  | Sun-Target-HYB2 Angle [deg] | スライダ          | 0.018   58.73                                                                                           |
| 9  | Product Level               | 選択(複数選択<br>可) | data_raw<br>data_calibrated                                                                             |
| 10 | Latitude [deg]              | スライダ          | -90.00   90.00                                                                                          |
| 11 | Longitude [deg]             | 円環スライダ        | 0.00   360.00                                                                                           |
| 12 | Phase Angle [deg]           | スライダ          | 0.00   180.00                                                                                           |
| 13 | Local Time                  | 円環スライダ        | 00:00:00   23:59:59                                                                                     |
| 14 | Active LED                  | 選択(複数選択<br>可) | n: None<br>b: 465 nm: BLUE<br>g: 523 nm: GREEN<br>r: 633 nm: RED<br>i: 812 nm: INFRARED                 |
| 15 | Solar Elevation [deg]       | スライダ          | -62.32   68.85                                                                                          |
| 16 | Solar Azimuth [deg]         | スライダ          | 40.02   321.77                                                                                          |
| 17 | Exposure Duration [ms]      | スライダ          | 0.00   2946.38                                                                                          |
| 18 | Instrument Temperature      | スライダ          | -13.40   29.61                                                                                          |

図 4.4.1.8-1 Advanced モードの検索条件(MASCOT MasCam)の項目説明

# 4.4.1.9 Advanced モードの検索条件(MASCOT MasMag)を説明する

| MASCOT MasMag                                                                                                    |                                       |    |  |  |
|----------------------------------------------------------------------------------------------------|---------------------------------------|----|--|--|
| Observation Time                                                                                                    |                                       |    |  |  |
| Start                                                                                                    |                                       |    |  |  |
| 2018/06/27                                                                                                    | 00:35                                 | O  |  |  |
| 2019/11/13                                                                                                    | 00:59                                 | 0  |  |  |
| Mission Phase                                                                                                    |                                       |    |  |  |
| Asteroid Provimity                                                                                                    |                                       |    |  |  |
| Ope.Type                                                                                                    |                                       | -  |  |  |
| 1 Any                                                                                                    |                                       | ~  |  |  |
| ,                                                                                                    |                                       |    |  |  |
| 2 Any                                                                                                    |                                       | ~  |  |  |
| 3 Any                                                                                                    |                                       | ~  |  |  |
| Sun-Target Distance                                                                                                    | (au)                                  |    |  |  |
|                                                                                                    | 12                                    |    |  |  |
| 0.96 1.4                                                                                                    | o0                                    |    |  |  |
| 0.96 1.4                                                                                                    |                                       | -0 |  |  |
| 0.96 1.4                                                                                                    |                                       | 0  |  |  |
| 0.96 1.4                                                                                                    | e [km]                                | -0 |  |  |
| 0.96 1.4                                                                                                    | e [km]<br>94.78                       |    |  |  |
| 0.96 1.4<br>● Include no data<br>● HYB2-Target Distance<br>0.47 29                                                                                                    | e [km]<br>994.78                      |    |  |  |
| 0.96 1.4<br>● Include no data<br>■ HYB2-Target Distance<br>0.47 29<br>● Include no data                                                                                                 | e [km]<br>994.78                      |    |  |  |
| 0.96 1.4                                                                                                    | e [km]<br>194.78<br>gle [deg]         |    |  |  |
| 0.96 1.4                                                                                                    | e [km]<br>194.78<br>gle [deg]<br>3.73 |    |  |  |
| 0.96 1.4<br>Include no data<br>HYB2-Target Distance<br>0.47 29<br>Include no data<br>Sun-Target-HYB2 Any<br>0.018 58                                                                    | e [km]<br>194.78<br>gle [deg]<br>1.73 |    |  |  |
| 0.96 1.4                                                                                                    | e [km]<br>194.78<br>gle [deg]<br>1.73 |    |  |  |
| 0.96 1.4                                                                                                    | e [km]<br>194.78<br>gle [deg]<br>3.73 |    |  |  |
| 0.96 1.4                                                                                                    | e [km]<br>194.78<br>gle [deg]<br>1.73 |    |  |  |
| 0.96 1.4<br>Include no data<br>HYB2-Target Distance<br>0.47 29<br>Include no data<br>Sun-Target-HYB2 Ang<br>0.018 58<br>Include no data<br>Product Level<br>data_hk_raw<br>MASCOT Phase | e [km]<br>194.78<br>gle [deg]<br>1.73 |    |  |  |
| 0.96 1.4<br>Include no data<br>HYB2-Target Distance<br>0.47 29<br>Include no data<br>Sun-Target-HYB2 Ang<br>0.018 58<br>Include no data<br>Product Level<br>data_hk_raw<br>MASCOT Phase | e [km]<br>194.78<br>gle [deg]<br>1.73 |    |  |  |
| 0.96 1.4                                                                                                    | e [km]<br>194.78<br>gle [deg]         |    |  |  |
| 0.96 1.4                                                                                                    | e [km]<br>194.78<br>gle [deg]<br>3.73 |    |  |  |
| 0.96 1.4                                                                                                    | e [km]<br>194.78<br>gle [deg]         |    |  |  |

| No | 検索条件項目                      | 入力フォーム        | 規定値(最小 最大)                                                                                              |
|----|-----------------------------|---------------|----------------------------------------------------------------------------------------------------|
| 1  | Observation Time            | 日付時刻          | 2014/12/03 00:00   2019/11/19<br>23:59                                                                  |
| 2  | Mission Phase               | 選択(単一)        | Any<br>Commissioning<br>EDVEGA<br>Earth Swingby<br>Transfer<br>Approach<br>Asteroid Proximity<br>Return |
| 3  | Ope. Type1                  | 選択 (単一)       | ユーザーが選択する Mission<br>Phase に準じたオペレーションリ<br>ストを表示する<br>例:Rovers                                          |
| 4  | Ope. Type2                  | 選択(単一)        | ユーザーが選択する Ope.Type1 に<br>準じたオペレーションリストを表<br>示する<br>例:MASCOT (>51m)                                      |
| 5  | Оре. Туре3                  | 選択 (単一)       | ユーザーが選択する Ope.Type2 に<br>準じたオペレーションリストを表<br>示する<br>例:Descent                                            |
| 6  | Sun-Target Distance [au]    | スライダ          | 0.96   1.42                                                                                             |
| 7  | HYB2-Target Distance [km]   | スライダ          | 0.47   2994.78                                                                                          |
| 8  | Sun-Target-HYB2 Angle [deg] | スライダ          | 0.018   58.73                                                                                           |
| 9  | Product Level               | 選択(複数選択<br>可) | data_hk_raw<br>data_hk_calibrated<br>data_sci_raw<br>data_sci_calibrated<br>data_sci_partial            |
| 10 | MASCOT Phase                | 選択(複数選択<br>可) | Descent<br>MP1a<br>MP1b<br>MP2a<br>MP2b<br>MP2c<br>MP3a<br>MP3b<br>MP4<br>Other                         |

図 4.4.1.9-1 Advanced モードの検索条件(MASCOT MasMag)の項目説明

#### 5 検索結果領域の説明

- 5.1 検索結果領域の概要説明
  - 検索結果を確認する領域です。

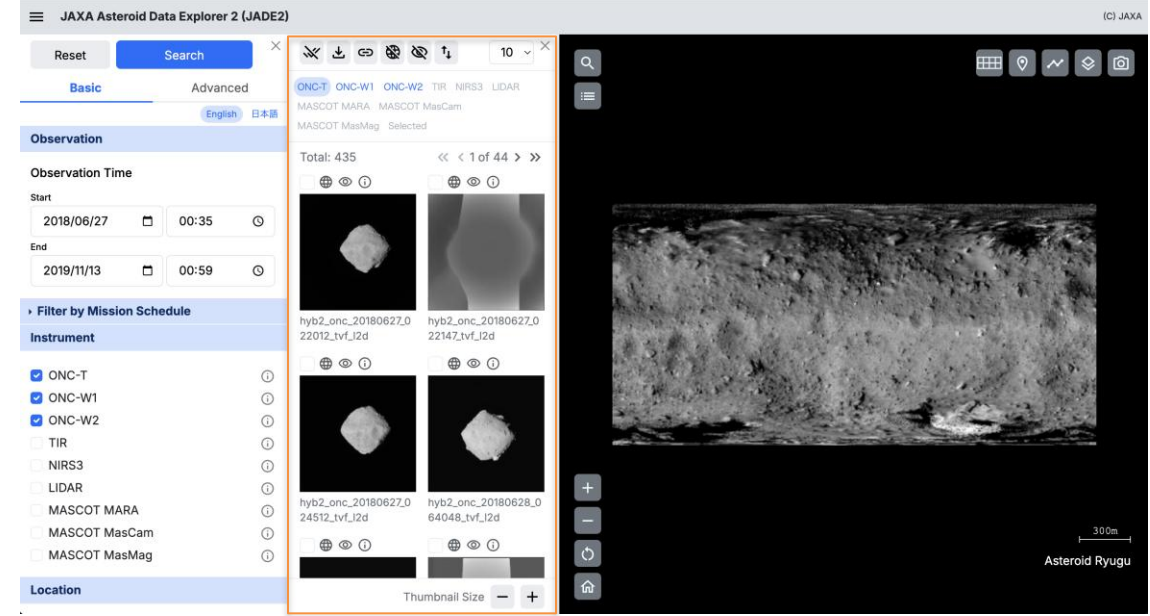

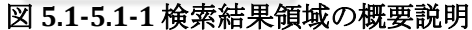

#### 5.2 検索結果領域の機能説明

5.2.1 各ボタンとリンクの機能説明

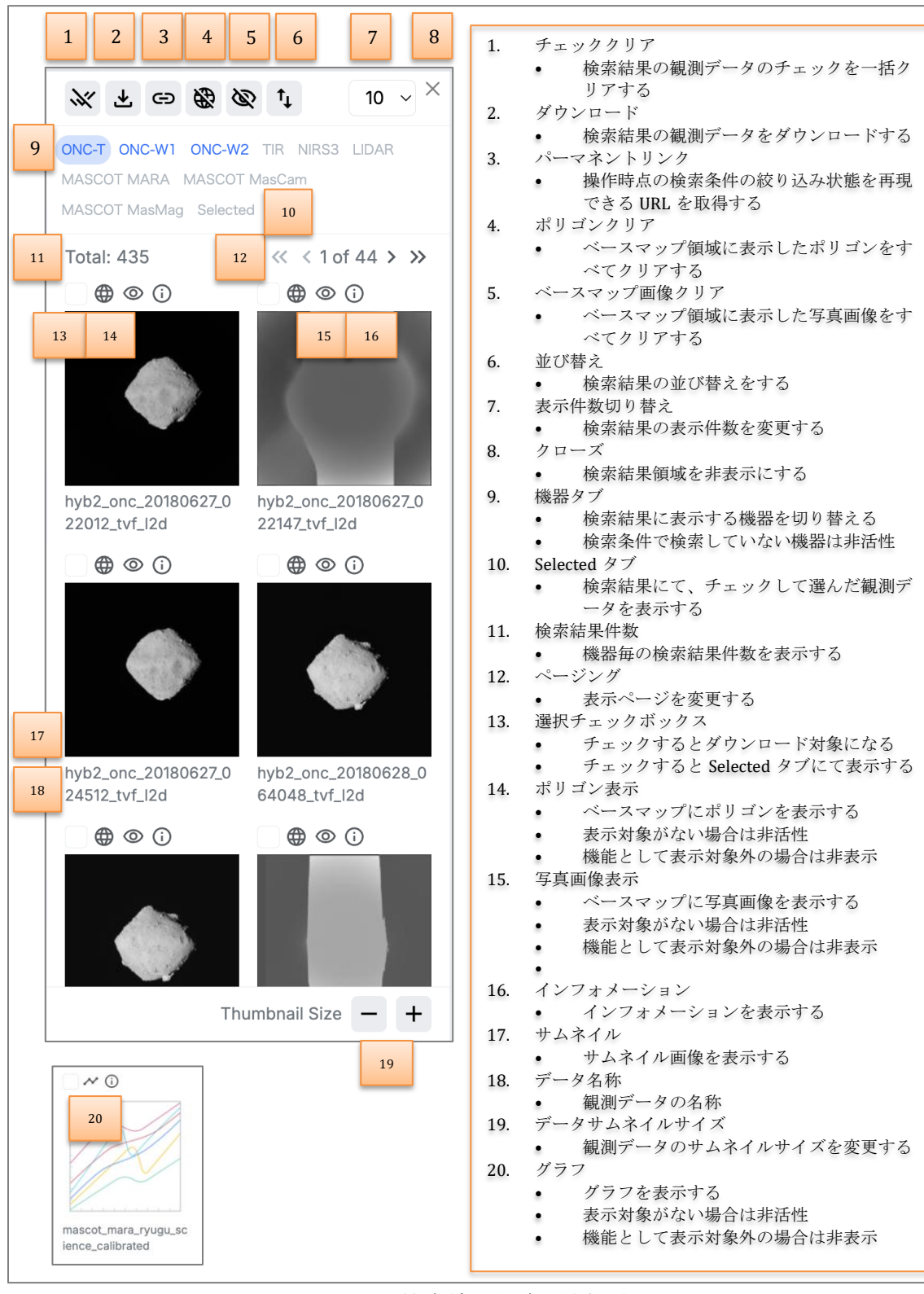

図 5.2.1-1 検索結果領域の機能説明

5.2.2 ダウンロード機能の説明

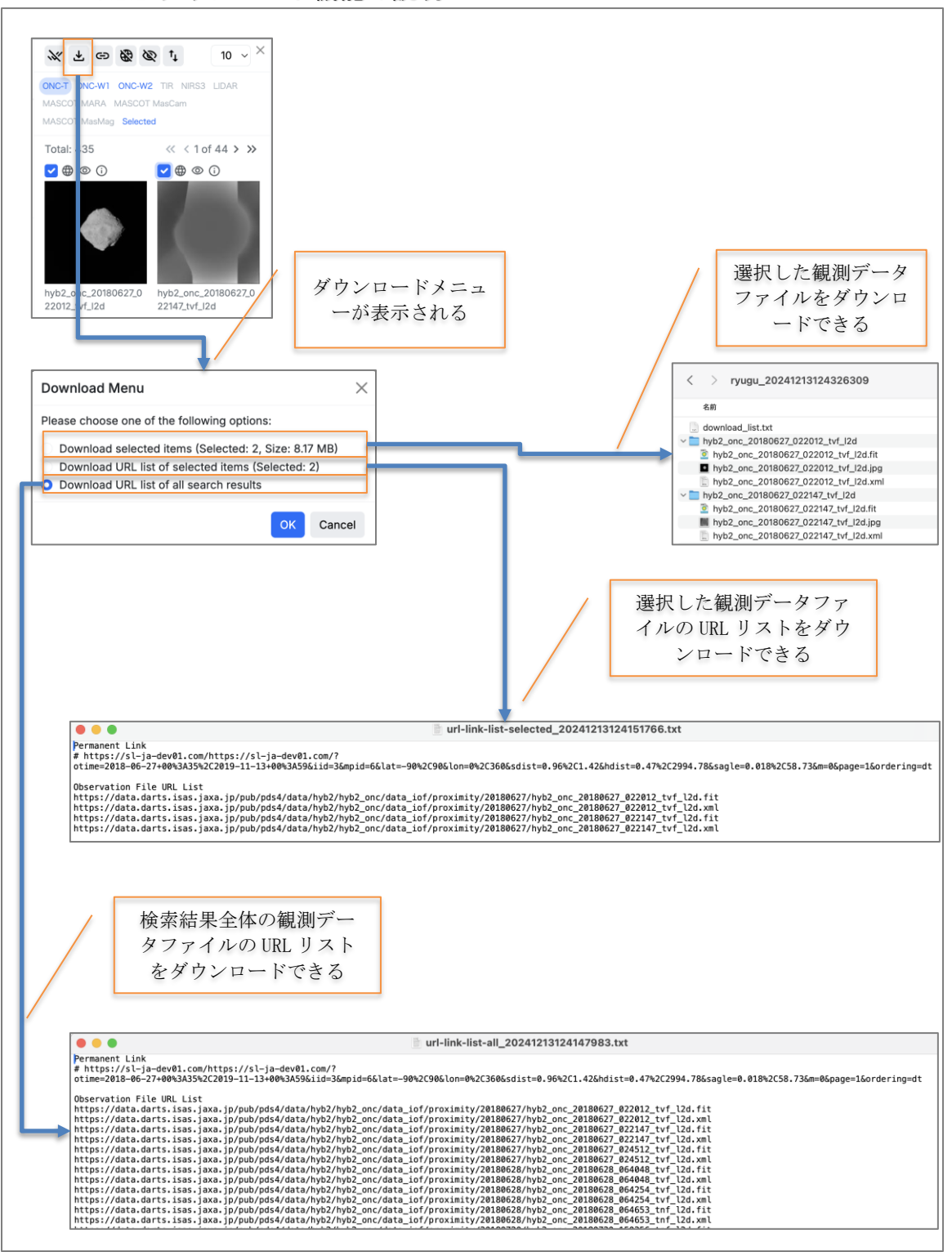

図 5.2.2-1 ダウンロード機能の説明

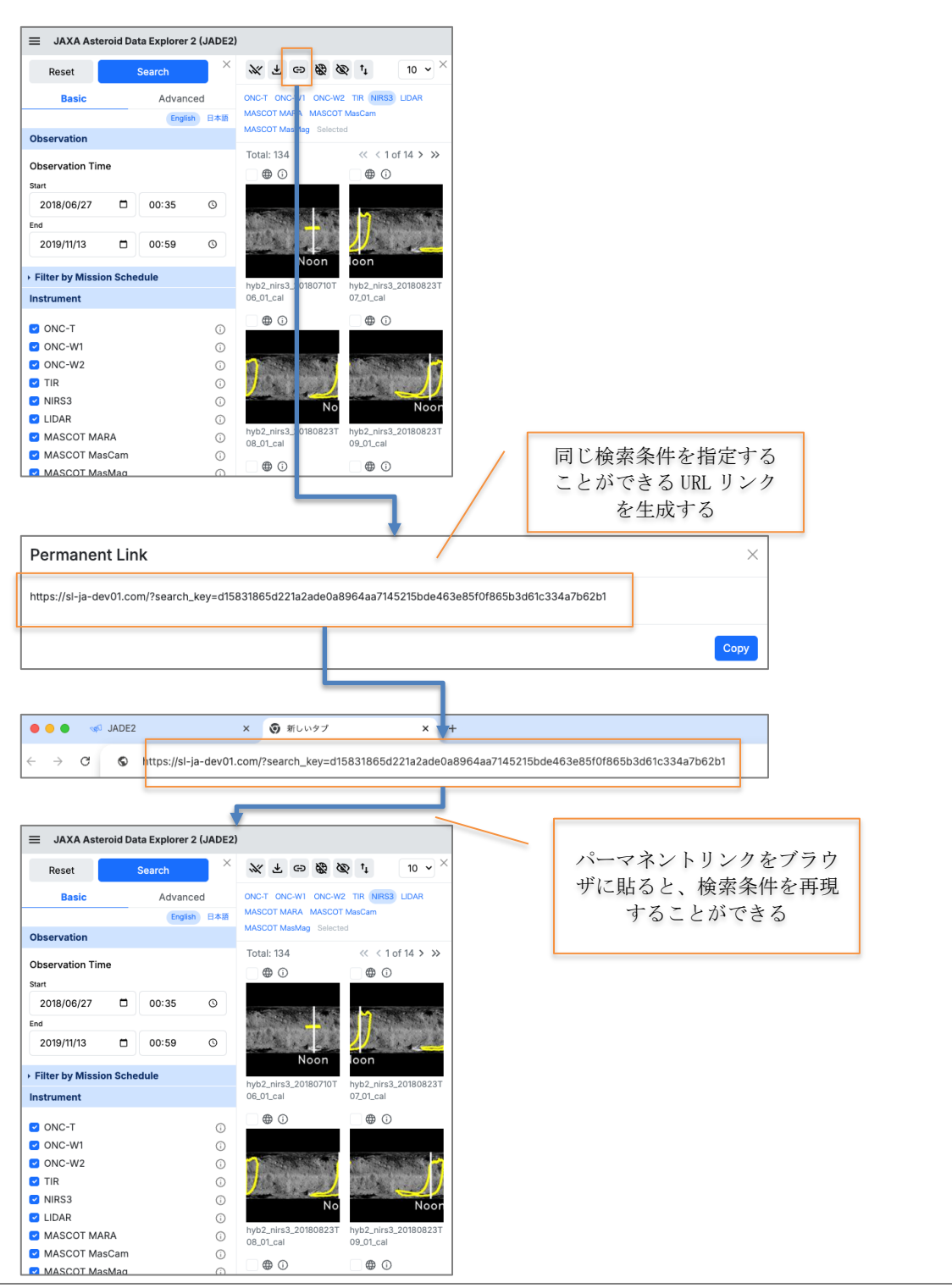

5.2.3 パーマネントリンク機能の説明

図 5.2.3-1 パーマネントリンク機能の説明

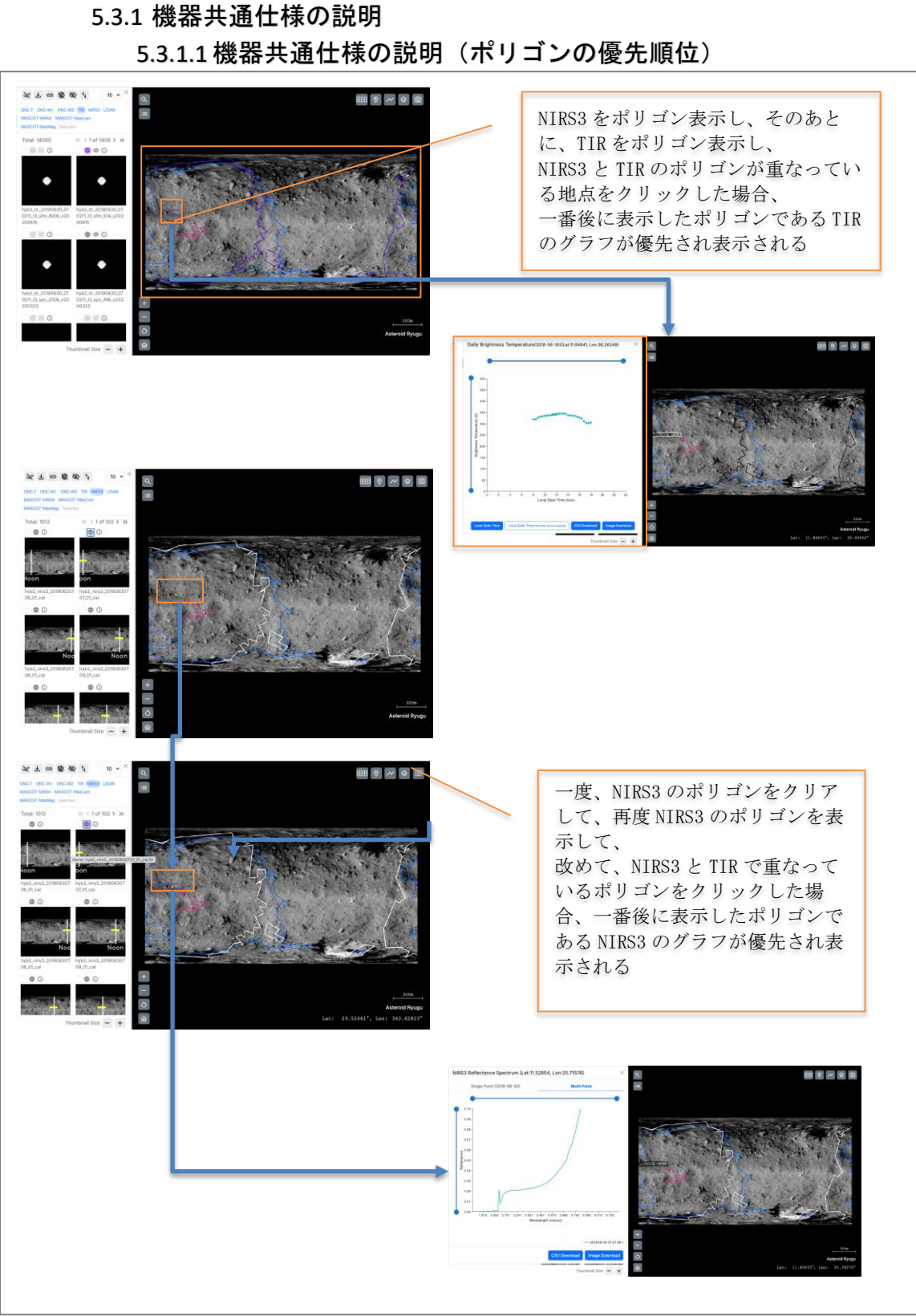

5.3 機器毎の検索結果領域の説明

図 5.3.1.1.1-5.3.1.1-1 機器共通仕様の説明(ポリゴンの優先順位)

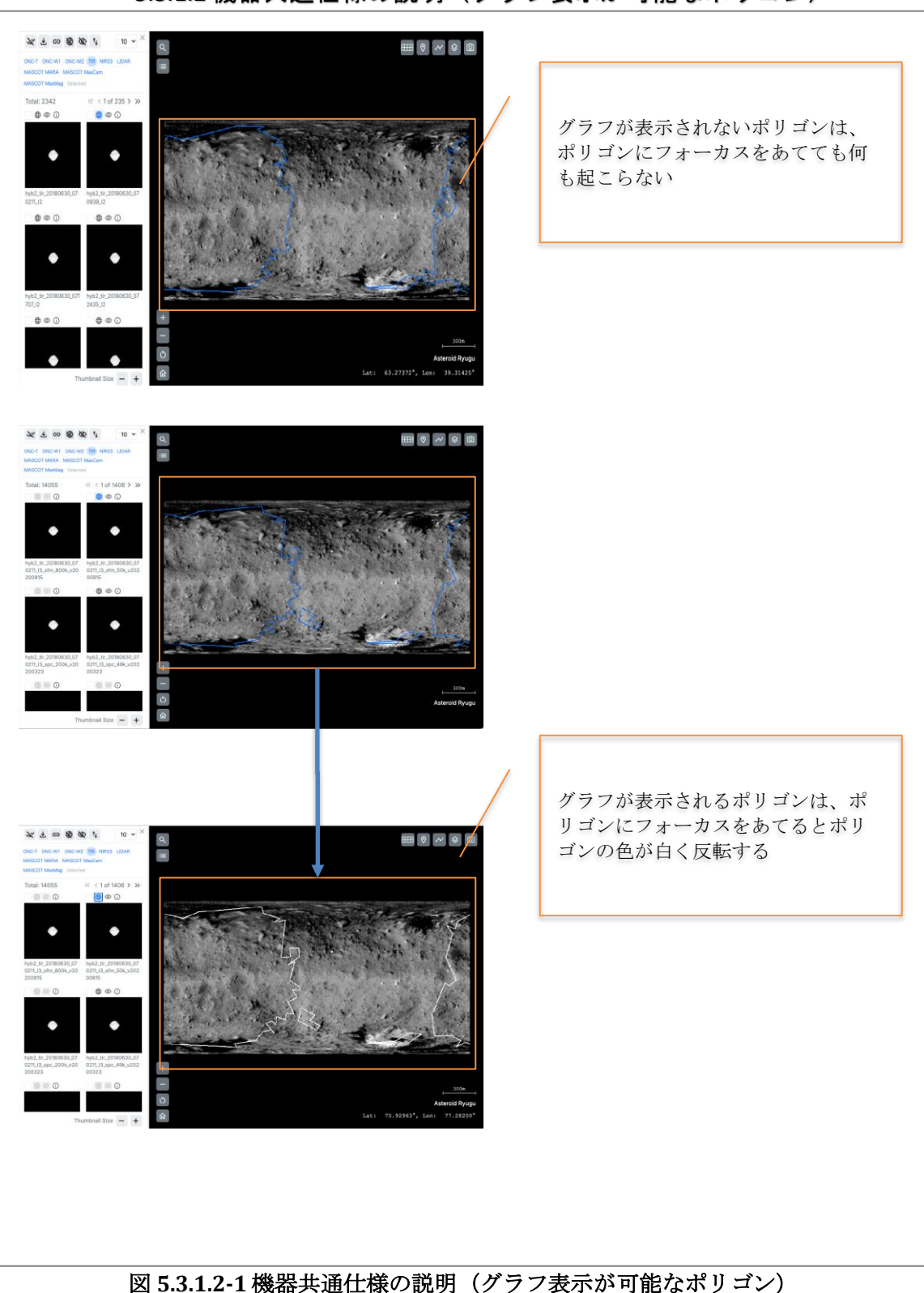

5.3.1.2 機器共通仕様の説明(グラフ表示が可能なポリゴン)

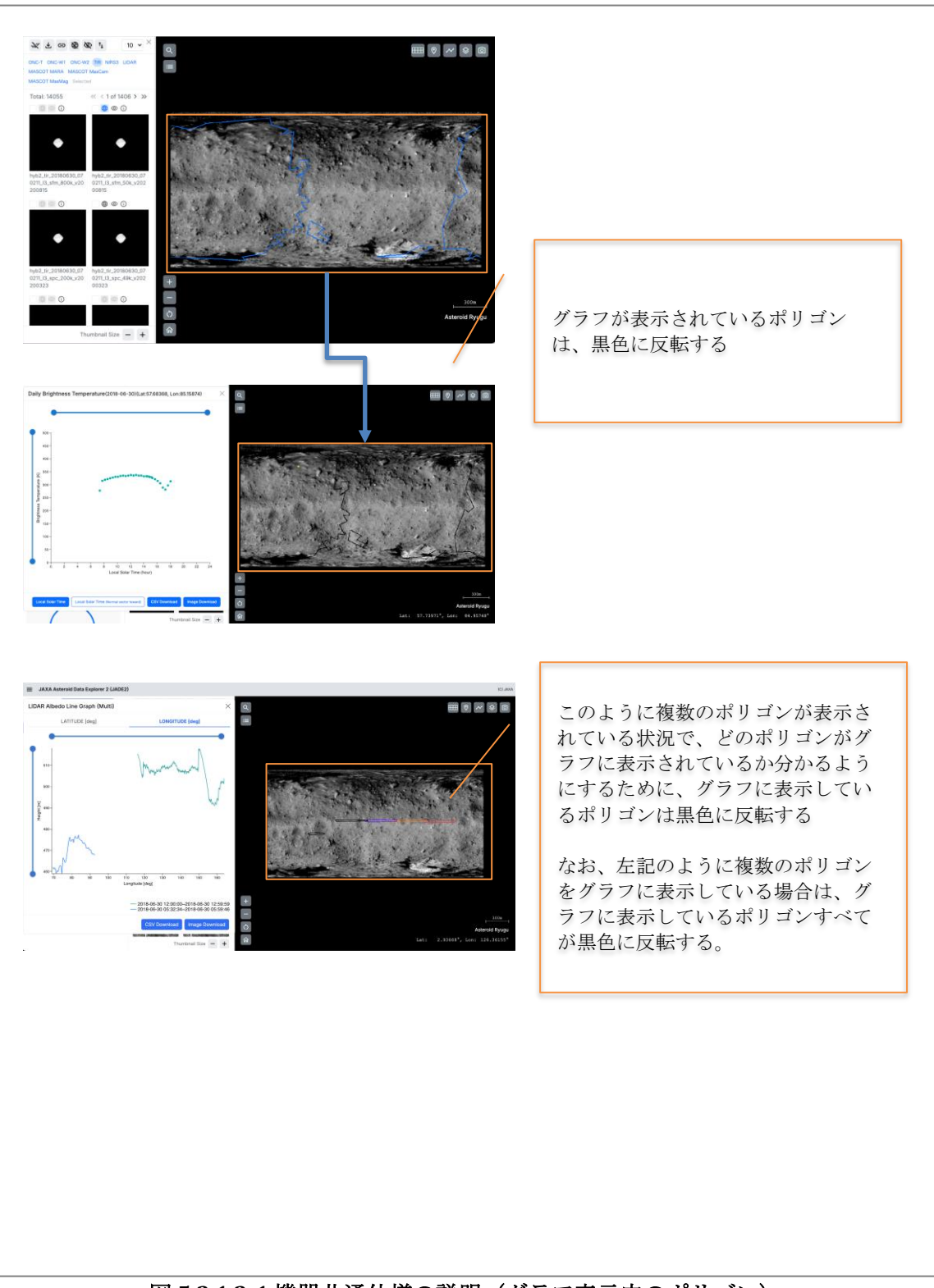

5.3.1.3 機器共通仕様の説明(グラフ表示中のポリゴン)

図 5.3.1.3-1 機器共通仕様の説明(グラフ表示中のポリゴン)

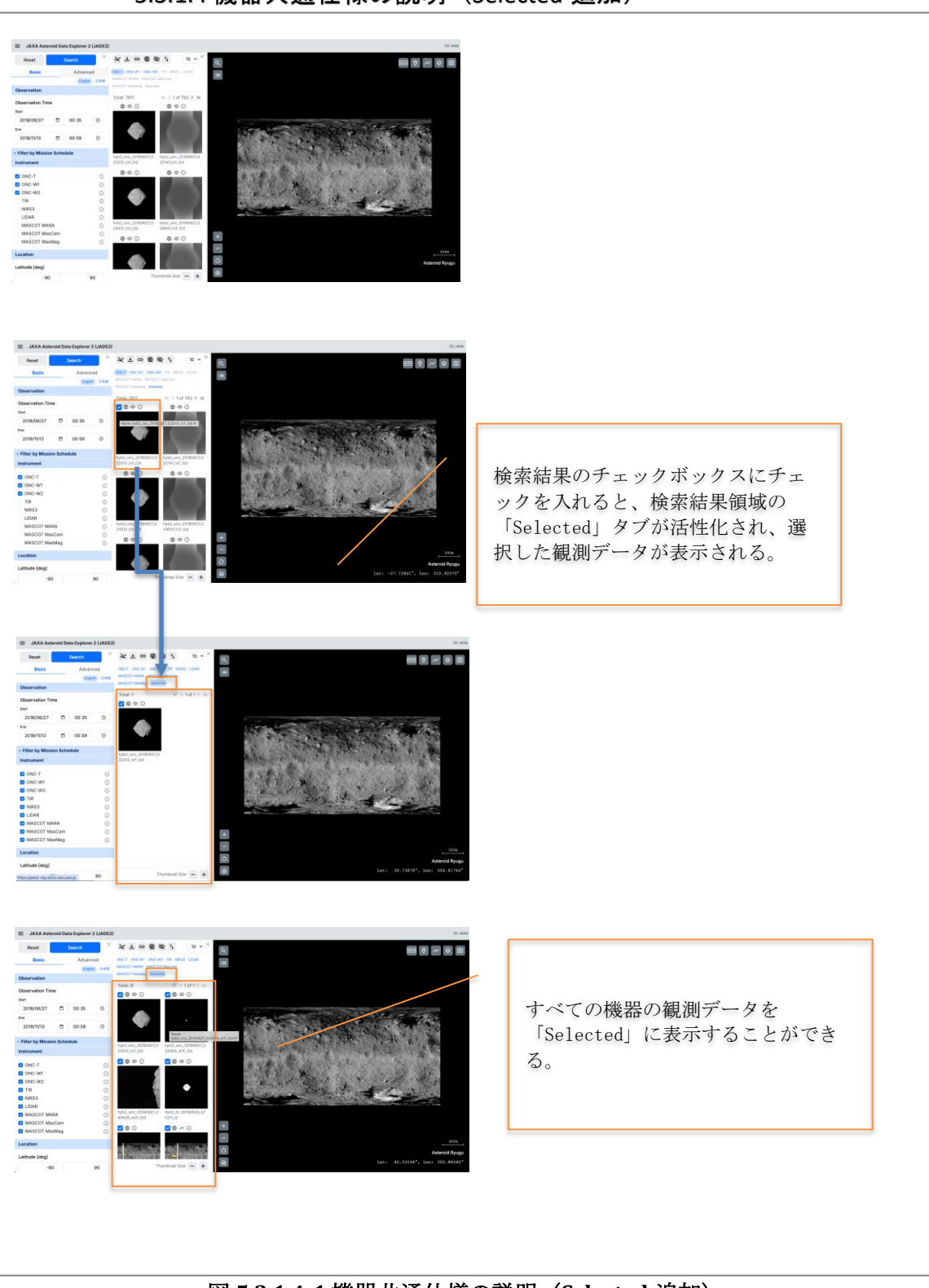

5.3.1.4 機器共通仕様の説明(Selected 追加)

図 5.3.1.4-1 機器共通仕様の説明(Selected 追加)

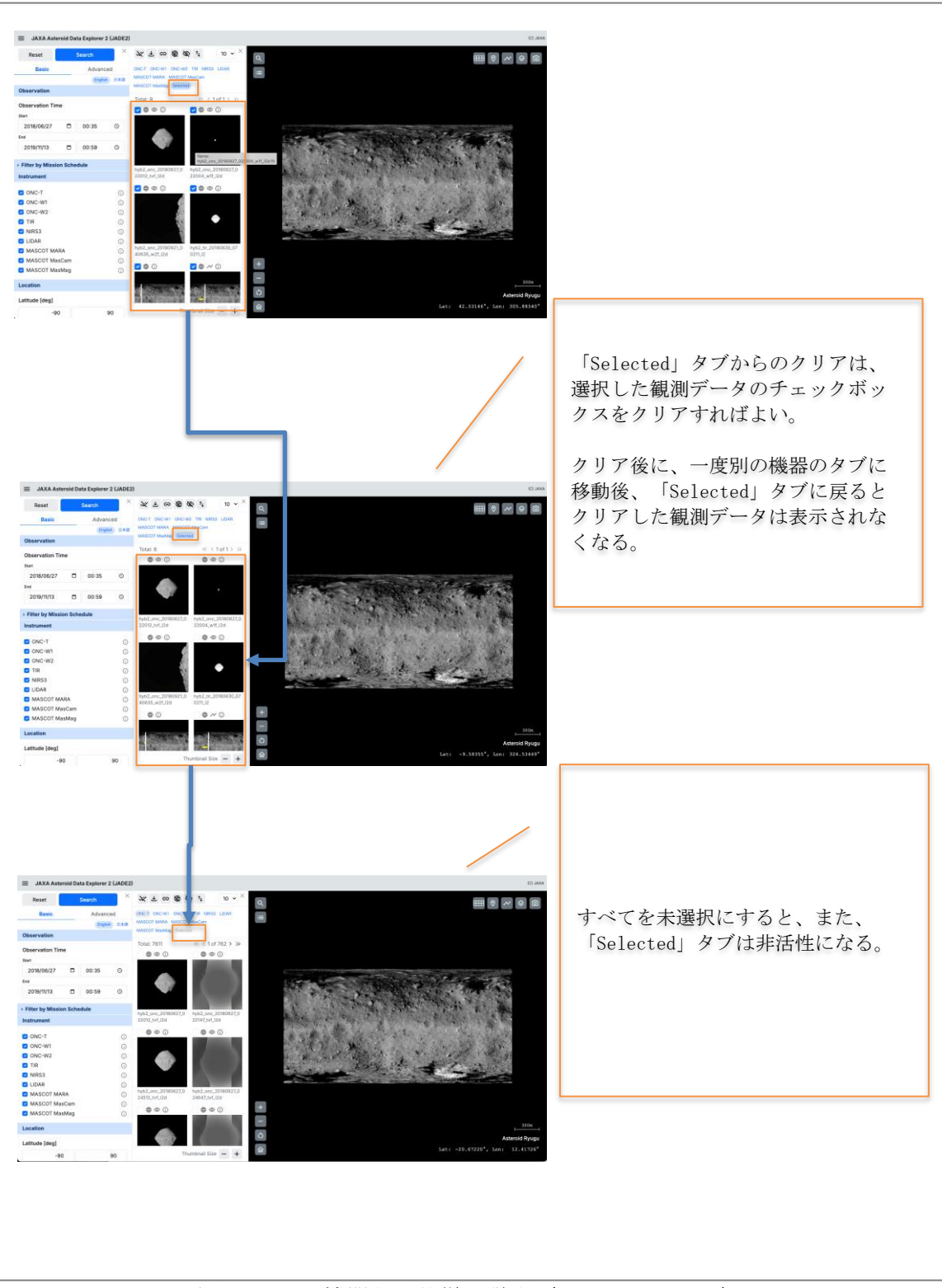

5.3.1.5 機器共通仕様の説明(Selected クリア)

図 5.3.1.5-1 機器共通仕様の説明(Selected クリア)

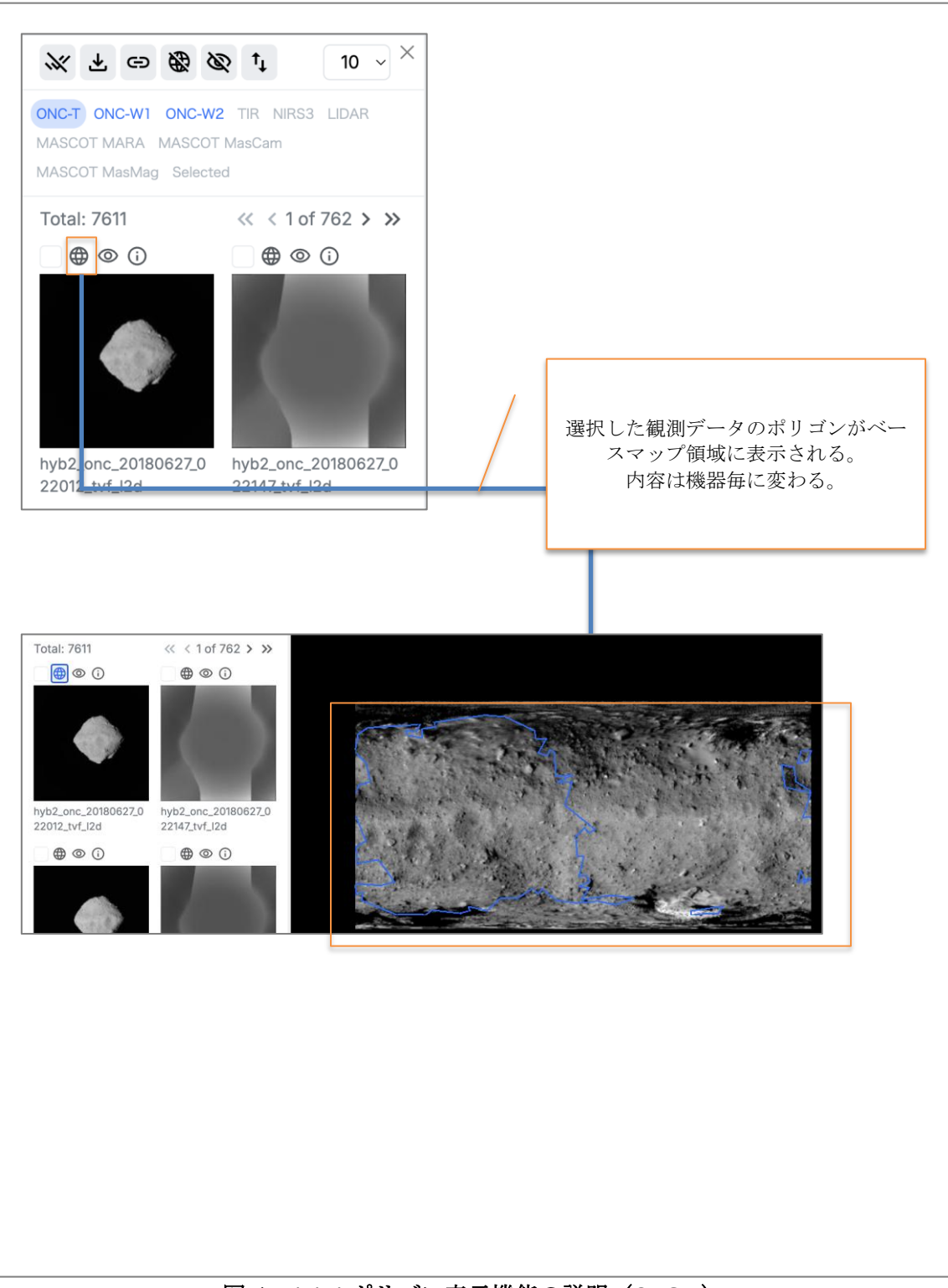

5.4.1 機器毎の検索結果領域の説明(ONC-T) 5.4.1.1 ポリゴン表示機能の説明(ONC-T)

図 5.4.1.1-1 ポリゴン表示機能の説明(ONC-T)

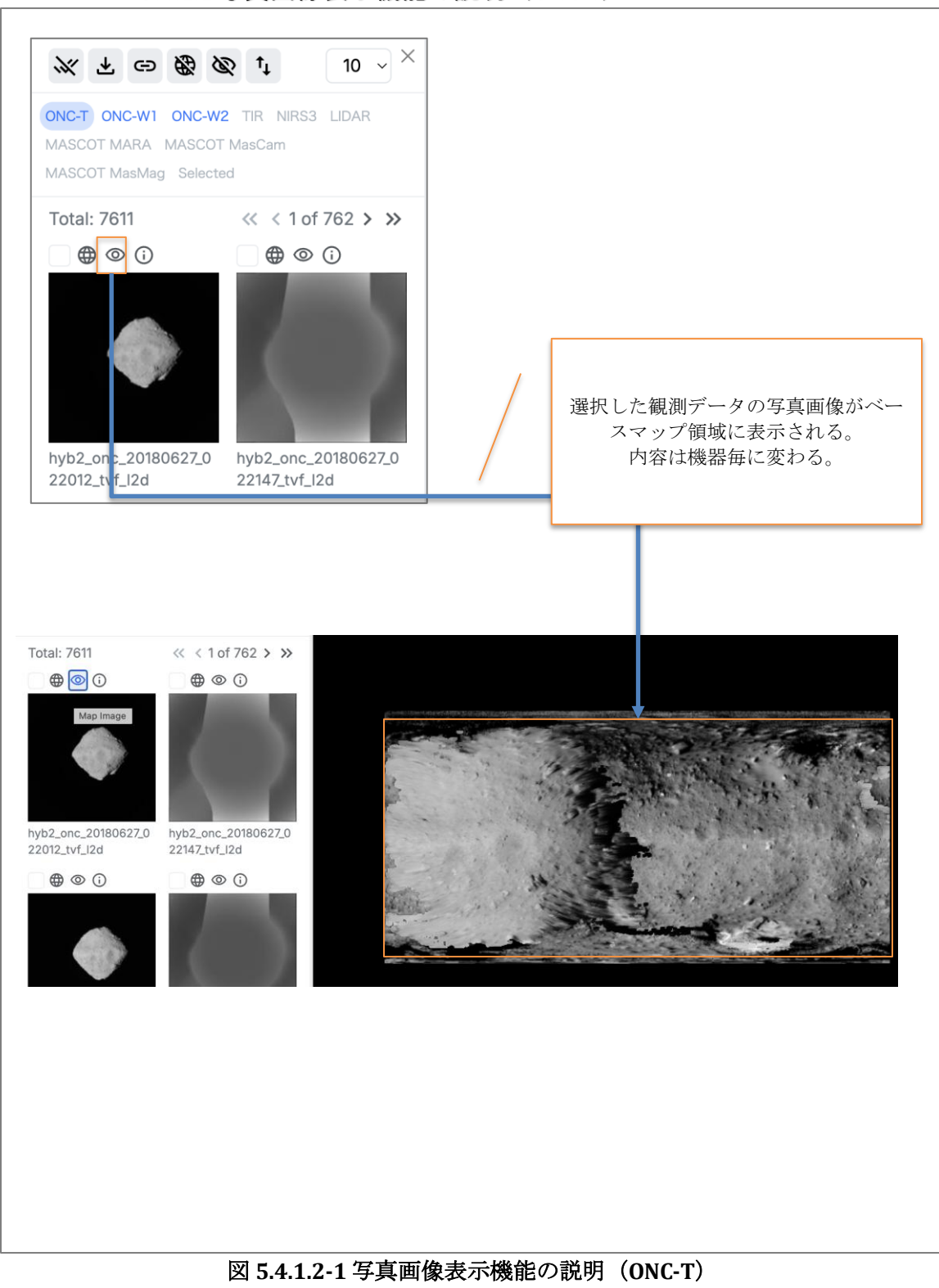

5.4.1.2 写真画像表示機能の説明(ONC-T)

| ONC-T ONC-WI                   | ONC-W2 TIR NIRS3 LIDAR                                                   |                                                                                                    |                                   |
|--------------------------------|--------------------------------------------------------------------------|----------------------------------------------------------------------------------------------------|-----------------------------------|
| MASCOT MARA                    | MASCOT MasCam                                                            |                                                                                                    |                                   |
| MASCOT MasMa                   | ig Selected                                                              |                                                                                                    |                                   |
| Total: 7611                    | « < 1 of 762 > »                                                         |                                                                                                    |                                   |
|                                |                                                                          |                                                                                                    |                                   |
|                                | 選択した観測ラ<br>ーションポッフ<br>*                                                  | <sup>デ</sup> ータのインフォメ<br>『アップ画面が表示<br>れる。                                                                                                    | 表示項目リスト                           |
|                                |                                                                          | (U.D <sup>0</sup>                                                                                                    | 1. Observation Time               |
| hyb2_onc_2018                  | 30627_0 hyb:                                                             |                                                                                                    | 2. Mission Phase<br>3. Cal Period |
| 22012_tvf_l2d                  | 22147_tvf_12d                                                            |                                                                                                    | 4. Object                         |
| L                              |                                                                          |                                                                                                    | 5. Ope. Type1                     |
| L                              | ,                                                                        |                                                                                                    | 6. Ope. Type2                     |
| JAXA Asteroid Data Explorer 2  | (JADE2)                                                                  |                                                                                                    | 7. Ope. Type3                     |
| nformation                     |                                                                          | ×                                                                                                    | 8. Ubs. Keyword<br>9. File Name   |
| bservation Time 2              | 018-06-27 02:20:12                                                       |                                                                                                    | 10. CameraType                    |
| flission Phase A               | steroid Proximity                                                        |                                                                                                    | 11. Filter                        |
| al Period 1                    |                                                                          |                                                                                                    | 12. Definition of Product Level   |
| ppe.Type1 O                    | ptical Navigation                                                        |                                                                                                    | 13. FOV corner 1 (LAT, LON) [deg] |
| pe.Type2                       |                                                                          | and the second second sec | 14. FOV corner 2 (LAT, LON) [deg] |
| pe.Type3                       |                                                                          |                                                                                                    | 15. FOV corner 3 (LAT, LON) [deg] |
| bs.Keyword O                   | thers                                                                    |                                                                                                    | 16. FOV corner 4 (LAT, LON) [deg] |
| ameraType 0                    | yb2_onc_20180627_022012_tvf_12d.tit                                      |                                                                                                    | 17. Resolution [m/pixel]          |
| ameraBand N                    | 0.3: 550nm: v-band                                                       |                                                                                                    | 18. Slant Distance [m]            |
| efinition of Product Level     | 2d: data_iof                                                             | · · · · ·                                                                                                    | 19. Target Center Distance [km]   |
| OV corner 1 (LAT, LON) [deg] 8 | 4.93994903564453,80.21360778808594                                       | S 1993                                                                                                    | 20. Subsolar Longitude [deg]      |
| OV corner 2 (LAT, LON) [deg] 8 | 4.44886016845703,80.21360778808594                                       |                                                                                                    | 21. Phase Angle [deg]             |
| OV corner 3 (LAT, LON) [deg] 8 | 4.44000010845703,-78.47747039794922<br>4.9399490356445378.47747039794922 | 12-10-1-1-1-1-1-1-1-1-1-1-1-1-1-1-1-1-1-                                                                                                    | 22. Exposure [sec]                |
| esolution [m/pixel] 2          | 210061                                                                   |                                                                                                    | 23. CCD Temperature [degC]        |
| ilant Distance [m] 2           | 0577.85                                                                  |                                                                                                    | 24. Bit Depth                     |
| arget Center Distance [km] 2   | 1.02                                                                     |                                                                                                    | 25. Compression                   |
| ubsolar Lonaitude (dea) 6      | 7.9807                                                                   |                                                                                                    | 26. Stray Light Flag for ONC-T    |
|                                |                                                                          | ок                                                                                                    | 27. Binning Pixel Size            |
|                                |                                                                          |                                                                                                    | 28. Number of Subimages           |
|                                |                                                                          |                                                                                                    | 29. Kegion-oi-interest Cutout     |
|                                |                                                                          |                                                                                                    | ou. Bands                         |
|                                |                                                                          |                                                                                                    | 31. Lines                         |
|                                |                                                                          |                                                                                                    | 32. Samples                       |
|                                |                                                                          |                                                                                                    | ※詳細は SIS を参照                      |
|                                |                                                                          |                                                                                                    |                                   |

5.4.1.3 インフォメーション機能の説明(ONC-T)

図 5.4.1.3-1 インフォメーション機能の説明(ONC-T)

#### 5.4.2 機器毎の検索結果領域の説明(ONC-W1)

- ONC-T と同様
- 5.4.3 機器毎の検索結果領域の説明(ONC-W2)
  - ONC-T と同様

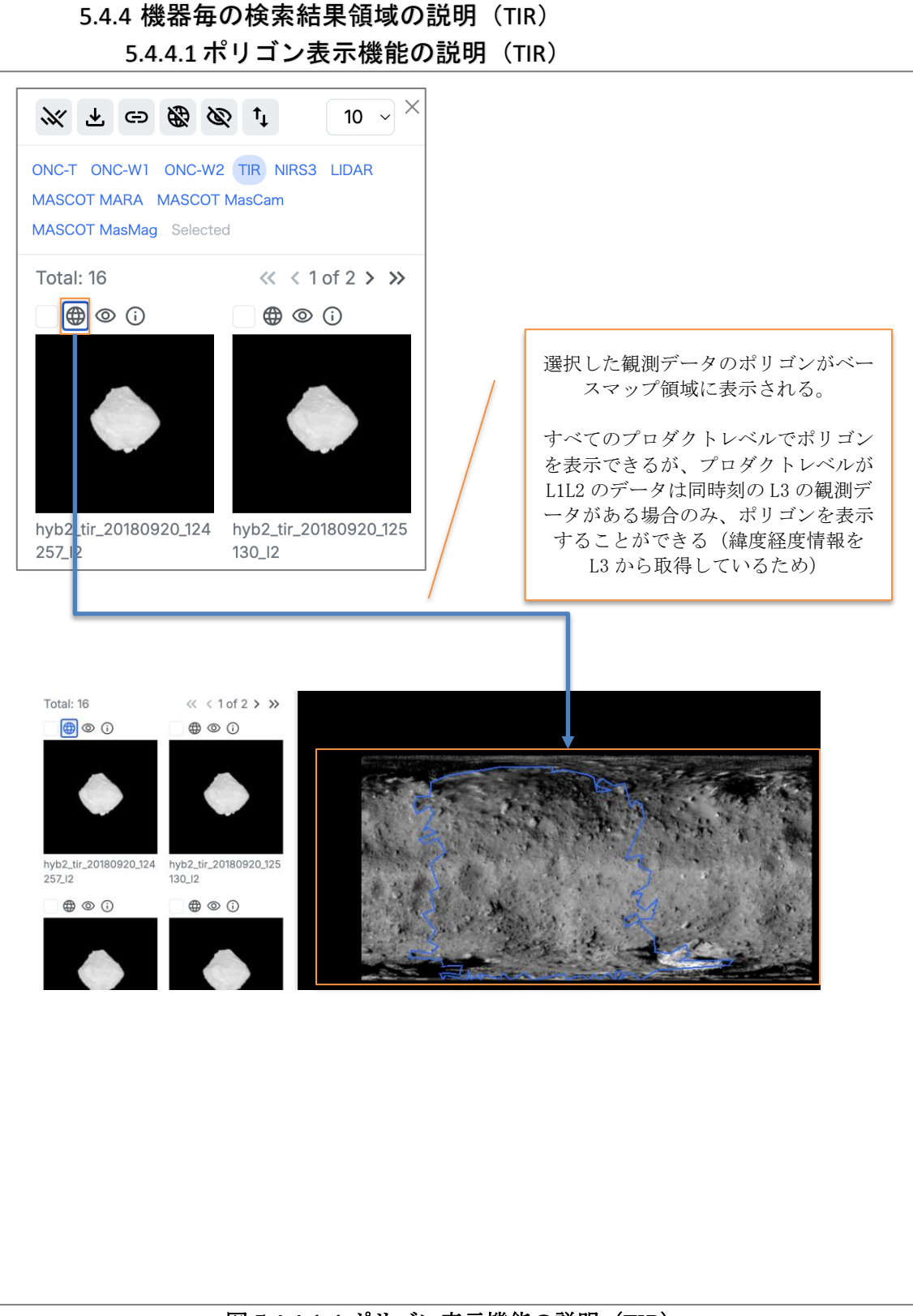

図 5.4.4.1-1 ポリゴン表示機能の説明(TIR)

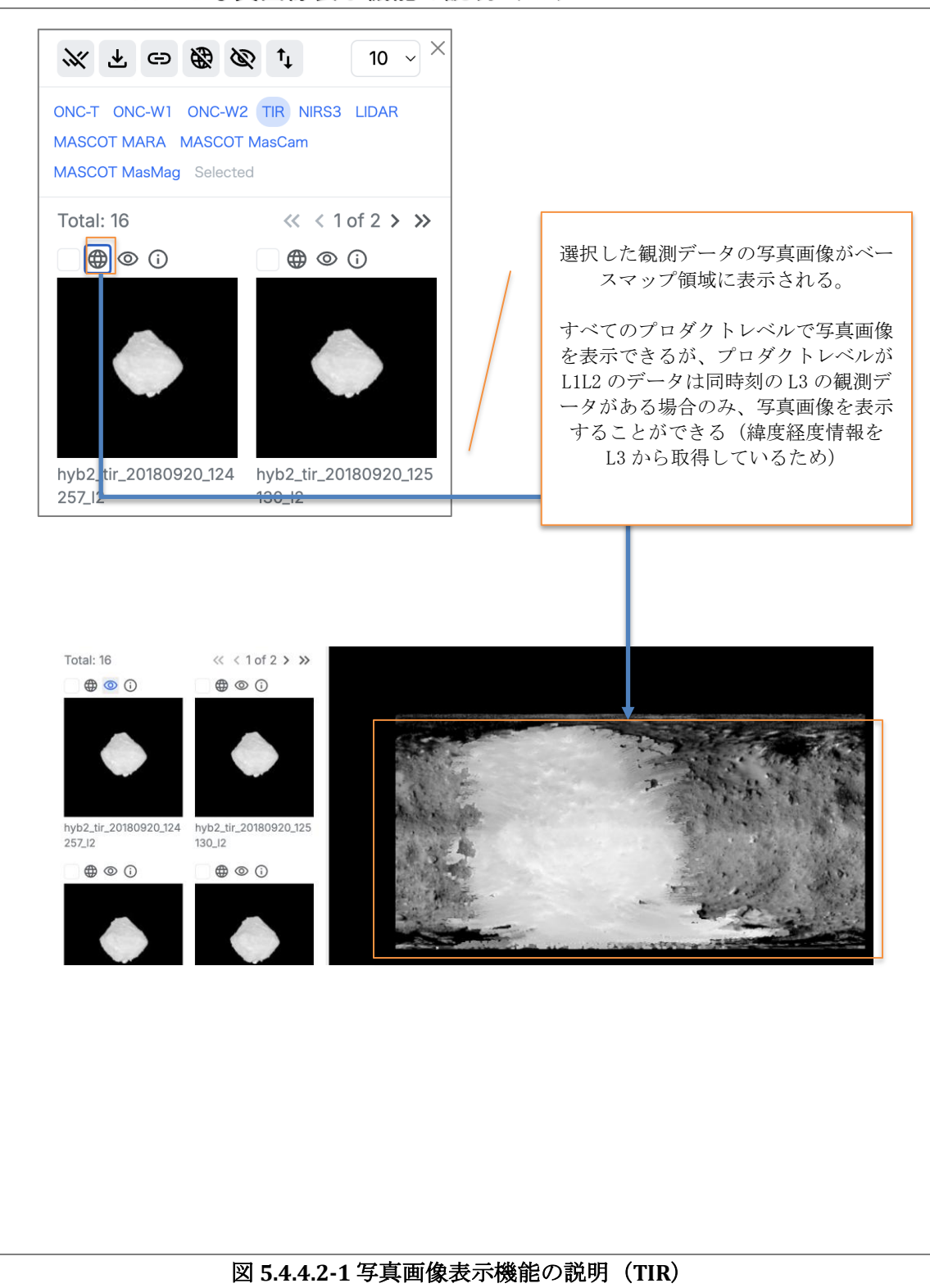

5.4.4.2 写真画像表示機能の説明(TIR)

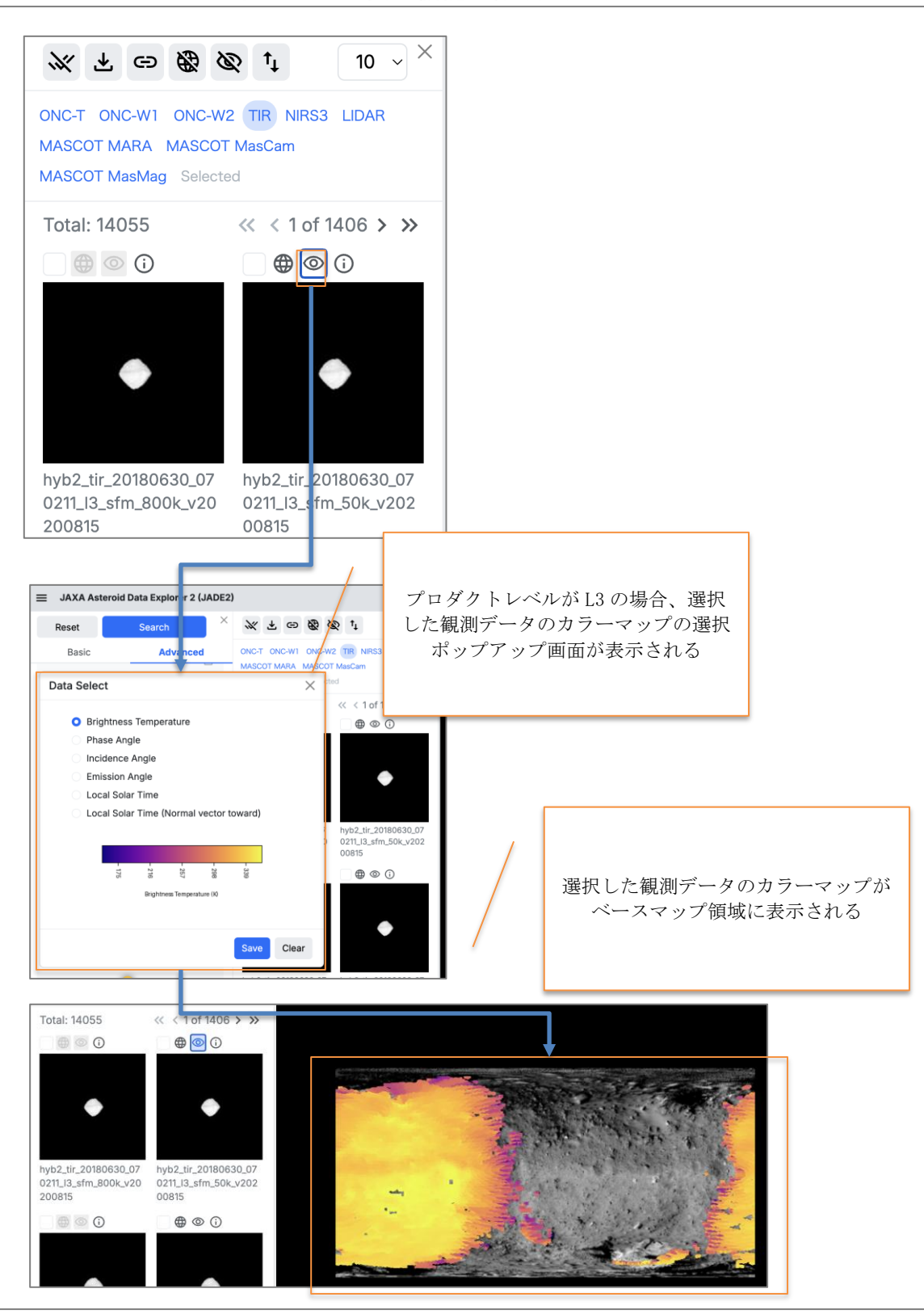

5.4.4.3 カラーマップ表示機能の説明(TIR)

図 5.4.4.3-1 カラーマップ表示機能の説明(TIR)

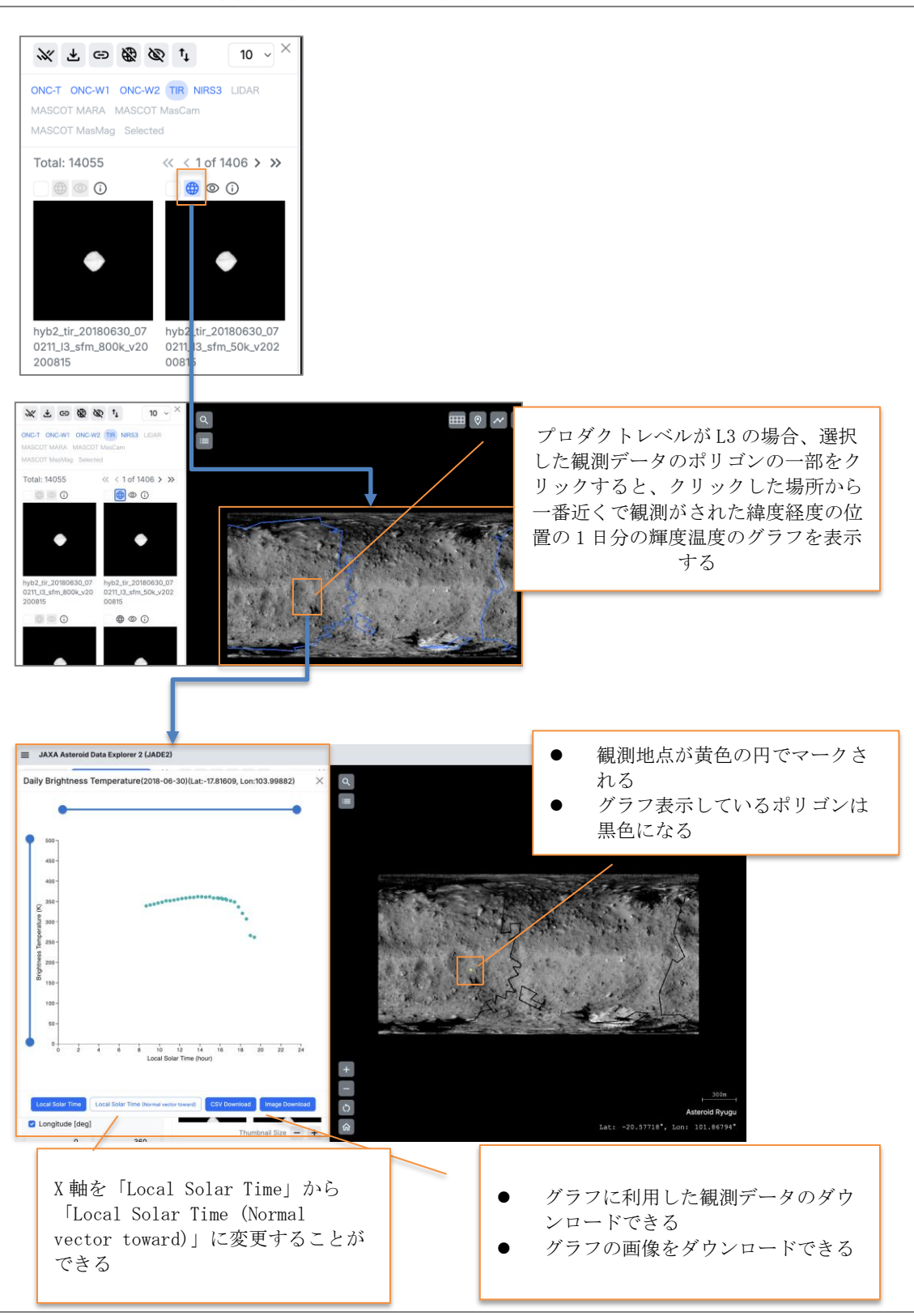

5.4.4.4 輝度温度グラフ表示機能の説明(TIR)

図 5.4.4.4-1 輝度温度グラフの説明(TIR)

| Name: hyb2_tir_20<br>ONC-T ONC-W<br>MASCOT MARA<br>MASCOT MASM<br>Total: 2342                                                                                                    | 10 ~ ×     10 ~ ×     10 ~ ×     10 ~ ×     10 ~ ×     10 ~ ×     10 ~ ×     10 ~ ×     10 ~ ×     10 ~ ×     10 ~ ×     10 ~ ×     10 ~ ×     10 ~ ×     10 ~ ×     10 ~ ×     10 ~ ×     10 ~ ×     10 ~ ×     10 ~ ×     10 ~ ×     10 ~ ×     10 ~ ×     10 ~ ×     10 ~ ×     10 ~ ×     10 ~ ×     10 ~ ×     10 ~ ×     10 ~ ×     10 ~ ×     10 ~ ×     10 ~ ×     10 ~ ×     10 ~ ×     10 ~ ×     10 ~ ×     10 ~ ×     10 ~ ×     10 ~ ×     10 ~ ×     10 ~ ×     10 ~ ×     10 ~ ×     10 ~ ×     10 ~ ×     10 ~ ×     10 ~ ×     10 ~ ×     10 ~ ×     10 ~ ×     10 ~ ×     10 ~ ×     10 ~ ×     10 ~ ×     10 ~ ×     10 ~ ×     10 ~ ×     10 ~ ×     10 ~ ×     10 ~ ×     10 ~ ×     10 ~ ×     10 ~ ×     10 ~ ×     10 ~ ×     10 ~ ×     10 ~ ×     10 ~ ×     10 ~ ×     10 ~ ×     10 ~ ×     10 ~ ×     10 ~ ×     10 ~ ×     10 ~ ×     10 ~ ×     10 ~ ×     10 ~ ×     10 ~ ×     10 ~ ×     10 ~ ×     10 ~ ×     10 ~ ×     10 ~ ×     10 ~ ×     10 ~ ×     10 ~ ×     10 ~ ×     10 ~ ×     10 ~ ×     10 ~ ×     10 ~ ×     10 ~ ×     10 ~ ×     10 ~ ×     10 ~ ×     10 ~ ×     10 ~ ×     10 ~ ×     10 ~ ×     10 ~ ×     10 ~ ×     10 ~ ×     10 ~ ×     10 ~ ×     10 ~ ×     10 ~ ×     10 ~ ×     10 ~ ×     10 ~ ×     10 ~ ×     10 ~ ×     10 ~ ×     10 ~ ×     10 ~ ×     10 ~ ×     10 ~ ×     10 ~ ×     10 ~ ×     10 ~ ×     10 ~ ×     10 ~ ×     10 ~ ×     10 ~ ×     10 ~ ×     10 ~ ×     10 ~ ×     10 ~ ×     10 ~ ×     10 ~ ×     10 ~ ×     10 ~ ×     10 ~ ×     10 ~ ×     10 ~ ×     10 ~ ×     10 ~ ×     10 ~ ×     10 ~ ×     10 ~ ×     10 ~ ×     10 ~ ×     10 ~ ×     10 ~ ×     10 ~ ×     10 ~ ×     10 ~ ×     10 ~ ×     10 ~ ×     10 ~ ×     10 ~ ×     10 ~ ×     10 ~ ×     10 ~ ×     10 ~ ×     10 ~ ×     10 ~ ×     10 ~ ×     10 ~ ×     10 ~ ×     10 ~ ×     10 ~ ×     10 ~ ×     10 ~ ×     10 ~ ×     10 ~ ×     10 ~ ×     10 ~ ×     10 ~ ×     10 ~ ×     10 ~ ×     10 ~ ×     10 ~ ×     10 ~ ×     10 ~ ×     10 ~ ×     10 ~ ×     10 ~ ×     10 ~ ×     10 ~ ×     10 ~ ×     10 ~ ×     10 ~ ×     10 ~ × | <ul> <li>剤データのインフォメ</li> <li>ペップアップ画面が表示<br/>される。</li> </ul> |                                                                                                    |
|----------------------------------------------------------------------------------------------------|----------------------------------------------------------------------------------------------------|--------------------------------------------------------------|----------------------------------------------------------------------------------------------------|
| <ul> <li>Information</li> <li>Observation Time</li> <li>Mission Phase</li> <li>Ope.Type1</li> <li>Ope.Type2</li> <li>Ope.Type3</li> <li>Object</li> <li>File Name</li> <li>Instrument</li> <li>Product Level</li> <li>Sun-Target distance [au]</li> <li>Local Time</li> <li>Sun-Target AryB2 angle [deg</li> <li>Image Size (x, y)</li> <li>HYB2-Target Distance (km)</li> <li>Data URL</li> </ul> | 2018-06-30 07:02:09           Asteroid Proximity           Checkout           Ryugu           hyb2_tir_20180630_070211_12.fit           TIR           L2: Calibrated Brightness Temperature Image           0.9864959140758679           00:52:42           10:758564878064852           L2(328,248)           19.893545288038627           bitds://idd82           bitds://idd82                                                                                                    |                                                              | 表示項目リスト<br>1. Observation Time<br>2. Mission Phase<br>3. Asteroid Proximity<br>4. Ope.Type1<br>5. Ope.Type2<br>6. Ope.Type3<br>7. Object<br>8. File Name<br>9. Instrument<br>10. Product Level<br>11. Sun-Target distance [au]<br>12. Local Time<br>13. Sun-Target-HYB2 angle [deg]<br>14. Image Size (x, y)<br>15. HYB2-Target Distance (km)<br>16. Data URL<br>※詳細は SIS を参照 |

5.4.4.5 インフォメーション機能の説明(TIR)

図 5.4.4.5-1 インフォメーション機能の説明(TIR)

5.4.5 機器毎の検索結果領域の説明(NIRS3)

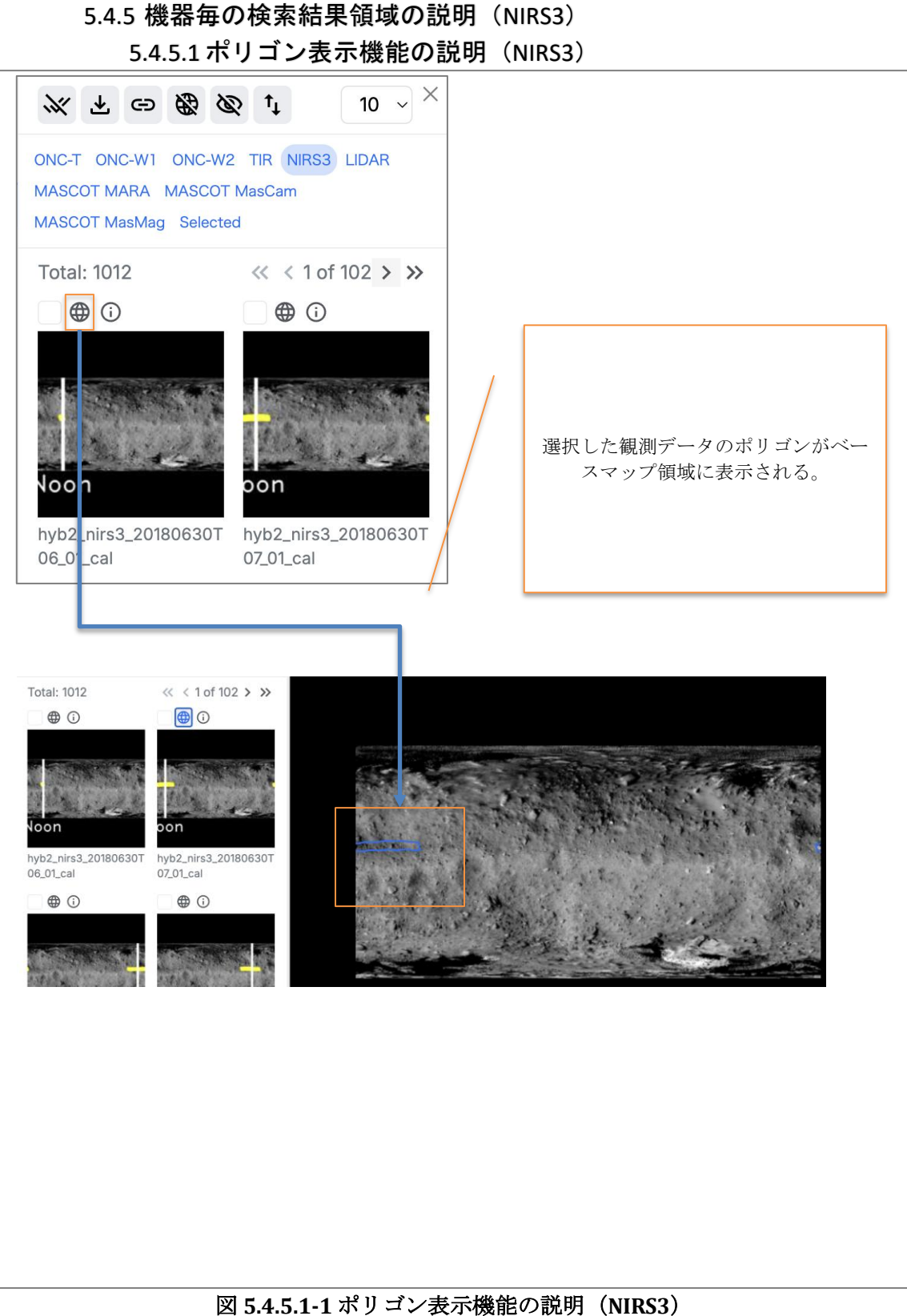

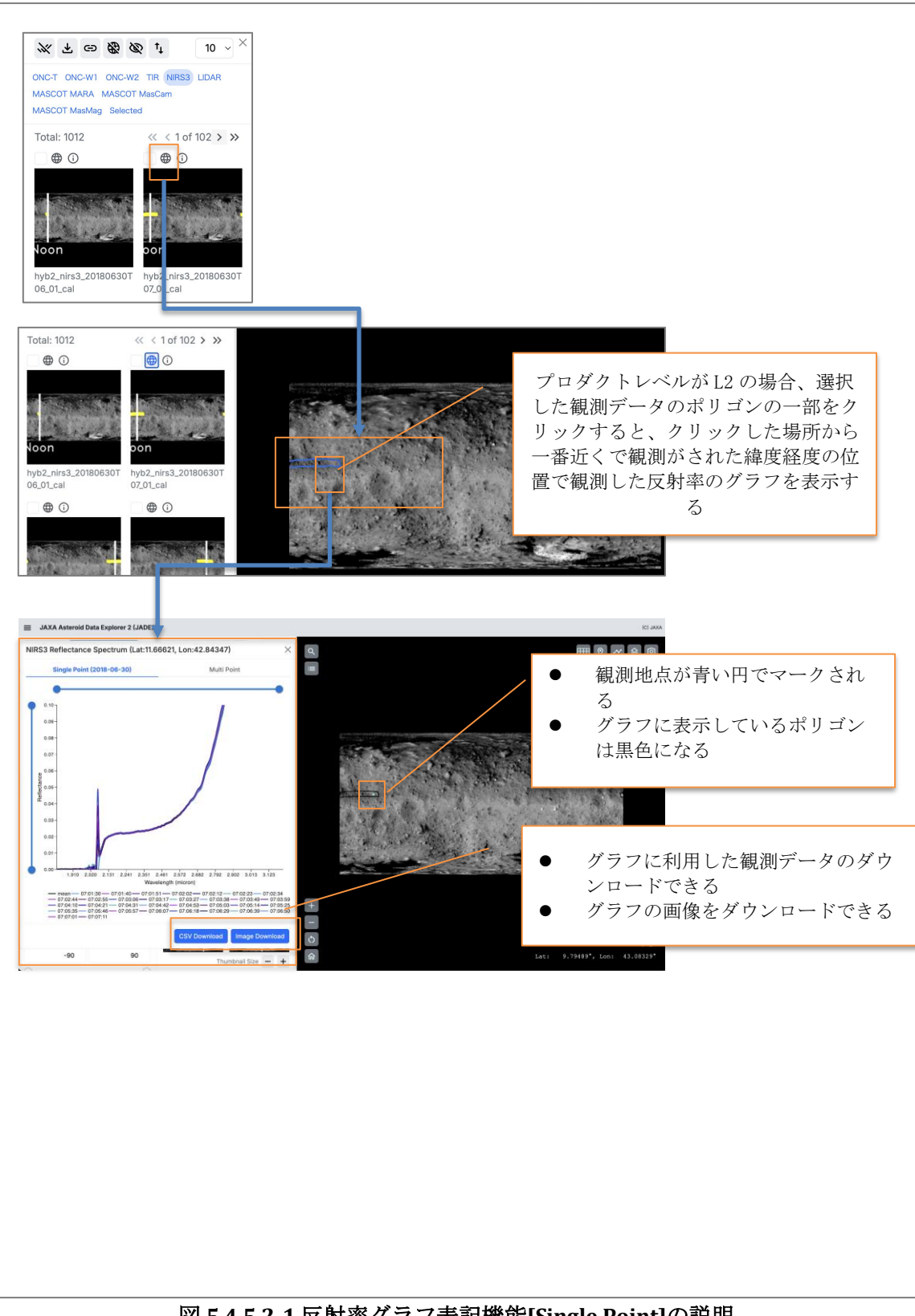

5.4.5.2 反射率グラフ表記機能の説明[Single Point] (NIRS3)

図 5.4.5.2-1 反射率グラフ表記機能[Single Point]の説明

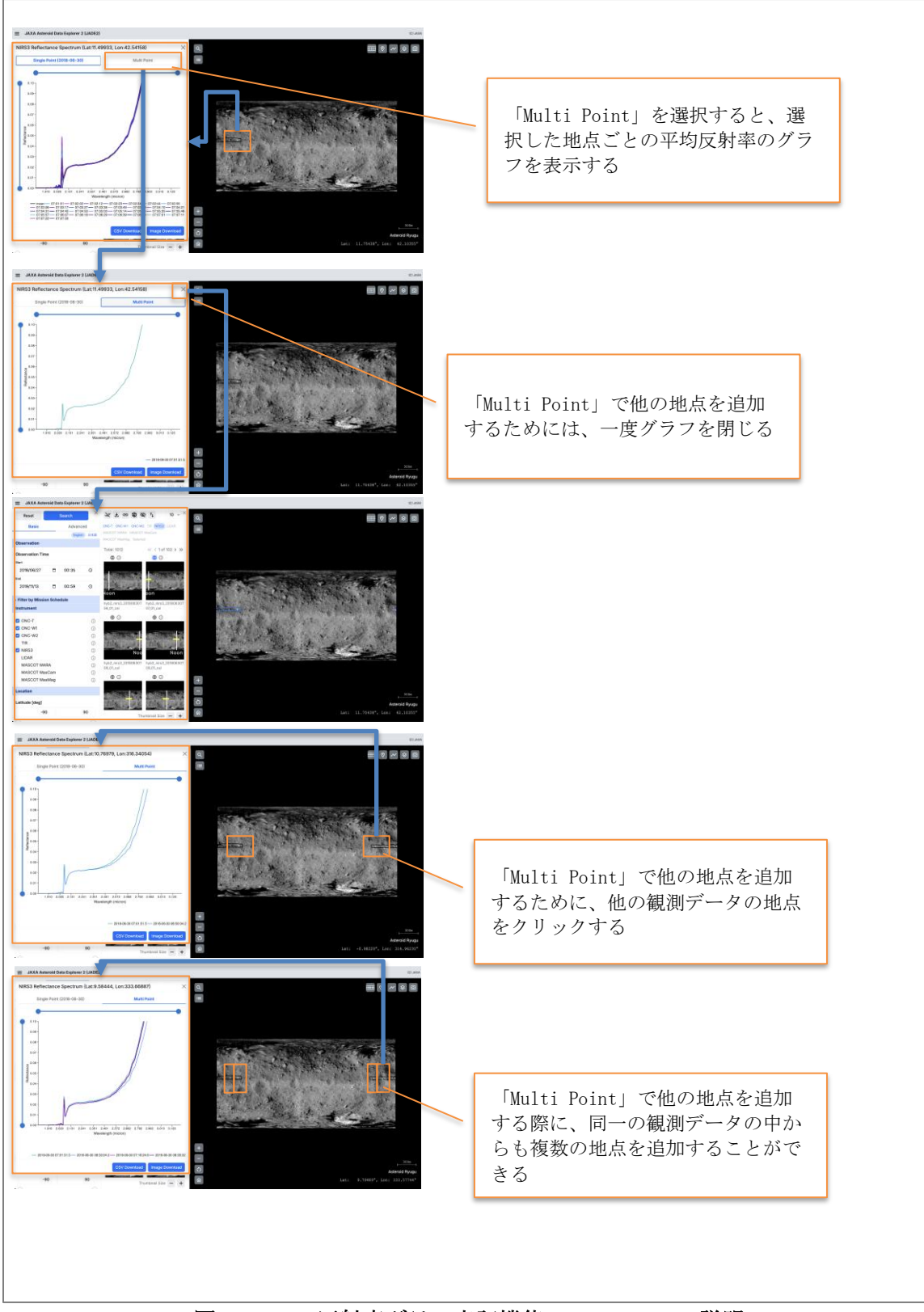

5.4.5.3 反射率グラフ表記機能の説明[Multi Point](NIRS3)

図 5.4.5.3-1 反射率グラフ表記機能[Multi Point]の説明

| ONC-T C<br>MASCOT<br>MASCOT<br>Total: 1                                                                                                    | Conc-w1 ONC-w2<br>MARA MASCOT<br>MasMag Selecter<br>012<br>()<br>()<br>()<br>()<br>()<br>()<br>()<br>()<br>()<br>()<br>()<br>()<br>()                                                                                                    |                                                                                                    |                                                                      | 選択した観<br>ーションポ | <ul><li>測デー:</li><li>ップア</li><li>される</li></ul> | タのインフォメ<br>ップ画面が表示<br>'。                                                                                                    |
|----------------------------------------------------------------------------------------------------|----------------------------------------------------------------------------------------------------|----------------------------------------------------------------------------------------------------|----------------------------------------------------------------------|----------------|------------------------------------------------|----------------------------------------------------------------------------------------------------|
| JAXA Asteroid Data El Reset Basic     Include no data     Shape Model     Product Level L3: Derived Temperature # Sun Distance [sa]     Latitude (deg)     -90 90     Include no data     Longitude (deg)     0 | Information<br>Observation Time<br>Mission Phase<br>Ope.TypeI<br>Ope.TypeZ<br>Ope.TypeZ<br>Object<br>File Name<br>Instrument<br>Product Level<br>Sun-Target distance (au)<br>Loadi Time<br>Latitud (seg) (Start, End)<br>Phase Angle (deg)<br>Exposure Time (sec)<br>Sampling Mode<br>Foot Print Size [m]<br>Start Distance [km]<br>HYB2-Target Distance [km] | 2018-08-30 07:00:04<br>Astroid Proximity<br>Checkout<br>Nitisa<br>L2C: data_calibrated<br>0.986498037163754, 0.986559230080254<br>114502<br>0.986498037163754, 0.986559230080254<br>114502<br>0.986498037163754, 0.986559230080254<br>0.98649803763754, 0.986559230080254<br>0.98649803763754, 0.98559230080254<br>0.986498393763754, 0.98559230080254<br>0.9865923739364918<br>0.0025<br>118273855288725<br>11835154061851887<br>19.8910664485985819: 9387107801348148 | 0000<br>0000<br>0000<br>0000<br>0000<br>0000<br>0000<br>0000<br>0000 |                |                                                | 表示項目リスト<br>1. Observation Time<br>2. Mission Phase<br>3. Ope. Type1<br>4. Checkout<br>5. Ope. Type2<br>6. Ope. Type3<br>7. Object<br>8. File Name<br>9. Instrument<br>10. Product Leve1<br>11. Sun-Target distance (au)<br>12. Local Time<br>13. Latitude [deg] (Start, End)<br>14. Longitude [deg] (Start, End)<br>15. Phase Angle [deg]<br>16. Exposure Time [sec]<br>17. Sampling Mode<br>18. Foot Print Size [m]<br>19. Slant Distance [km]<br>20. HYB2-Target Distance [km]<br>21. Data URL<br>※詳細は SIS を参照 |
|                                                                                                    | জি দ                                                                                                    | 454-5454-14                                                                                                    | <u> ハノフ</u> 、                                                        | +              |                                                | の<br>剤 明 (NIDS2)                                                                                                    |

5.4.5.4 インフォメーション機能の説明(NIRS3)

5.4.6 機器毎の検索結果領域の説明(LIDAR) 5.4.6.1 ポリゴン表示機能の説明(LIDAR)

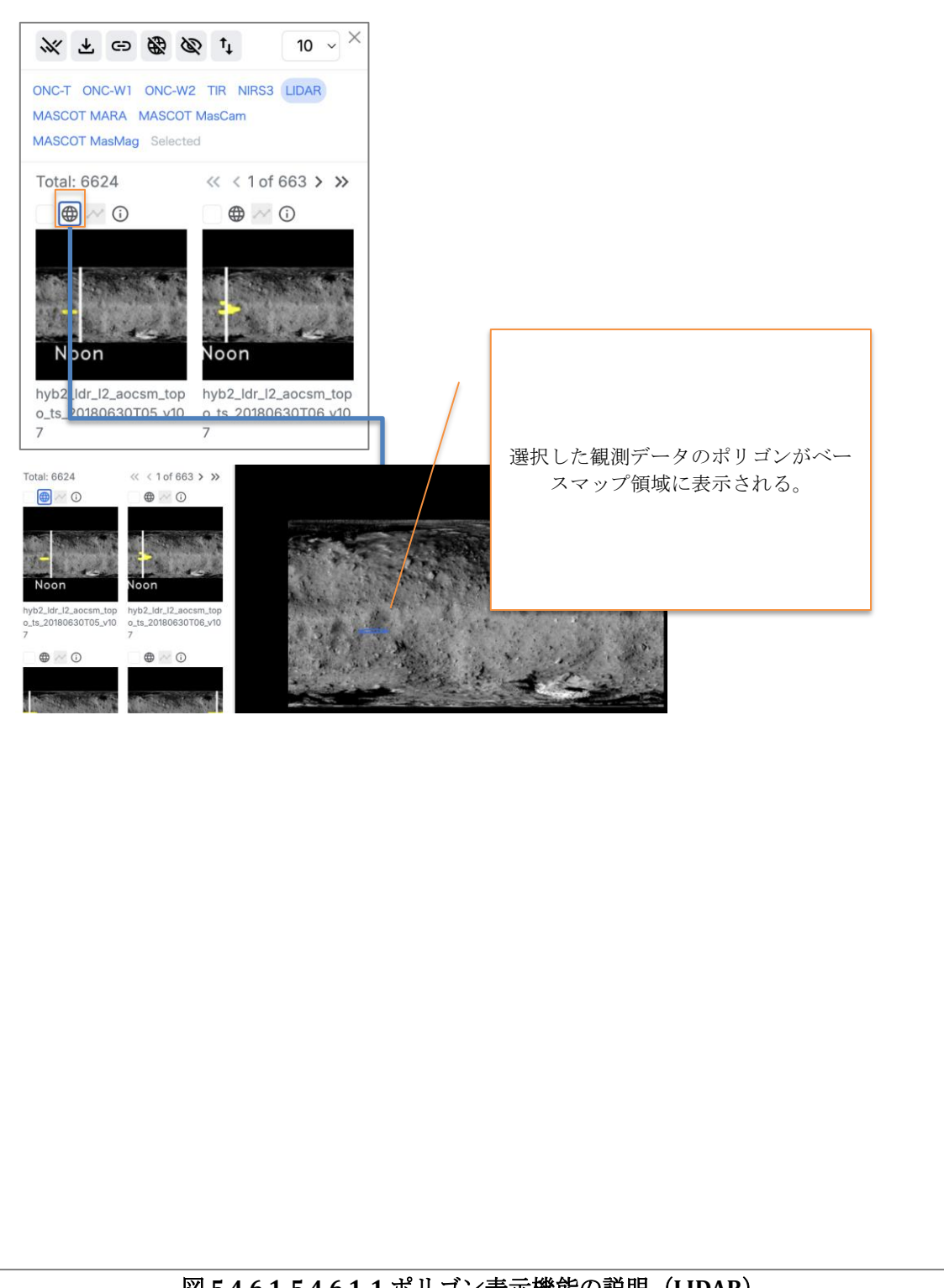

図 5.4.6.1-5.4.6.1-1 ポリゴン表示機能の説明(LIDAR)

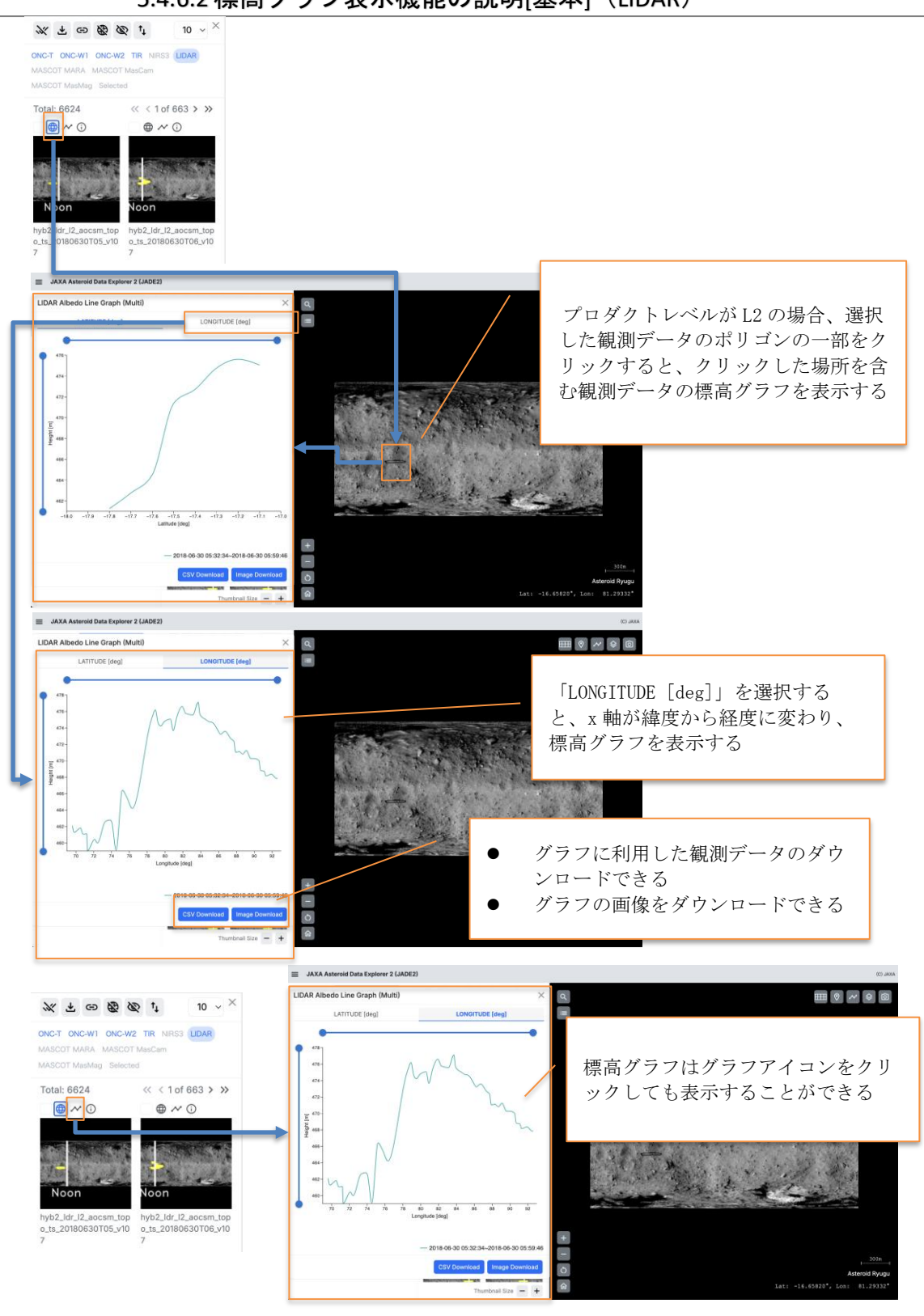

5.4.6.2 標高グラフ表示機能の説明[基本] (LIDAR)

図 5.4.6.2-5.4.6.2-1 標高グラフ表記機能の説明[基本]

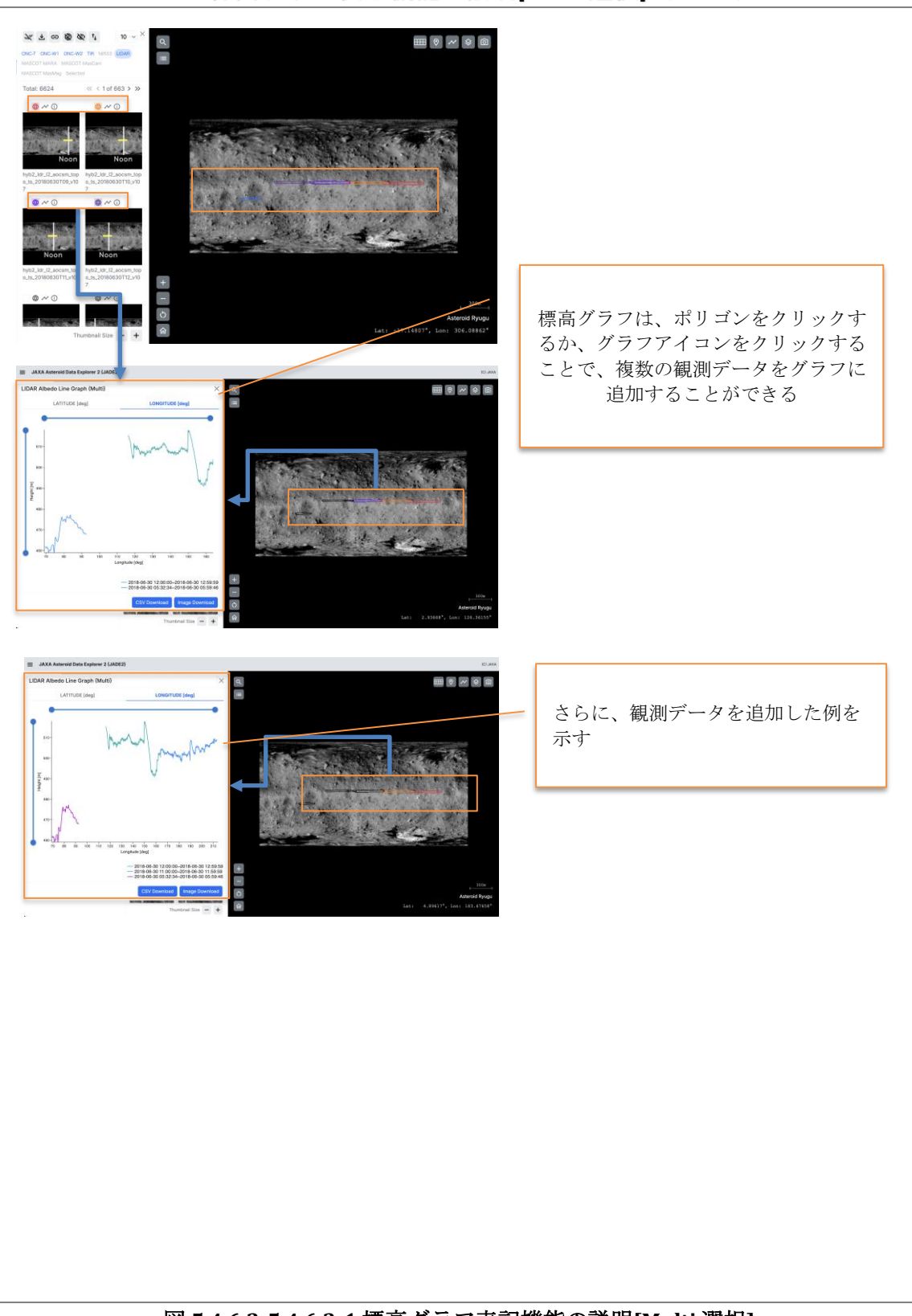

5.4.6.3 標高グラフ表示機能の説明[Multi 選択](LIDAR)

図 5.4.6.3-5.4.6.3-1 標高グラフ表記機能の説明[Multi 選択]

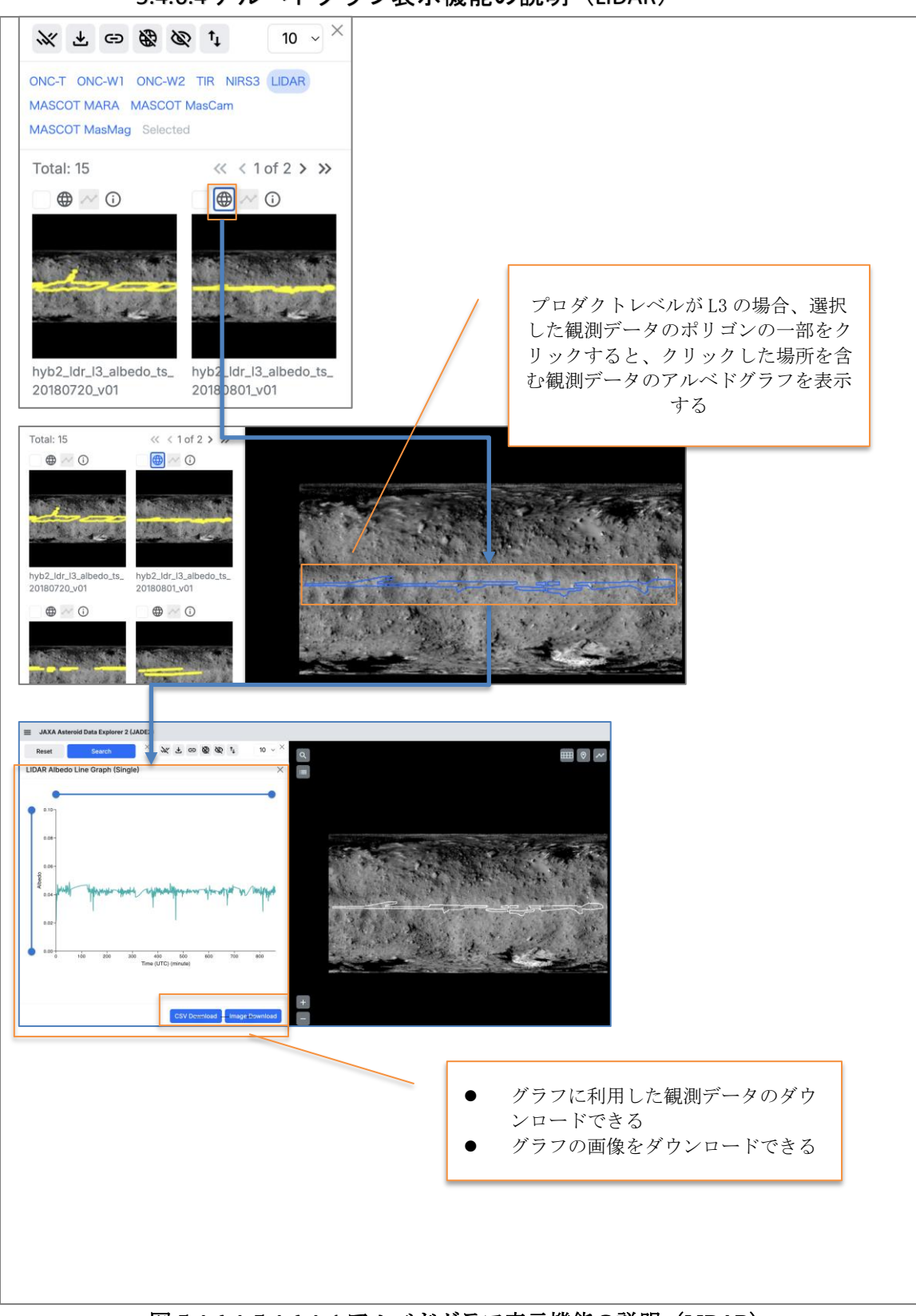

5.4.6.4 アルベドグラフ表示機能の説明(LIDAR)

図 5.4.6.4-5.4.6.4-1 アルベドグラフ表示機能の説明(LIDAR)

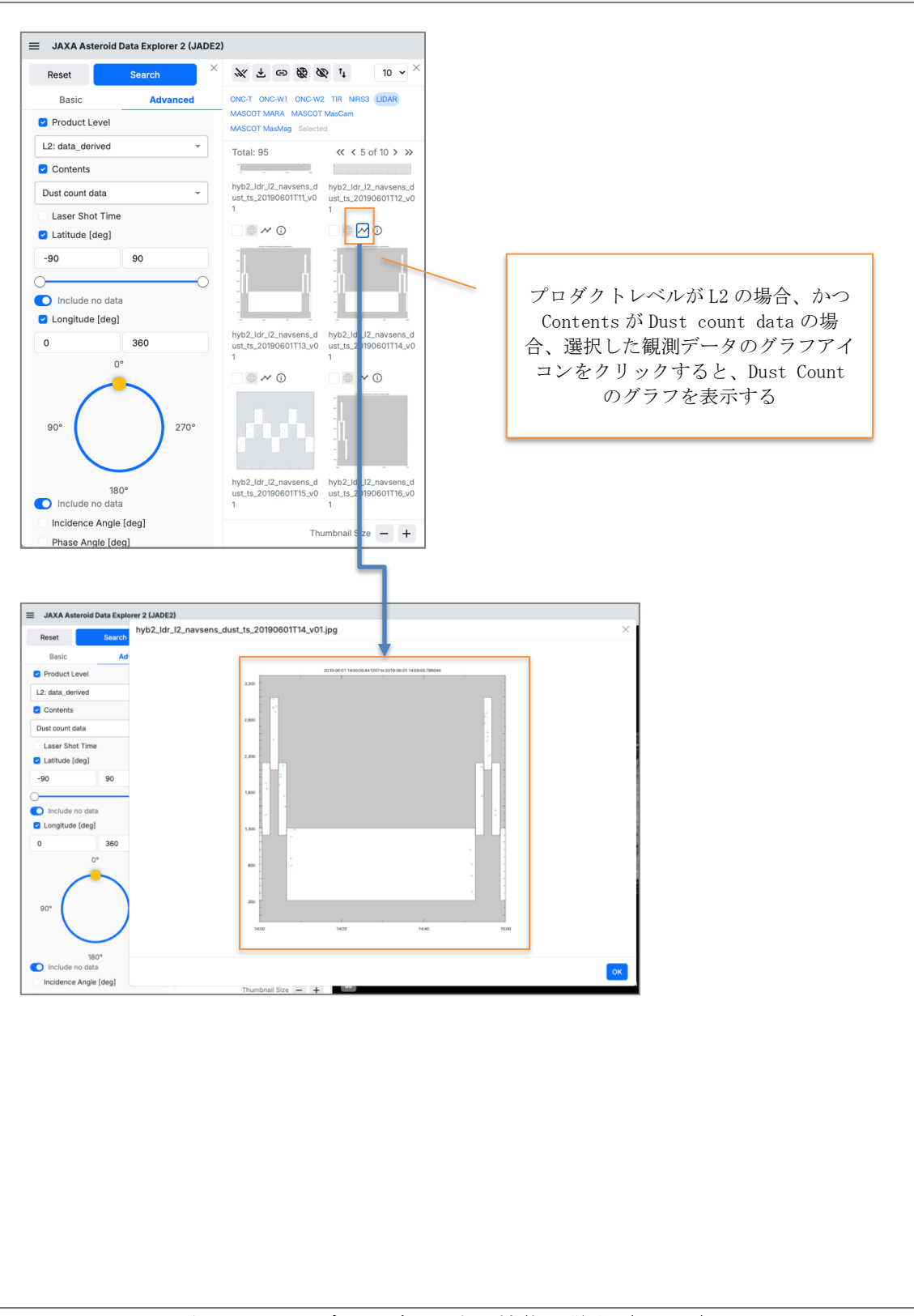

5.4.6.5 ダストグラフ表示機能の説明(LIDAR)

図 5.4.6.5-1 ダストグラフ表示機能の説明(LIDAR)

10 ~ × 《 L 日 图 Ø t ONC-T ONC-W1 ONC-W2 TIR NIRS3 LIDAR MASCOT MARA MASCOT MasCam MASCOT MasMag Selected Total: 6624 << < 1 of 663 > >> • • ⊕ ~ (i) loon 選択した観測データのインフォメ ldr\_l2\_aocsm\_top 0180630T05\_v10 o\_ts\_20180630T06\_v10 o\_ts ーションポップアップ画面が表示 される。 表示項目リスト = JAXA Aste oid Data Exp Search Information 1. Observation Time Reset 2018-06-30 05:32:34,2018-06-30 05:59:46 2. Mission Phase Mission Phase Asteroid Proximity Checkout Search Filter for e 3. Ope. Type1 Ope.Type1 ONC-T Ope.Type2 4. Ope. Type2 Ope.Type3 ONC-W1 Ryugu hyb2\_ldr\_l2\_aoc LIDAR Ope. Type3 5. ONC-W2 **Object** 6. 🕨 🗹 TIR Product Leve L2: data\_derived 7. File Name 🕨 🗹 NIRS3 ontents Range data 8. 9. Instrument 🕨 🗹 LIDAR 2018-08-30T05:32:34.972072 2018-06-30T05:59:46.951432 Laser Shot Time Noon Product Level MASCOT MARA System Type Latitude [deg] (Start, End) Longitude [deg] (Start, End Range [m] (min, max) Height [m] (min, max) Distance [m] (min, max) 10. Contents MASCOT MasCam -17.737, -17.075 -110.36, -87.314 11. Laser Shot Time 🕨 🗹 MASCOT MasMaj 19476.6,19501.6 459.054,477.12 12. System Type 13. Latitude [deg] (Start, End) 10.83,60.85 Incidence Angle [deg] (min,max) 14. Longitude [deg] (Start, End) 15. Range [m] (min, max) Data URL ок 16. Height [m] (min, max) 17. Distance [m] (min, max) 18. Incidence Angle [deg] (min, max) 19. Data URL 20. Sun-Target distance [au] 21. Sun-Target-HYB2 angle [deg] ※詳細は SIS を参照 図 5.4.6.6-1 インフォメーション機能の説明(LIDAR)

5.4.6.6 インフォメーション機能の説明(LIDAR)

5.4.7 機器毎の検索結果領域の説明(MASCOT MARA)5.4.7.1 輝度温度グラフ表示機能の説明(MASCOT MARA)

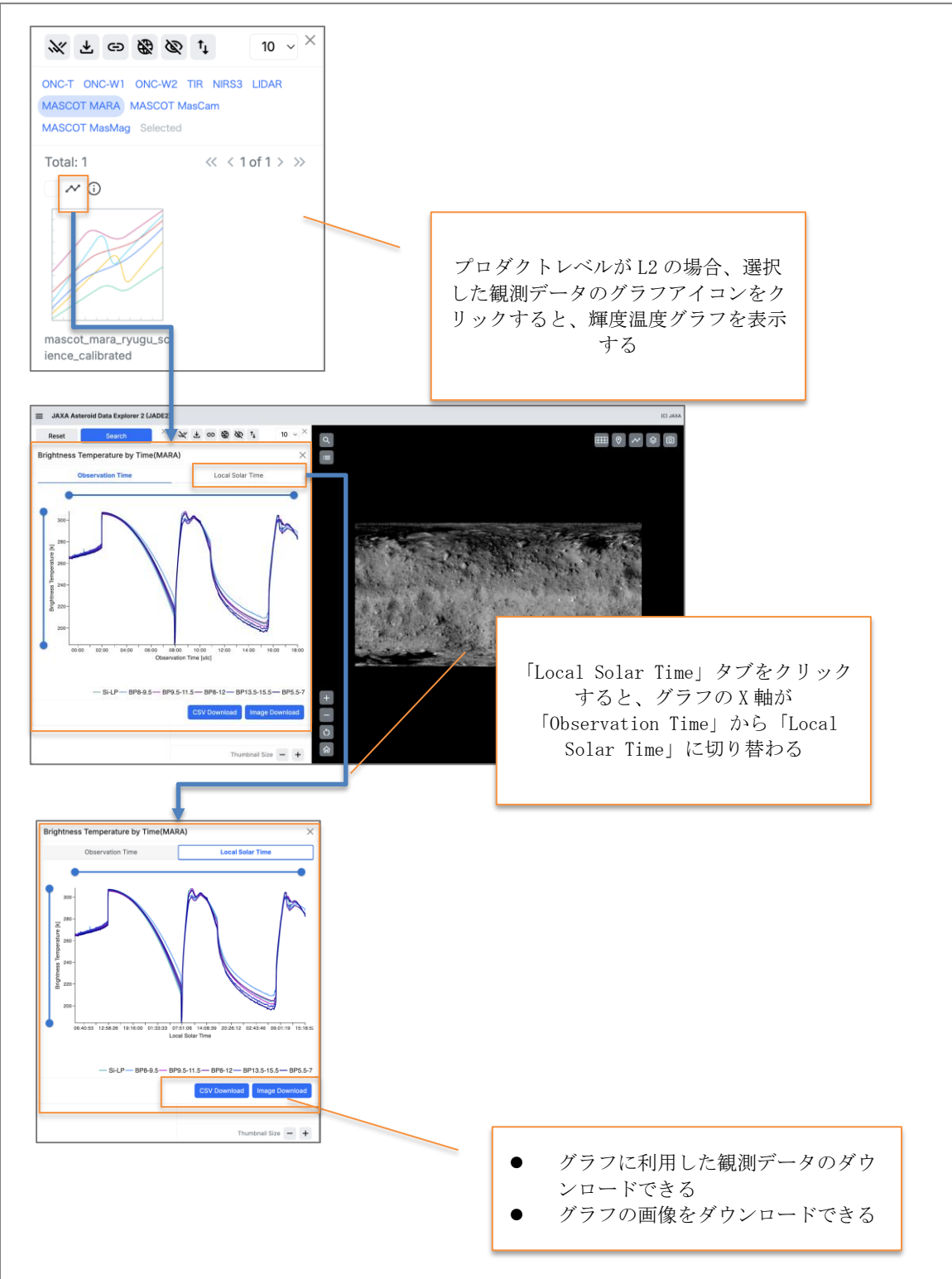

図 5.4.7.1-1 輝度温度グラフ表示機能の説明(MASCOT MARA)

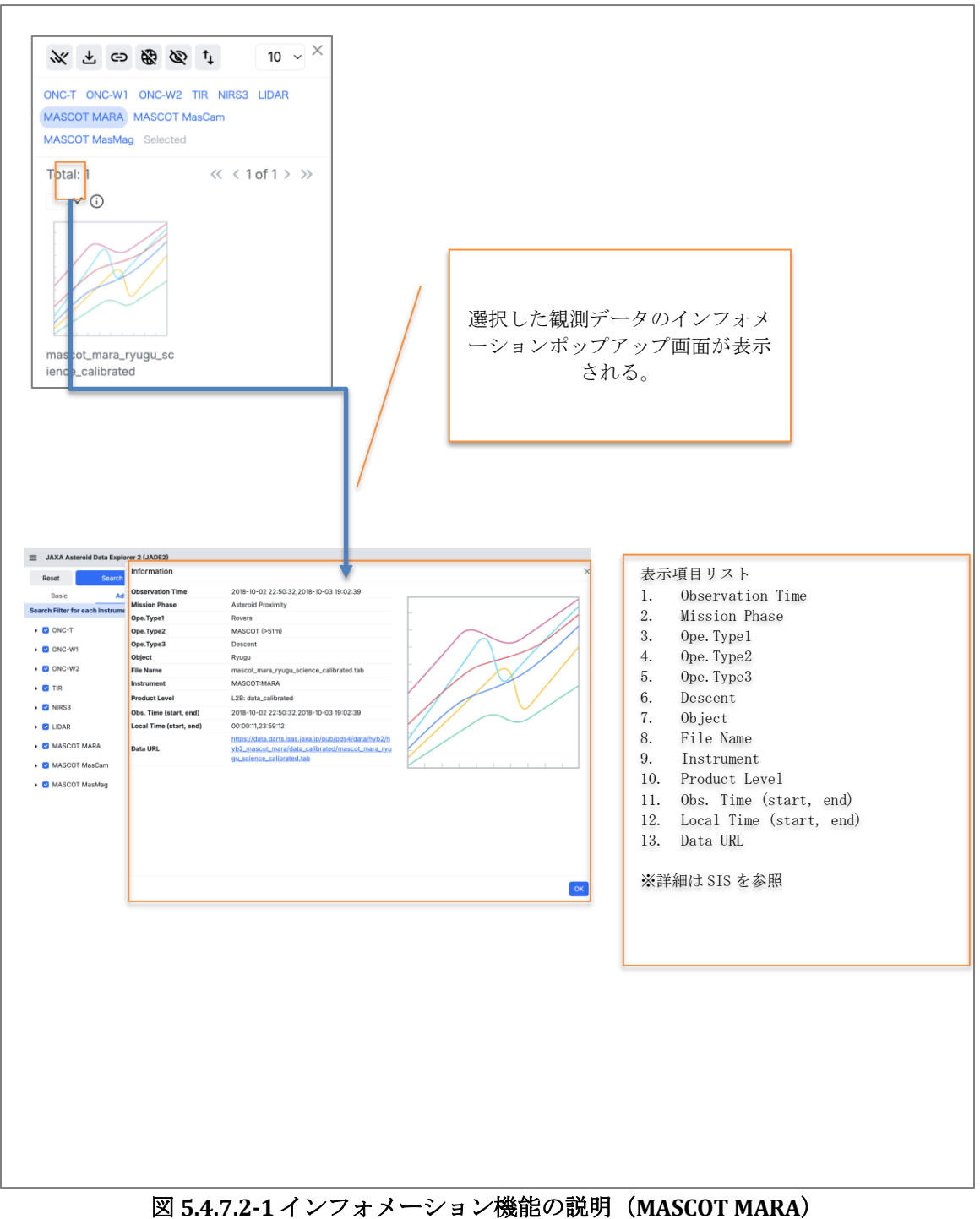

5.4.7.2 インフォメーション機能の説明(MASCOT MARA)

5.4.8 機器毎の検索結果領域の説明(MASCOT MasCam) 5.4.8.1 ポリゴン表示機能の説明(MASCOT MasCam)

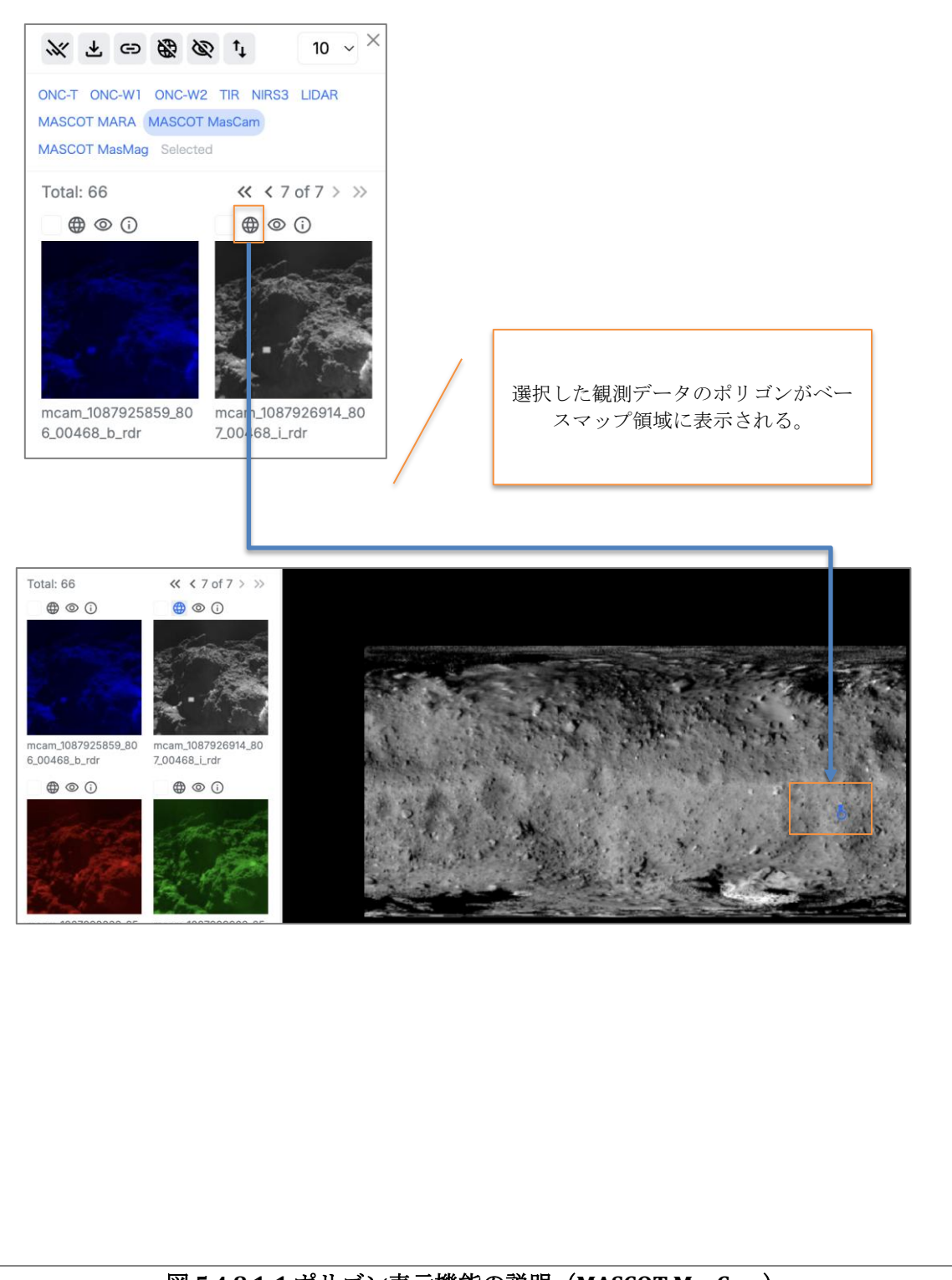

図 5.4.8.1-1 ポリゴン表示機能の説明(MASCOT MasCam)

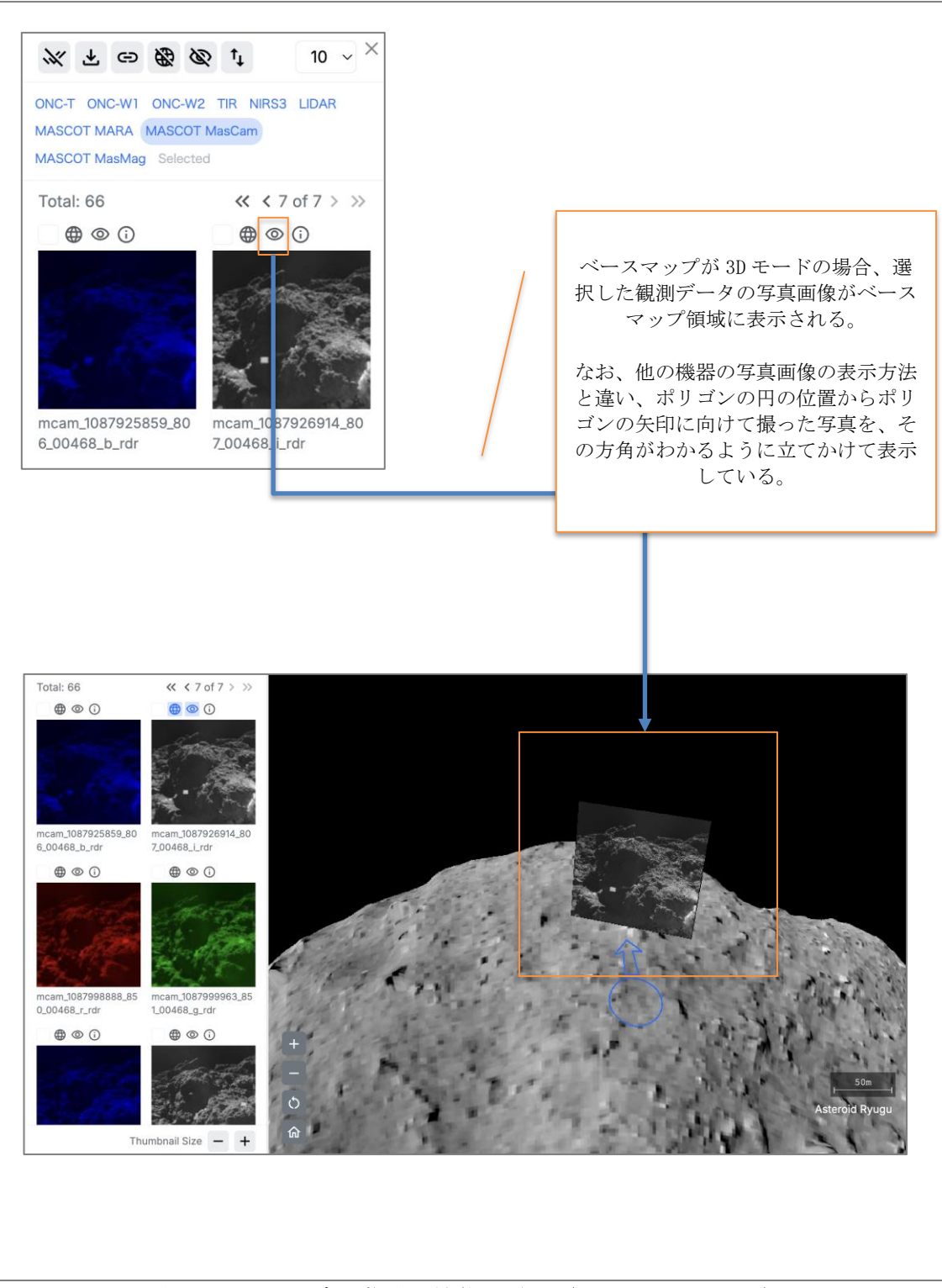

5.4.8.2 写真画像表示機能の説明(MASCOT MasCam)

図 5.4.8.2-1 写真画像表示機能の説明(MASCOT MasCam)

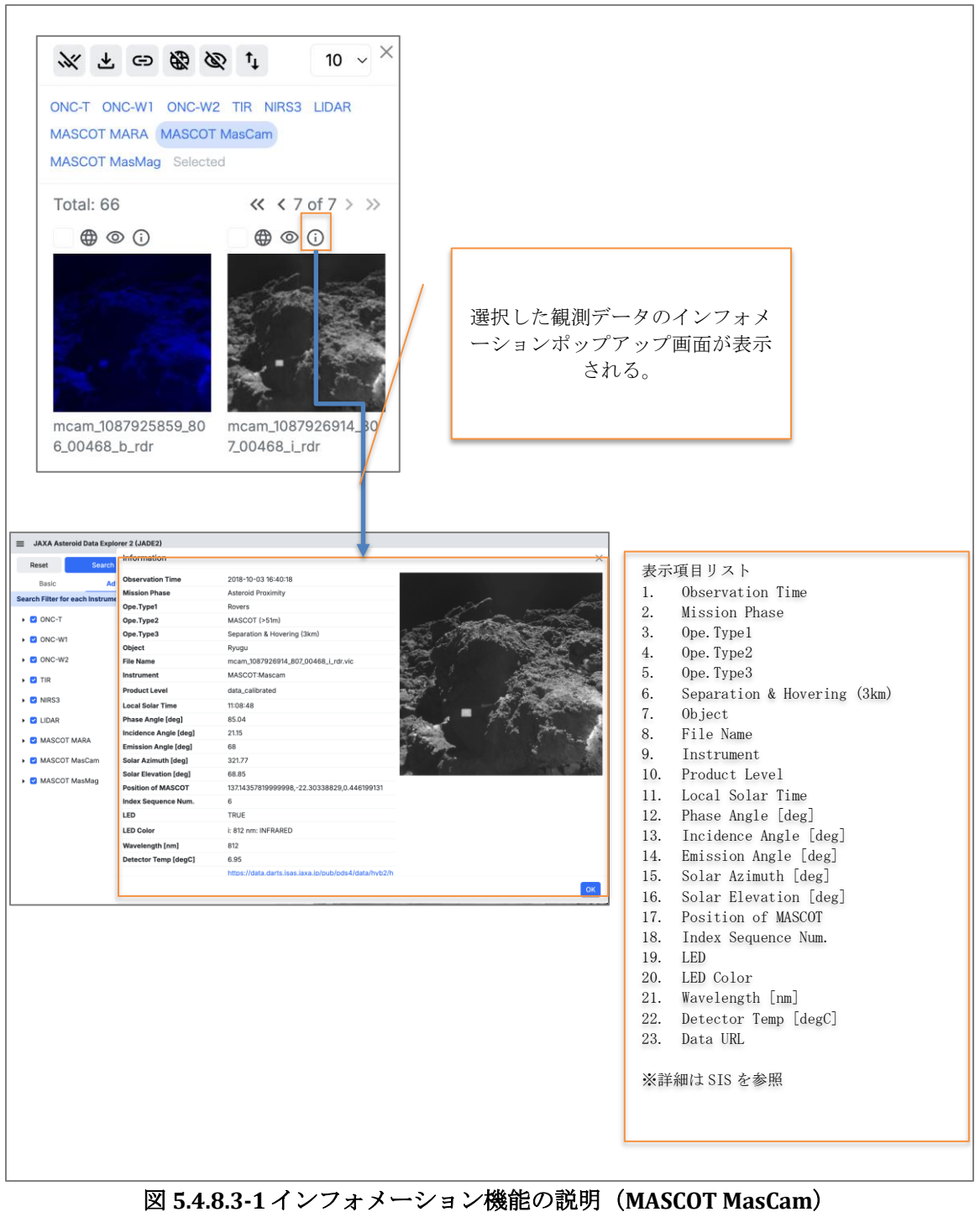

5.4.8.3 インフォメーション機能の説明(MASCOT MasCam)

5.4.9 機器毎の検索結果領域の説明(MASCOT MasMag) 5.4.9.1 磁場グラフ表示機能の説明(MASCOT MasMag)

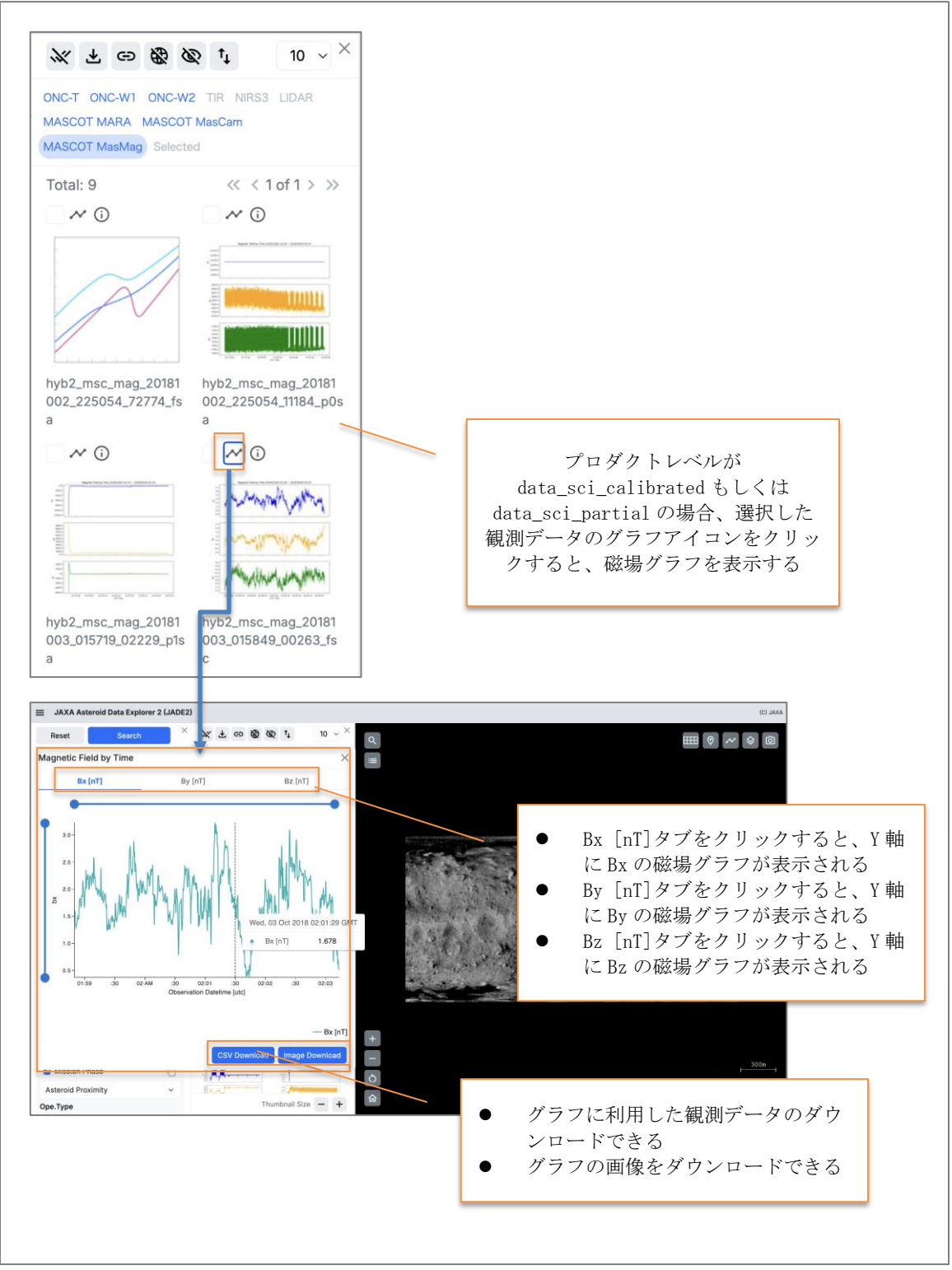

図 5.4.9.1-1 磁場グラフ表示機能の説明(MASCOT MasMag)

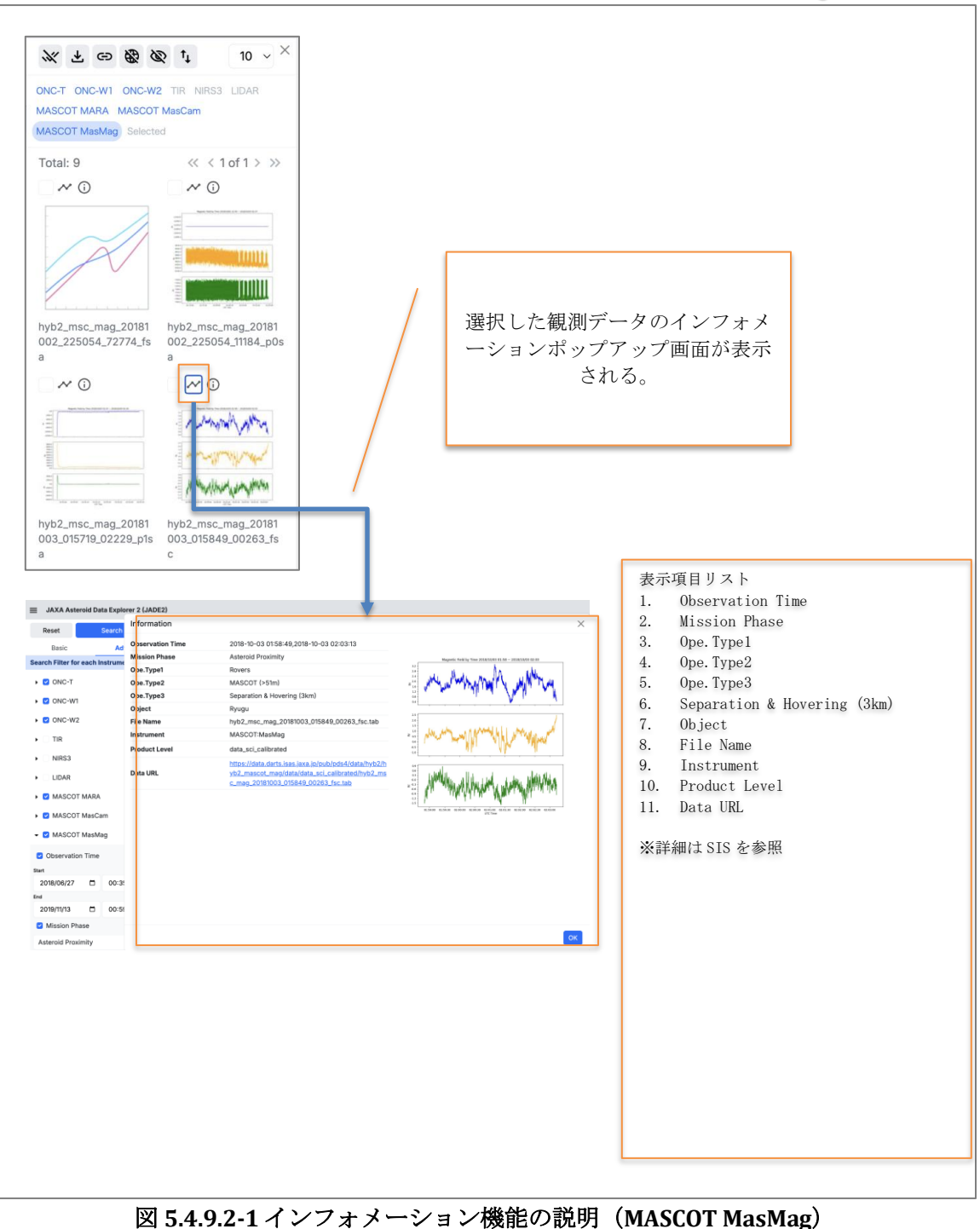

5.4.9.2 インフォメーション機能の説明(MASCOT MasMag)

#### 6 ベースマップ領域の説明

#### 6.1 ベースマップ領域の概要説明

観測データをベースマップで確認する領域です

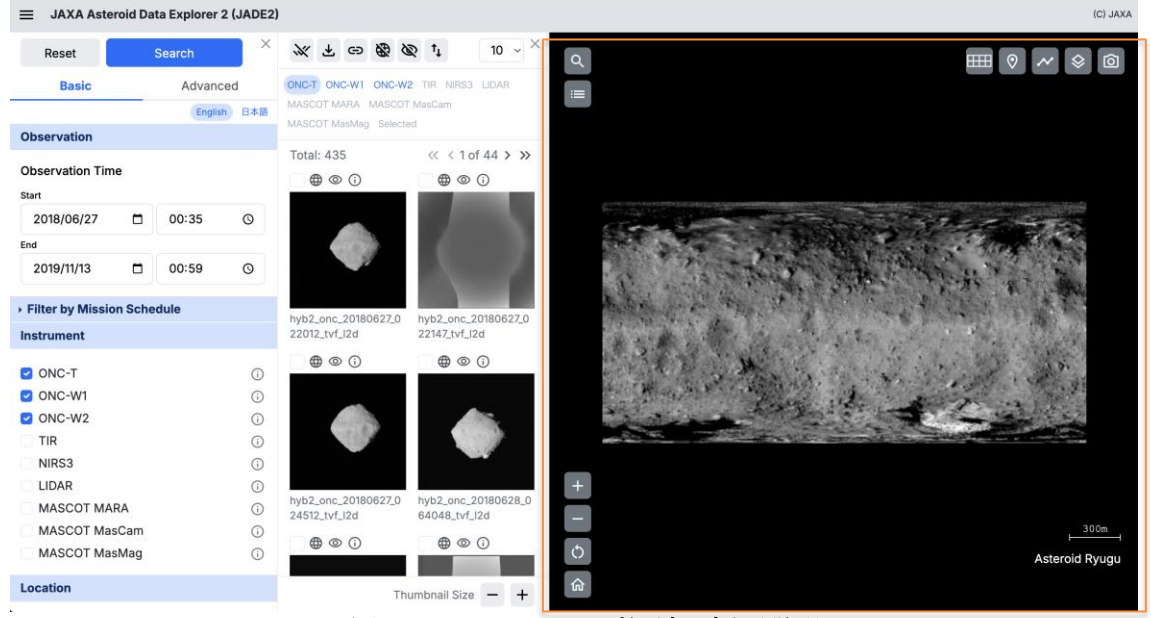

図 6.1-1 ベースマップ領域の概要説明

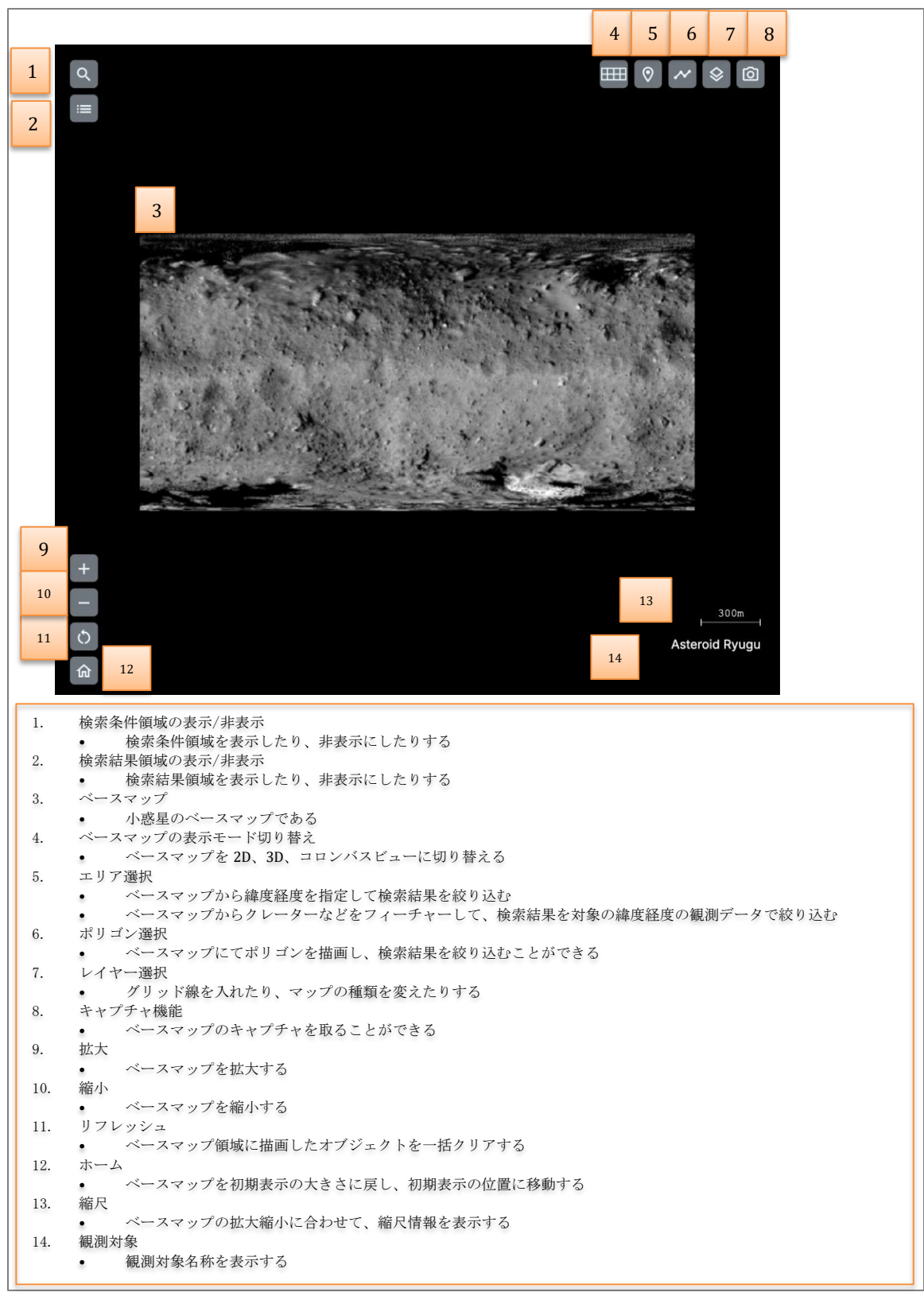

6.2 ベースマップ領域の機能説明

図 6.2-1 ベースマップ領域の機能説明

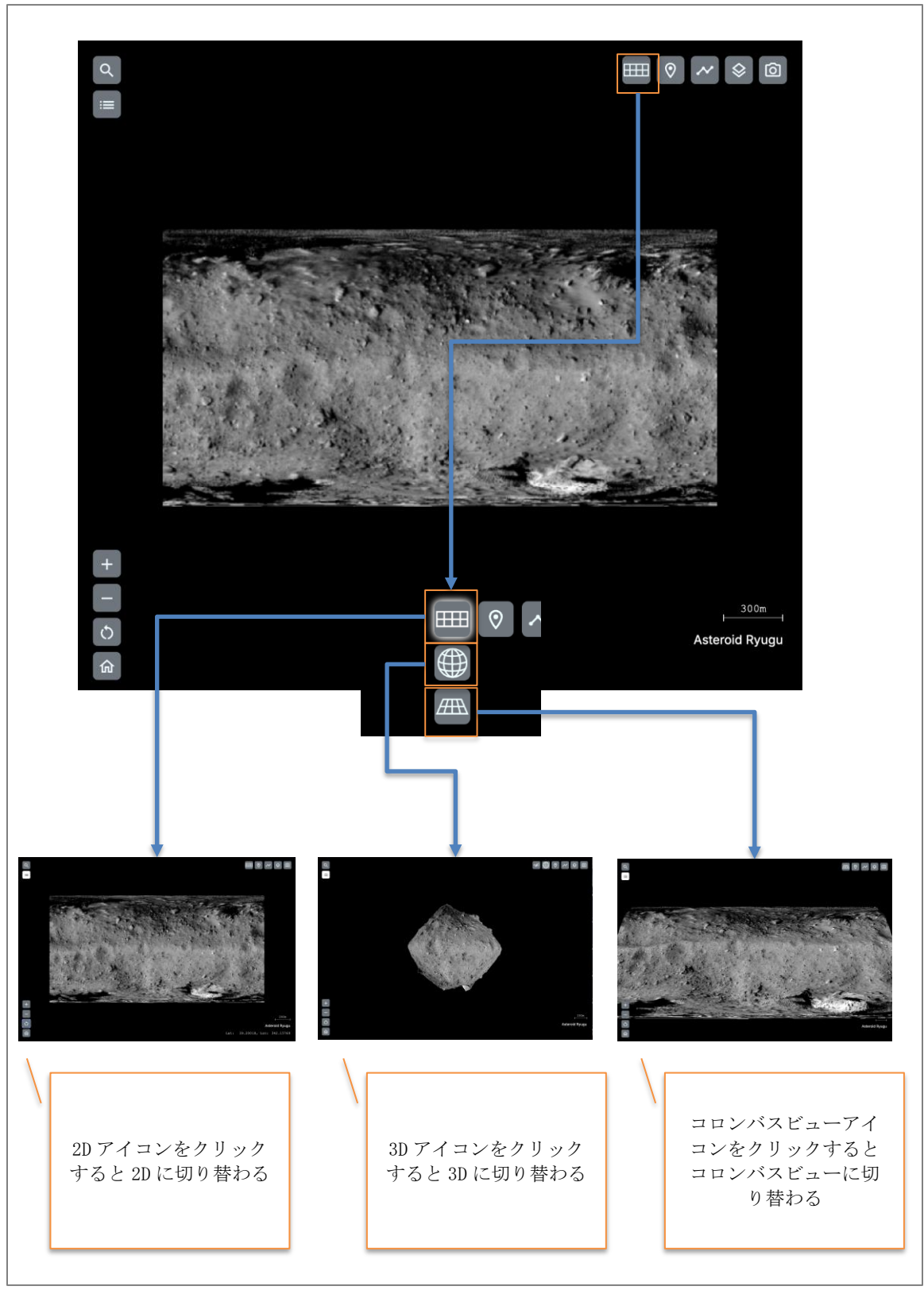

6.3 ベースマップの表示モード切り替えの説明

図 6.3-1 ベースマップの表示モード切り替えの説明

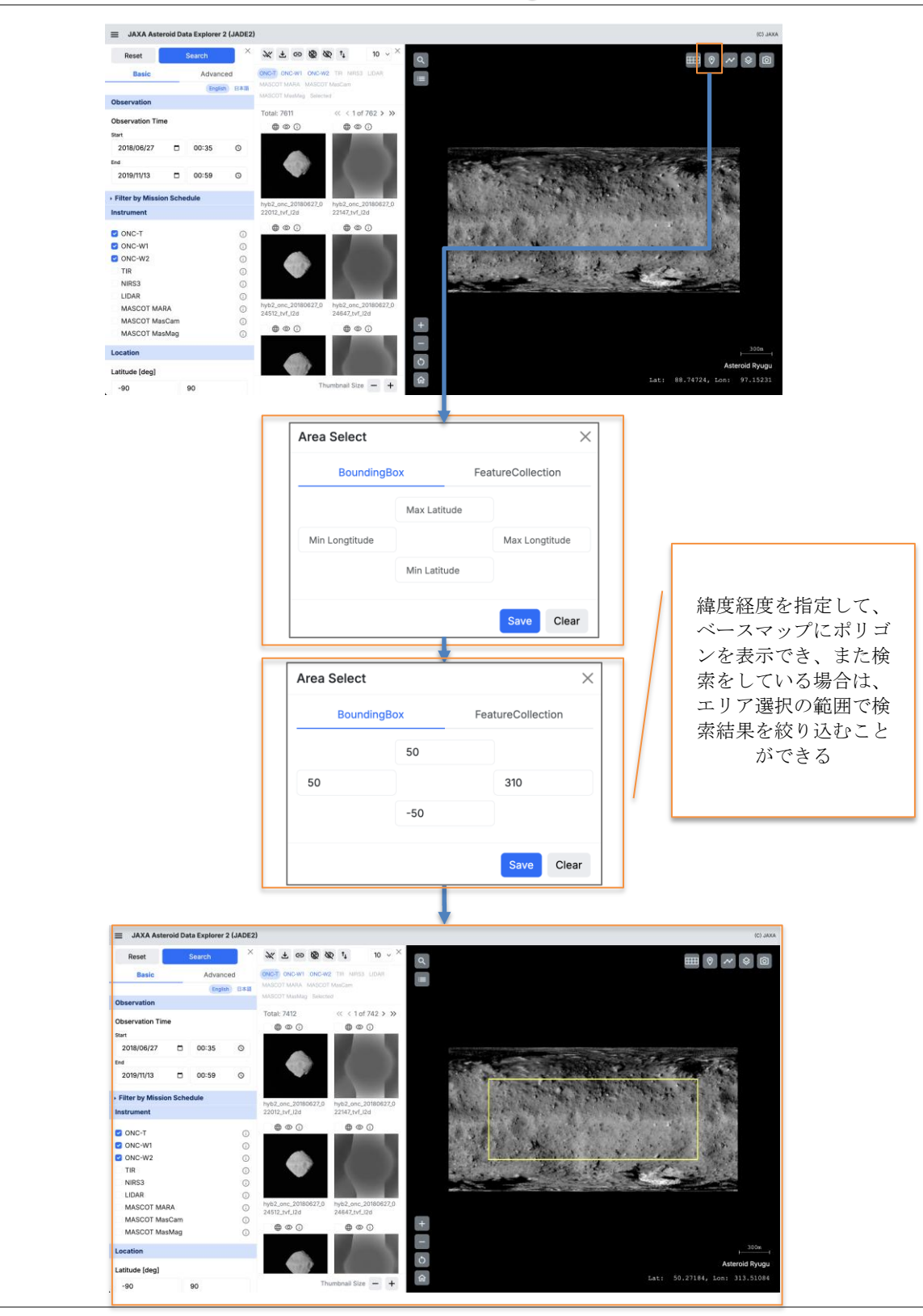

6.4 ベースマップのエリア選択(Bounding Box)の説明

図 6.4-1 ベースマップのエリア選択(Bounding Box)の説明

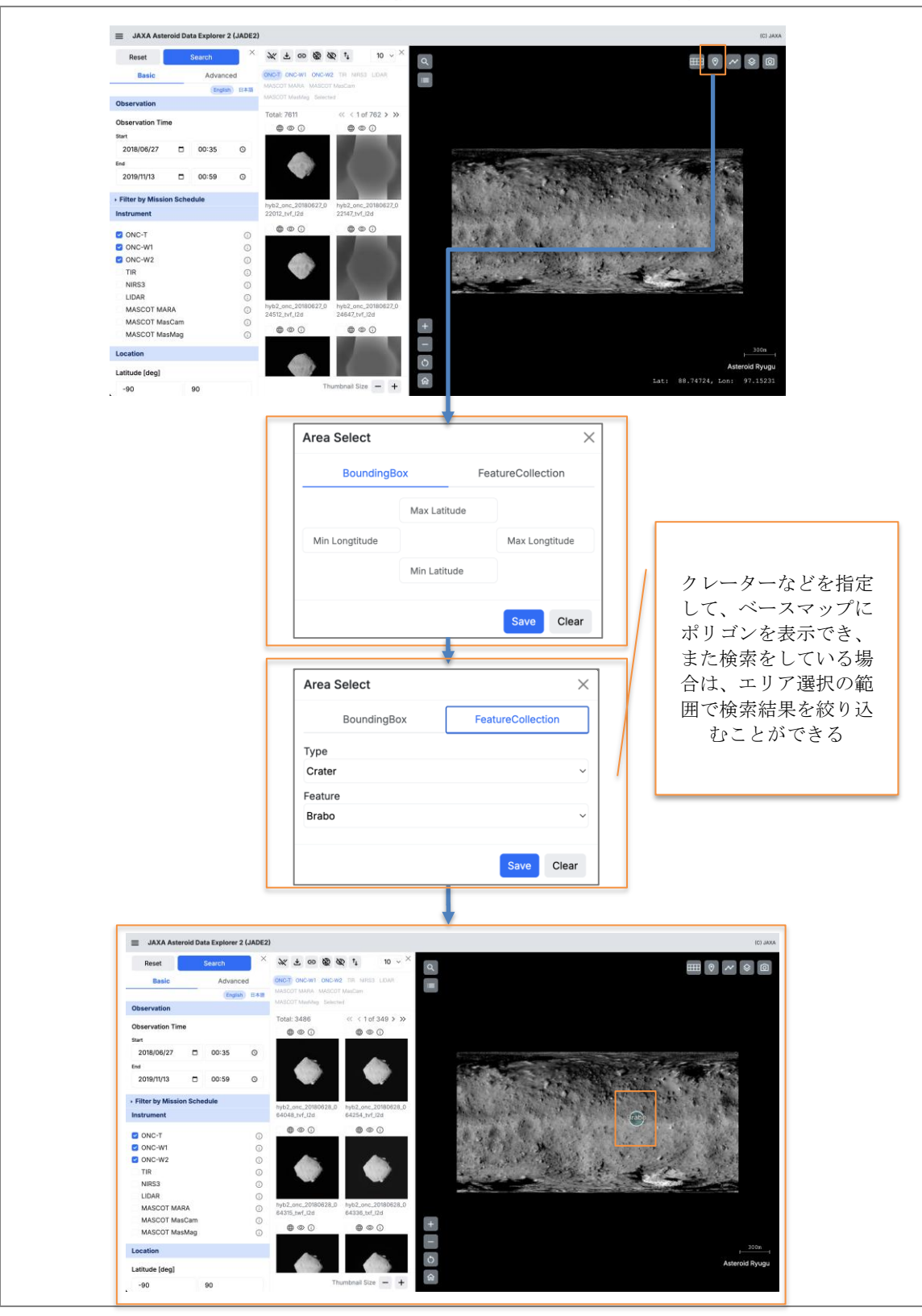

6.5 ベースマップのエリア選択(Feature Collection)の説明

図 6.5-1 ベースマップのエリア選択(Feature Collection)の説明

#### 6.6 ベースマップのポリゴン選択の説明

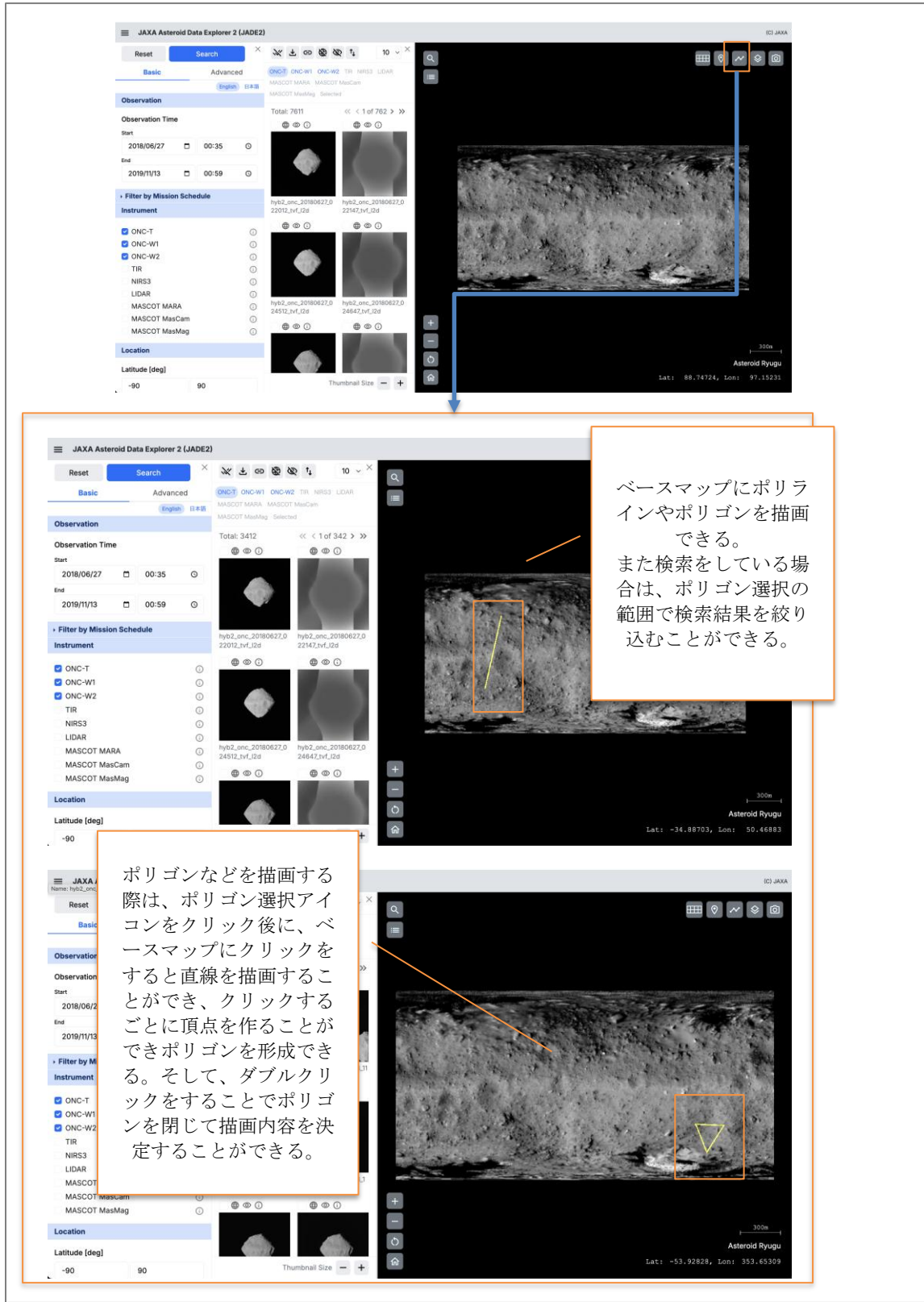

図 6.6-1 ベースマップのポリゴン選択の説明

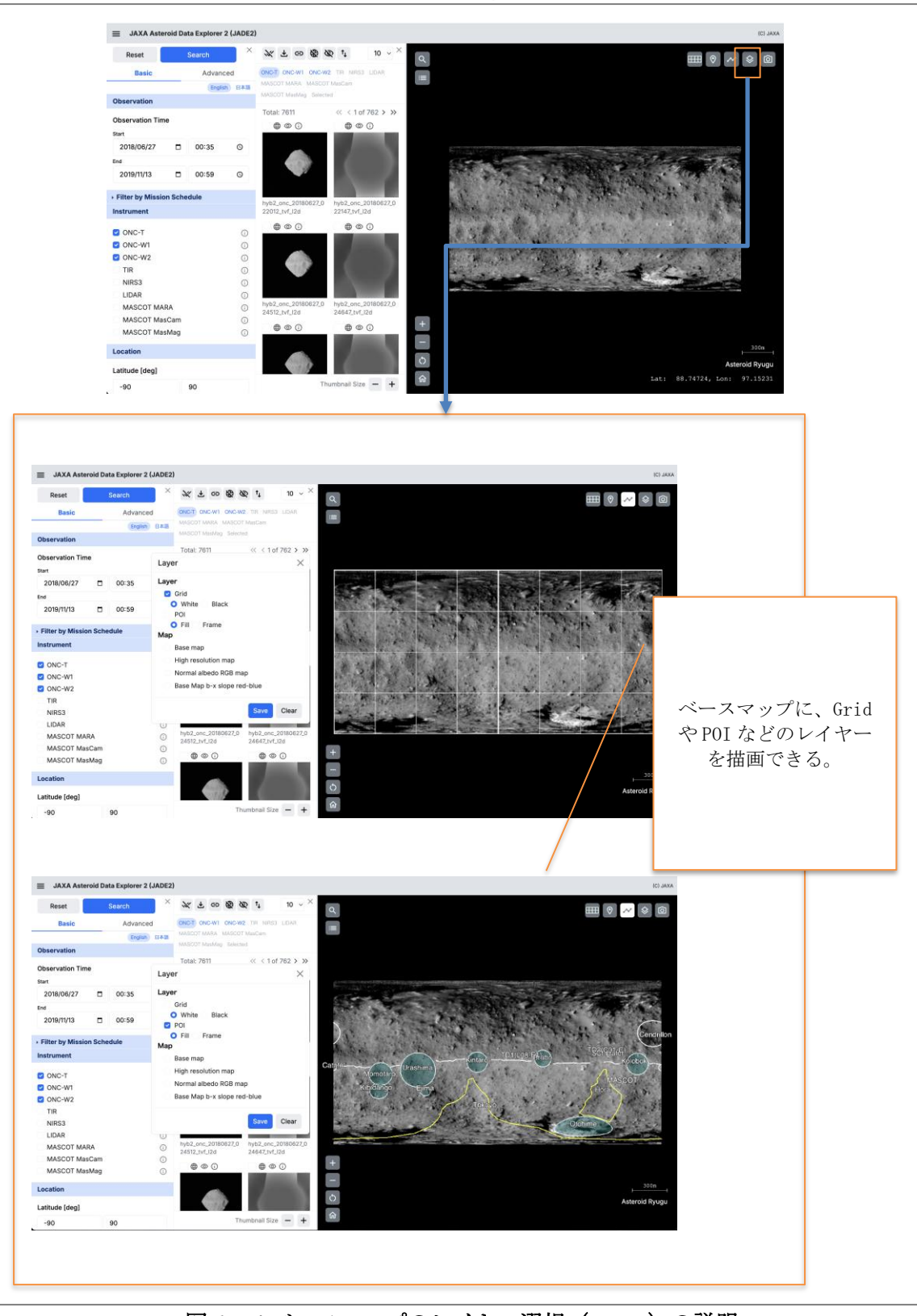

6.7 ベースマップのレイヤー選択(Layer)の説明

図 6.7-1 ベースマップのレイヤー選択(Layer)の説明

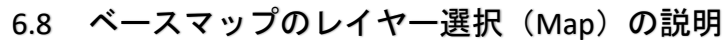

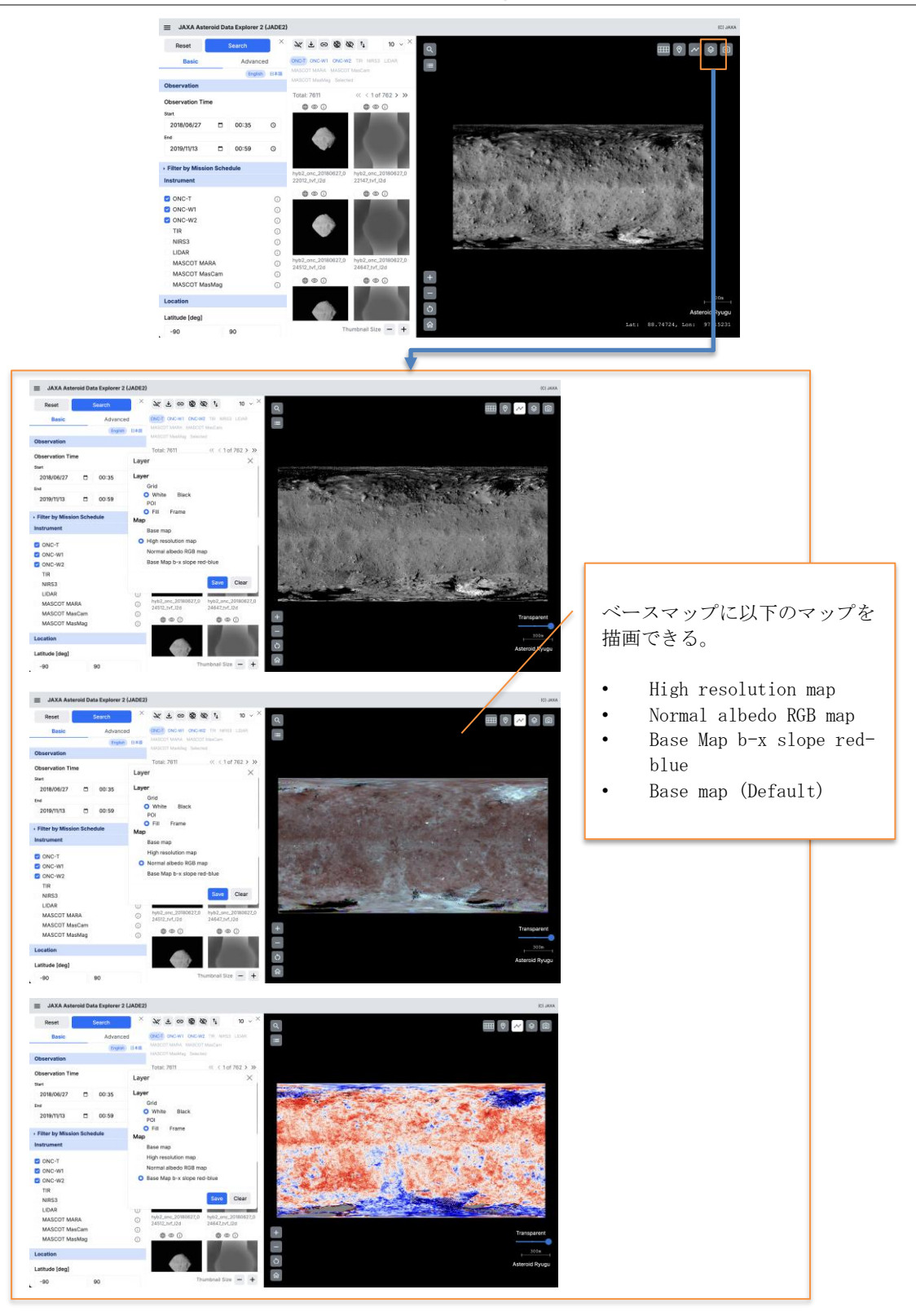

図 6.8-1 ベースマップのレイヤー選択(Map)の説明

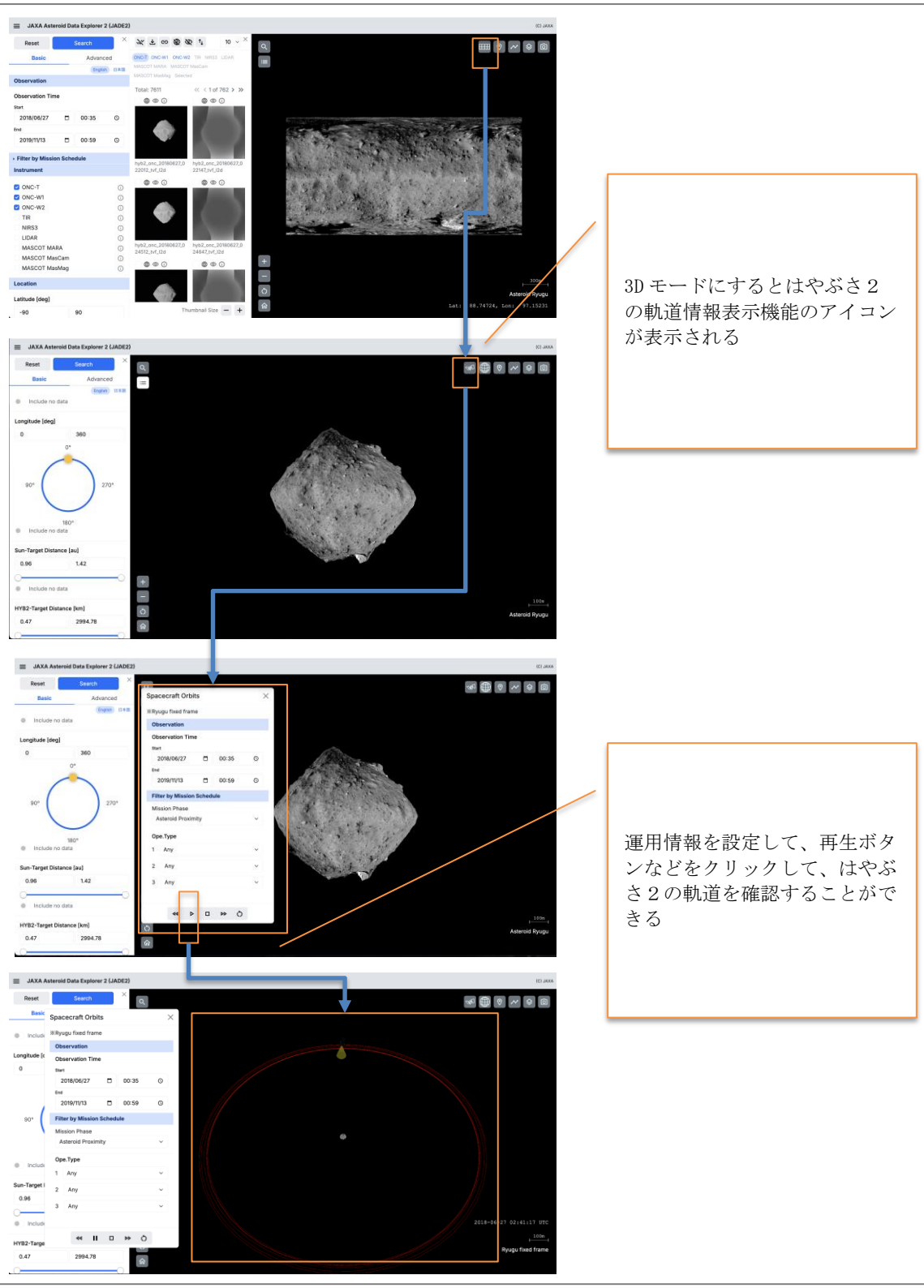

6.9 はやぶさ2の軌道情報表示機能の説明

図 6.9-1 はやぶさ 2 の軌道情報表示機能の説明

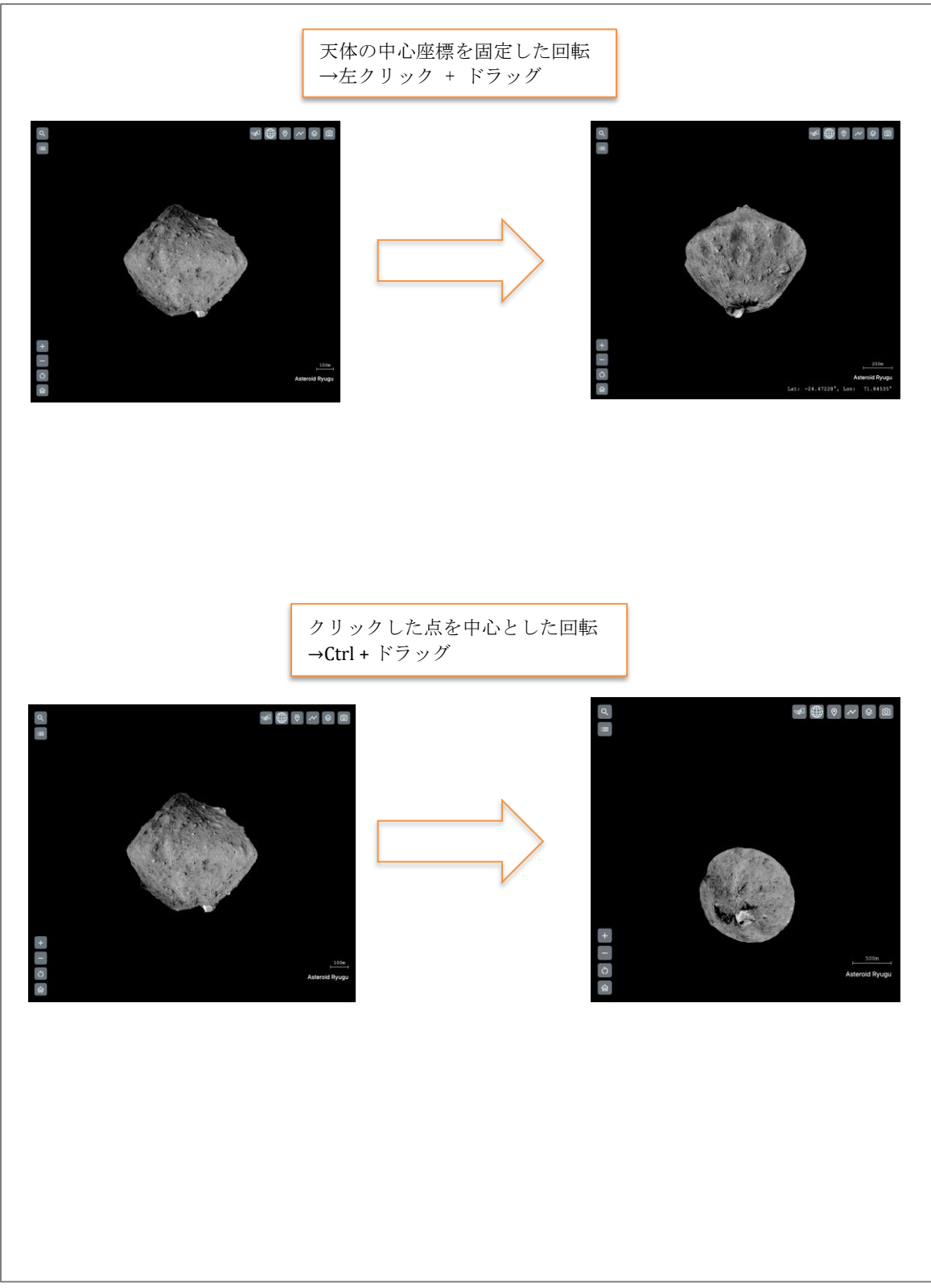

6.10 ベースマップ領域の基本的な操作方法の説明1

図 6.10-1 ベースマップ領域の基本的な操作方法の説明 1

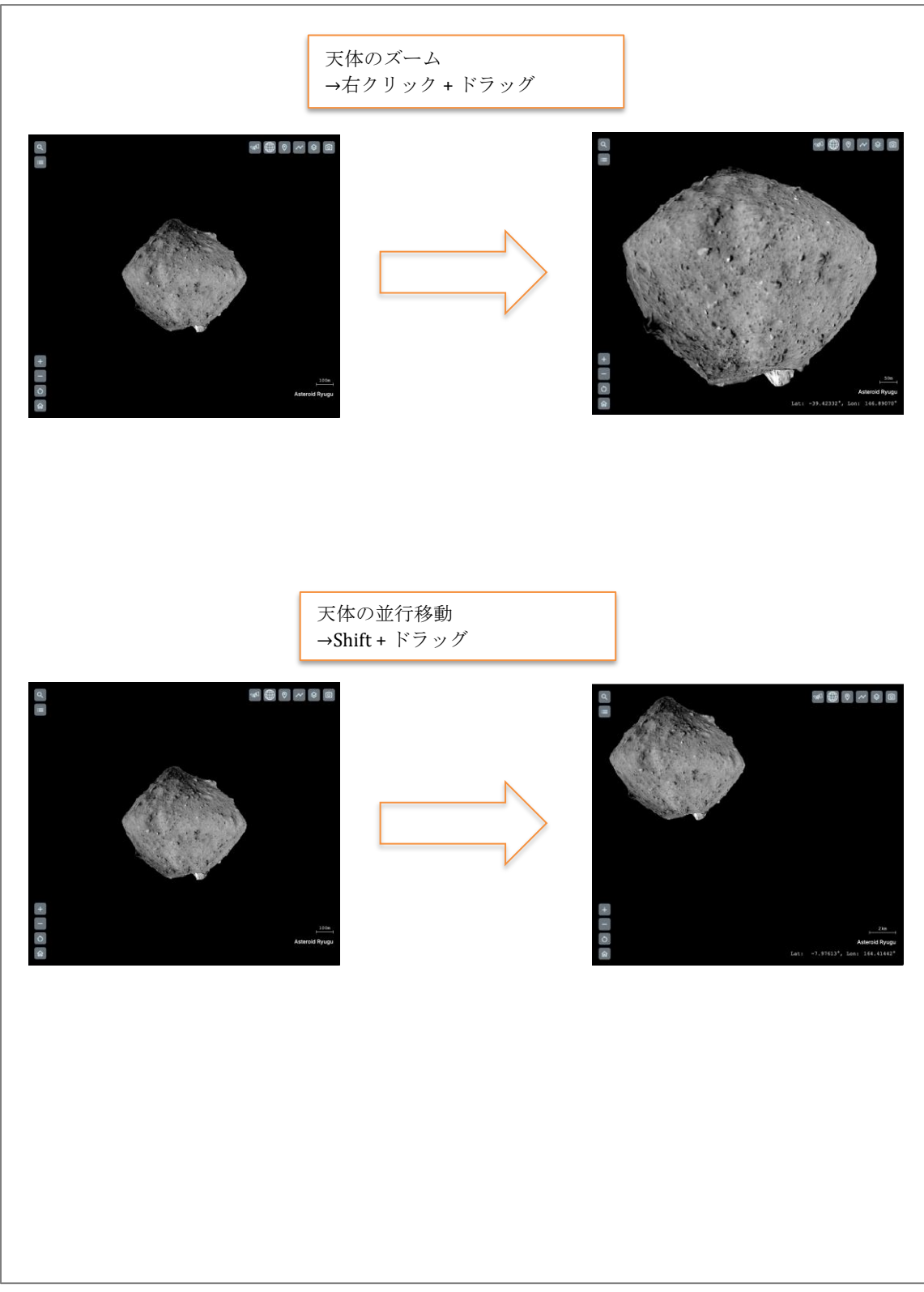

6.11 ベースマップ領域の基本的な操作方法の説明2

図 6.11-1 ベースマップ領域の基本的な操作方法の説明 2